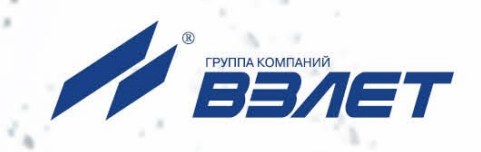

# тепловычислитель ВЗЛЕТ ТСРВ исполнение тсрв-025

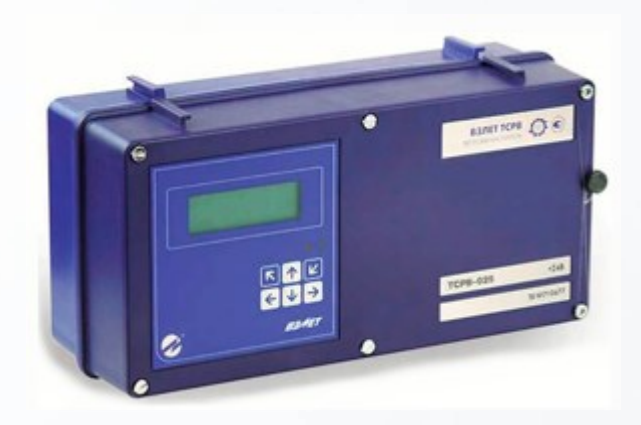

## РУКОВОДСТВО ПО ЭКСПЛУАТАЦИИ Часть I В84.00-00.00 РЭ

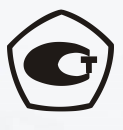

Россия, Санкт-Петербург

Сделано в России

Система менеджмента качества АО «Взлет» сертифицирована на соответствие ГОСТ Р ИСО 9001-2015 (ISO 9001:2015) органами по сертификации ООО «Тест-С.-Петербург» и АС «Русский Регистр» СТО Газпром 9001-2018 органом по сертификации АС «Русский Регистр»

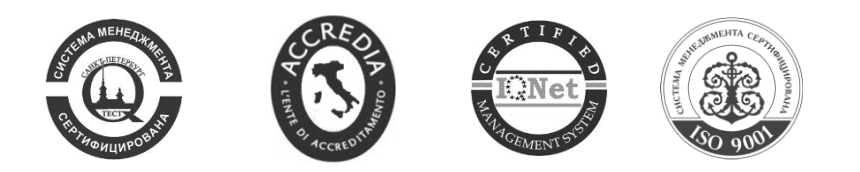

#### $\diamond$ $\diamond$ $\diamond$

#### АО «Взлет»

ул. Трефолева, 2 БМ, г. Санкт-Петербург, РОССИЯ, 198097

E-mail: mail@vzljot.ru

www.vzljot.ru

Call-центр 🕿 8 - 8 0 0 - 3 3 3 - 8 8 8 - 7

бесплатный звонок оператору

для соединения со специалистом по интересующему вопросу

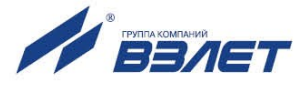

### СОДЕРЖАНИЕ

| ВВЕДЕНИЕ                                                                              | 3          |
|---------------------------------------------------------------------------------------|------------|
| ГАРАНТИИ ИЗГОТОВИТЕЛЯ                                                                 | 6          |
| 1. ОПИСАНИЕ И ХАРАКТЕРИСТИКИ                                                          | 7          |
| 1.1. Назначение                                                                       | 7          |
| 1.2. Функциональные возможности                                                       | 7          |
| 1.3. Технические характеристики                                                       | 9          |
| 1.4. Метрологические характеристики                                                   | .11        |
| 1.5. Состав                                                                           | .12        |
| 1.6. Устройство и работа                                                              | .13        |
| 1.6.1. Блок тепловычислителя                                                          | 13         |
| 1.6.2. Устанавливаемые сервисные модули                                               | 14         |
| 1.7. Маркировка и пломбирование                                                       | .15        |
| 2. ЭКСПЛУАТАЦИОННЫЕ ОГРАНИЧЕНИЯ                                                       | .16        |
| 3. МЕРЫ БЕЗОПАСНОСТИ                                                                  | .17        |
| 4. ПОВЕРКА                                                                            | .18        |
| 5. ПОЛГОТОВКА К ИСПОЛЬЗОВАНИЮ                                                         | 19         |
| 5.1. Подготовка к монтажу                                                             | 19         |
| 5.2 Монтаж тепловычислителя                                                           | 19         |
| 5.3. Ввод в эксплуатацию                                                              | 20         |
| 6 ПОЛЬЗОВАТЕЛЬСКИЙ ИНТЕРФЕЙС ТВ                                                       | 21         |
| 6.1. Система инликации                                                                | 21         |
| 6.1.1. Построение системы индикации                                                   | .21        |
| 6.1.2. Содержание окна индикации                                                      | 21         |
| 6.1.3. Информационные символы                                                         | 22         |
| 6.1.4. Символы флагов                                                                 | 22         |
| 6.1.5. Курсор                                                                         | 22         |
| 6.1.6. Указатели направления прокрутки                                                | 23         |
| 6.2. Клавиатура                                                                       | .24        |
| 6.2.1. Назначение                                                                     | 24         |
| 6.2.2. Переход к меню нижнего уровня                                                  | 24         |
| 6.2.3. Переход между окнами индикации одного уровня                                   | 24         |
| 6.2.4. Ввод значения установочного параметра из списка                                | 24         |
| 6.2.5. Ввод значения установочного параметра поразрядно                               | 25         |
| 6.2.6. Ввод расчетной формулы, расположенной в отдельной строке обозначения параметра | ÷ от<br>26 |
| 6.2.7. Ввод расчетной формулы, расположенной в одной строке обозначением параметра    | ес<br>26   |
| 6.2.8. Выполнение команды                                                             | 27         |
| 7. УПРАВЛЕНИЕ ТЕПЛОВЫЧИСЛИТЕЛЕМ                                                       | .28        |
| 7.1. Уровни доступа                                                                   | .28        |
| 7.2. Настройка временных параметров                                                   | .31        |
| 7.2.1. Меню настройки временных параметров                                            | 31         |
| 7.2.2. Настройка приборной даты и времени                                             | 31         |
| 7.2.3. Настройка контрактного времени                                                 | 32         |
| 7.2.4. Синхронизация приборных часов с мировым временем                               | 32         |

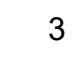

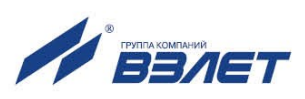

| 7.2.5. Настройка режима автоматического перехода на «зимнее» и «летнее» время |
|-------------------------------------------------------------------------------|
|                                                                               |
| 7.3. Настройка параметров связи 33                                            |
| 7.3.1. Интерфейсы RS-232 и RS-485                                             |
| 7.3.2. Интерфейс Ethernet                                                     |
| 7.3.3. Меню настройки параметров связи                                        |
| 7.4. Конфигурирование расчетной теплосистемы                                  |
| 7.4.1. Организация расчетов в тепловычислителе                                |
| 7.4.2. Схемы теплоучета37                                                     |
| 7.4.3. Назначение фиксированных «зимней» и «летней» схем теплоучета           |
| 7.4.4. Алгоритмы расчета тепла и массы                                        |
| 7.4.5. Ввод договорных значений параметров                                    |
| 7.4.6. Настройки автореверса41                                                |
| 7.5. Настройка входов тепловычислителя 43                                     |
| 7.5.1. Отображение окон настроечных параметров                                |
| 7.5.2. Настройка входов подключения датчиков расхода                          |
| 7.5.3. Настройка входов подключения датчиков температуры                      |
| 7.5.4. Настройка входов подключения датчиков давления                         |
| 7.5.5. Настройка входов для датчиков холодной воды                            |
| 7.5.6. Настройка входов логических сигналов                                   |
| 7.6. Настройка выходов тепловычислителя 53                                    |
| 7.6.1. Настройка универсальных выходов                                        |
| 7.6.2. Настройка выходов в частотном режиме                                   |
| 7.6.3. Настройка выходов в логическом режиме                                  |
| 7.6.4. Настройка токового выхода57                                            |
| 7.7. Настройка обработки отказов и НС 59                                      |
| 7.7.1. Фиксация отказов и нештатных ситуаций 59                               |
| 7.7.2. Настройка обработки отказов 59                                         |
| 7.7.3. Настройка обработки НС63                                               |
| 7.7.4. Отображение информации об отказах и HC64                               |
| 7.8. Общие настройки68                                                        |
| 7.8.1. Настройка вида меню для режима РАБОТА68                                |
| 7.8.2. Настройка отображения единиц измерения                                 |
| 7.9. Регистрация результатов работы7(                                         |
| 7.9.1. Интегральные счетчики7(                                                |
| 7.9.2. Архивы72                                                               |
| 7.9.3. Журналы75                                                              |
| 7.9.4. База параметров77                                                      |
| 7.10. Отображение дополнительной информации 79                                |
| 8. ТЕХНИЧЕСКОЕ ОБСЛУЖИВАНИЕ 80                                                |
| 9. УПАКОВКА, ХРАНЕНИЕ И ТРАНСПОРТИРОВАНИЕ 81                                  |

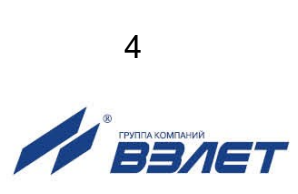

Настоящий документ распространяется на тепловычислитель «ВЗЛЕТ ТСРВ» исполнения ТСРВ-025 и предназначен для ознакомления пользователя с устройством тепловычислителя и порядком его эксплуатации. Часть I содержит техническое описание, порядок обслуживания и методику поверки тепловычислителя, часть II – рисунки, схемы, описание параметров тепловычислителя и рекомендации по его настройке.

В связи с постоянной работой по усовершенствованию прибора в тепловычислителе возможны отличия от настоящего руководства, не влияющие на метрологические характеристики и функциональные возможности прибора.

#### ПЕРЕЧЕНЬ ПРИНЯТЫХ СОКРАЩЕНИЙ

| ГВС | - горячее водоснабжение;                                 |
|-----|----------------------------------------------------------|
| ЖКИ | - жидкокристаллический индикатор;                        |
| КСБ | - контрольная сумма базы;                                |
| HC  | - нештатная ситуация;                                    |
| HCX | - номинальная статическая характеристика преобразования; |
| ПД  | - преобразователь давления;                              |
| ПК  | - персональный компьютер;                                |
| ПО  | - программное обеспечение;                               |
| ПР  | - преобразователь расхода;                               |
| ΠΤ  | - преобразователь температуры;                           |
| РЭ  | - руководство по эксплуатации;                           |
| ТВ  | - тепловычислитель;                                      |
| ТС  | - теплосистема.                                          |
|     |                                                          |

ПРИМЕЧАНИЕ. Вид наименования или обозначения, выполненного в тексте и таблицах руководства по эксплуатации (РЭ) жирным шрифтом Arial, например, **Теплосистема**, соответствует его отображению на дисплее прибора.

#### \* \* \*

- Тепловычислитель «ВЗЛЕТ ТСРВ» зарегистрирован в Государственном реестре средств измерений РФ под № 74739-19.
- Тепловычислитель «ВЗЛЕТ ТСРВ» соответствует требованиям нормативных документов по электромагнитной совместимости и безопасности.
- Тепловычислитель «ВЗЛЕТ ТСРВ» разрешен к применению на узлах учета тепловой энергии.

Удостоверяющие документы размещены на сайте www.vzljot.ru

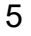

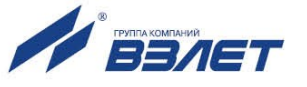

## ГАРАНТИИ ИЗГОТОВИТЕЛЯ

- Изготовитель гарантирует соответствие тепловычислителей «ВЗЛЕТ ТСРВ» исполнения ТСРВ-025 техническим условиям в пределах гарантийного срока, указанного в паспорте на изделие, при соблюдении следующих условий:
  - 1. Хранение, транспортирование, монтаж и эксплуатация изделия осуществляются в соответствии с требованиями эксплуатационной документации.
  - Монтаж и пусконаладочные работы проведены специализированной организацией, сотрудники которой прошли обучение на предприятии-изготовителе, и имеют сертификат на выполнение данного вида работ.
- II. В случае выхода оборудования из строя, гарантийный ремонт производится в головном или региональных сервисных центрах, авторизированных по работе с оборудованием торговой марки Взлет, при соблюдении условий эксплуатации и требований, указанных в эксплуатационной документации.
- III. Изготовитель не несет гарантийных обязательств в следующих случаях:
  - а) отсутствует паспорт на изделие;
  - б) изделие имеет механические повреждения;
  - в) изделие хранилось, транспортировалось, монтировалось или эксплуатировалось с нарушением требований эксплуатационной документации на изделие;
  - г) отсутствует или повреждена пломба с поверительным клеймом;
  - д) изделие подвергалось разборке или доработке;
  - e) гарантия не распространяется на расходные материалы и детали, имеющие ограниченный срок службы.

Информация по сервисному обслуживанию представлена на сайте http: <u>www.vzljot.ru</u> в разделе Сервис.

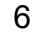

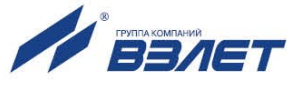

## 1. ОПИСАНИЕ И ХАРАКТЕРИСТИКИ

## 1.1. Назначение

- 1.1.1. Тепловычислитель «ВЗЛЕТ ТСРВ» предназначен для использования на узлах учета тепловой энергии с целью измерения параметров теплоносителя и представления данных по потреблению теплои водоресурсов.
- 1.1.2. Области применения тепловычислителя:
  - источники тепла;
  - водяные и паровые системы теплоснабжения/теплопотребления;
  - системы холодного водоснабжения;
  - системы регистрации и контроля параметров теплоносителя.
- 1.1.3. Тепловычислитель соответствует ГОСТ Р 51649, рекомендациям МИ 2412, МИ 2573, МОЗМ R75 и другой нормативной документации, регламентирующей требования к приборам учета.
- 1.1.4. Внешний вид тепловычислителя «ВЗЛЕТ ТСРВ» исполнения ТСРВ-025 показан на рис.1.

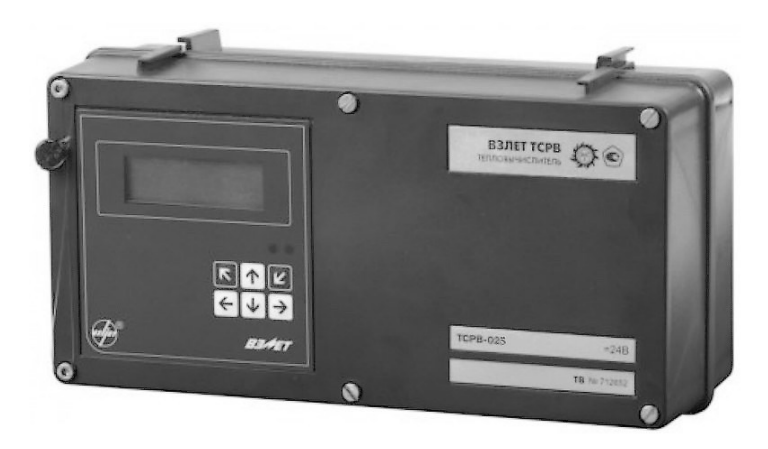

#### Рис.1. Тепловычислитель «ВЗЛЕТ ТСРВ» исполнения ТСРВ-025.

### 1.2. Функциональные возможности

- 1.2.1. Тепловычислитель «ВЗЛЕТ ТСРВ» исполнения ТСРВ-025 обеспечивает:
  - измерение с помощью первичных преобразователей текущих значений расхода, температуры и давления в контролируемых трубопроводах и определение текущих и средних за интервал архивирования значений параметров теплоносителя;
  - определение значений тепловой мощности и количества теплоты в теплосистеме (TC);
  - вывод результатов измерения в виде токовых, частотно-импульсных и/или логических сигналов;

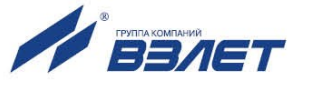

- архивирование в энергонезависимой памяти результатов измерений, вычислений и диагностики, установочных параметров, а также действий оператора;
- индикацию измеренных, расчетных, установочных, диагностических и архивированных параметров;
- вывод измерительной, диагностической, установочной, архивной и другой информации через внешние интерфейсы;
- ввод и использование в расчетах договорных значений расхода, температуры и давления теплоносителя в трубопроводах, а также договорных значений расхода и тепловой мощности в TC;
- возможность программного конфигурирования системы измерений и расчетов с учетом вида контролируемой теплосистемы и набора используемых первичных преобразователей расхода, температуры и давления;
- автоматический контроль и индикацию наличия неисправностей тепловычислителя (ТВ), отказов первичных преобразователей и нештатных ситуаций (НС), а также определение, индикацию и запись в архивы времени наработки ТВ;
- назначение критериев фиксации и видов реакций ТВ на возможные неисправности или HC;
- защиту архивных и установочных данных от несанкционированного доступа.
- 1.2.2. Тепловычислитель также позволяет:
  - задавать схемы учета тепла либо хранящиеся в памяти TB, либо по усмотрению пользователя;
  - выбирать и назначать тип теплоносителя для «пользовательской» схемы учета тепла;
  - организовывать теплоучет как в отопительный, так и в межотопительный сезон с автоматическим переключением на соответствующий алгоритм расчета;
  - измерять, архивировать и использовать в расчетах текущие значения температуры и давления на источнике холодной воды;
  - устанавливать два разные договорные значения температуры холодной воды и календарные периоды, в течение которых используются в расчетах договорные значения;
  - представлять в отчетных формах данные об используемых в расчетах параметрах холодной воды;
  - принимать сигналы от внешних датчиков (задымления, охраны);
  - устанавливать контрактное время для процесса архивирования результатов измерений и вычислений.

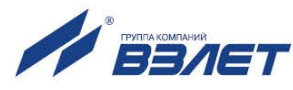

## 1.3. Технические характеристики

1.3.1. Основные технические характеристики ТВ приведены в табл.1.

#### Таблица 1

| Наименование параметра                        | Значение параметра         | Прим.              |
|-----------------------------------------------|----------------------------|--------------------|
| 1. Количество каналов измерения:              |                            |                    |
| - расхода                                     | до 6                       |                    |
| - температуры                                 | до 6                       |                    |
| - давления                                    | до 6                       |                    |
| 2. Количество контролируемых теплосистем      | 1                          |                    |
| 3. Количество контролируемых трубопроводов    | до 6                       |                    |
| 4. Диапазон измерения среднего объемного рас- |                            |                    |
| хода, м <sup>3</sup> /ч                       | от 0,01 до 1 000 000       |                    |
| 5. Диапазон измерения температуры, °С         | от 0 до 180                | Прим.1, 2          |
| 6. Диапазон измерения разности температур в   |                            |                    |
| подающем и обратном трубопроводе, °С          | от 3 до 180                |                    |
| 7. Диапазон измерения давления, МПа           | от 0,1 до 2,5              |                    |
| 8. Напряжение питания постоянного тока, В     | 24                         | см. <u>п.1.3.5</u> |
| 9. Потребляемая мощность, ВА                  | не более 2,5               | Прим.3             |
| 10. Средняя наработка на отказ, ч             | 75 000                     |                    |
| 11. Средний срок службы, лет                  | 12                         |                    |
| 12. Габаритные размеры, мм                    | $250 \times 135 \times 90$ |                    |
| 13. Масса, кг                                 | до 1,0                     |                    |

#### ПРИМЕЧАНИЯ:

- 1. Значение параметра определяется техническими характеристиками используемых термопреобразователей сопротивления.
- 2. Возможна регистрация температуры в диапазоне от минус 50 до 600 °С при укомплектовании тепловычислителя соответствующими термопреобразователями сопротивления.
- 3. Без учета мощности, потребляемой подключенными к ТВ преобразователями расхода и давления (<u>п.1.3.6</u>).
- 1.3.2. В тепловычислителе предусмотрены входы:
  - для частотно-импульсных сигналов 6;
  - для сигналов сопротивления 6;
  - для токовых сигналов 6;
  - для логических сигналов 3.
- 1.3.3. Вывод результатов измерений в ТВ организуется с помощью сервисных электронных модулей (<u>п.1.6.5</u>), которые обеспечивают:
  - от 4 до 8 универсальных выходов (по заказу);
  - до 4 токовых выходов (по заказу);
  - 1 выход интерфейса RS-232 (RS-485);
  - 1 выход интерфейса Ethernet (по заказу).
- 1.3.4. Результаты работы ТВ сохраняются во внутренних архивах (п.7.9.2) и журналах (п.7.9.3), а установочные данные – в базе параметров (п.7.9.4). Время сохранности архивных и установочных данных при отключении питания – не менее 5 лет.
- 1.3.5. Электропитание ТВ осуществляется стабилизированным напряжением постоянного тока из диапазона (22-29) В с уровнем пульсаций

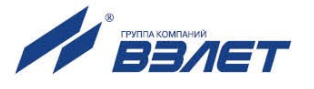

не более ±1,0 %. Питание от сети 220 В 50 Гц может обеспечиваться с помощью источника вторичного питания.

- 1.3.6. Тепловычислитель обеспечивает электропитание напряжением постоянного тока (24±1,2) В до шести датчиков расхода при мощности потребления до 2 Вт на датчик и до шести датчиков давления при токе до 20 мА на датчик.
- 1.3.7. Устойчивость к внешним воздействующим факторам тепловычислителя в рабочем режиме (по ГОСТ Р 52931):
  - температура окружающего воздуха от 5 до 50 °С (группа В4);
  - относительная влажность 80 % при температуре 35 °C и более низких температурах, без конденсации влаги;
  - атмосферное давление от 66,0 до 106,7 кПа (группа Р2);
  - вибрация в диапазоне от 10 до 55 Гц с амплитудой до 0,35 мм (группа N2).

Степень защиты ТВ соответствует коду IP54 по ГОСТ 14254.

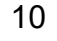

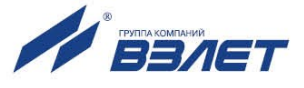

### 1.4. Метрологические характеристики

- 1.4.1. Пределы допускаемых погрешностей тепловычислителя составляют:
  - при измерении среднего объемного (массового) расхода, объема (массы) при обработке измерительной информации, поступающей на импульсные входы ±0,2 % (относительная погрешность);
  - при измерении среднего объемного (массового) расхода, объема (массы), теплоносителя при обработке измерительной информации, поступающей на токовые входы – ±0,5 % от наибольшего измеряемого значения электрического тока первичных измерительных преобразователей расхода во всем диапазоне измеряемых расходов (приведенная погрешность);
  - при измерении температуры ±0,2 % во всем диапазоне измеряемых температур выше 10°С (относительная погрешность), при этом разность относительных погрешностей согласованных по погрешностям каналов измерения температуры составляет по модулю 0,1 % (при измерении температуры в диапазоне температур от 0 до 10 °С абсолютная погрешность составляет ±0,15°С);
  - при измерении давления ±0,5 % от наибольшего измеряемого значения электрического тока первичных измерительных преобразователей давления (приведенная погрешность);
  - при измерении количества тепловой энергии и тепловой мощности ±0,5 % (при заданном значении давления);
  - при измерении времени работы в различных режимах ±0,01 % (относительная погрешность).
- 1.4.2. При работе тепловычислителя в составе теплосчетчика «ВЗЛЕТ TCP-М» с использованием преобразователей расхода (п.1.6.2), температуры (п.1.6.3) и давления (п.1.6.4) относительные погрешности при измерении, индикации, регистрации, хранении и передаче результатов измерений количества теплоты соответствуют классу С по ГОСТ Р 51649.

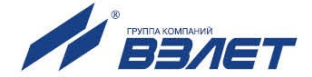

## 1.5. Состав

Комплект поставки – в соответствии с табл.2.

#### Таблица 2

| Наименование и условное обозначение     | Кол-во | Примечание |
|-----------------------------------------|--------|------------|
| 1. Тепловычислитель                     | 1      |            |
| 2. Источник вторичного питания =24 В    | 1      | По заказу  |
| 3. Комплект монтажный                   | 1      | Прим. 1    |
| 4. Паспорт                              | 1      |            |
| 5. Руководство по эксплуатации ч. I, II | 1      | Прим. 2    |

#### ПРИМЕЧАНИЯ:

- Состав в соответствии с заказом. В комплект могут входить: кабели связи ТВ с преобразователями расхода (ПР), преобразователями температуры (ПТ) и/или преобразователями давления (ПД). Длина кабелей – по заказу из типоряда: 6, 12, 20, 30, 40, 70, 100, 150, 200 м.
- Эксплуатационная документация и карты заказа на ТВ и другую продукцию, выпускаемую фирмой «ВЗЛЕТ», размещены на сайте по адресу www.vzljot.ru.

Там же размещены сервисные программы для работы с тепловычислителем по последовательному интерфейсу RS-232/RS-485 и интерфейсу Ethernet:

- «Универсальный просмотрщик», включающий в свой состав инструментальную программу «Монитор TCPB-025»;
- конфигуратор базы «КБ ТСРВ-025» для автоматизированной разработки проектной документации и автоматического конфигурирования прибора по проекту.

По заказу возможна поставка программного комплекса «ВЗЛЕТ СП», позволяющего объединять в единую сеть приборы (в том числе различного типа и разных производителей) с целью автоматизации сбора данных, создания и ведения баз данных, а также подготовки отчетов.

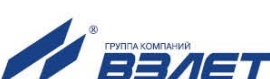

## 1.6. Устройство и работа

#### 1.6.1. Блок тепловычислителя

1.6.1.1. Тепловычислитель «ВЗЛЕТ ТСРВ» исполнения ТСРВ-025 представляет собой микропроцессорный измерительно-вычислительный блок (рис.2), состоящий из двух частей (блоков): основания – блока коммутации (1) и лицевой части – блока клавиатуры (2). Корпуса блоков выполнены из пластмассы.

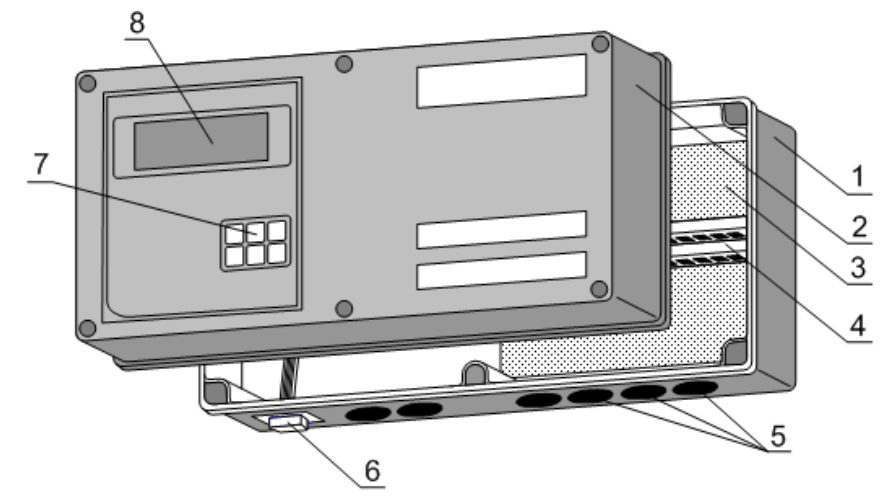

1 — блок коммутации; 2 — блок клавиатуры; 3 — модуль коммутации; 4 — элементы коммутации; 5 — мембранные заглушки; 6 разъем интерфейса RS-232; 7 — клавиатура; 8 — жидкокристаллический индикатор.

#### Рис.2. Устройство тепловычислителя исполнения ТСРВ-025.

Внутри блока коммутации (1) установлен модуль (3) с коммутационными элементами (4), обеспечивающими подключение внешних устройств к тепловычислителю. На нижней панели блока коммутации расположены: разъем интерфейса RS-232 (6) и отверстия с мембранными заглушками (5) для ввода кабеля питания, сигнальных кабелей ПР, ПТ и ПД, а также внешних устройств, подключаемых к ТВ. На задней стенке находятся отверстия для установки кронштейнов, обеспечивающих крепление ТВ к DIN-рейке на объекте эксплуатации (рис.А.З Приложение А ч.II РЭ).

На лицевой панели блока клавиатуры находятся клавиатура (7) и жидкокристаллический индикатор (8).

Блок клавиатуры (2) содержит модуль первичного преобразователя и источник питания, закрепленные на задней стенке блока, и модуль вторичного преобразователя, в который устанавливаются сервисные модули внешних связей.

Задняя стенка блока клавиатуры крепится винтами и имеет вырезы, обеспечивающие доступ к коммутационным элементам сервисных модулей (рис.В.1 ч.II РЭ).

Блок клавиатуры соединяется шлейфами и винтами с блоком коммутации, образуя тепловычислитель.

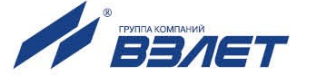

- 1.6.1.2. Принцип действия тепловычислителя исполнения ТСРВ-025 основан на измерении первичных параметров теплоносителя (расхода, температуры и давления) с помощью первичных преобразователей, установленных в контролируемых трубопроводах, и обработке результатов измерений с учетом заданных значений установочных параметров и в соответствии с выбранным алгоритмом.
- 1.6.1.3. Для построения на базе ТВ теплосчетчика «ВЗЛЕТ ТСР-М» (номер 74420-19 в Государственном реестре средств измерений РФ) необходимо использовать преобразователи расхода, температуры и давления, согласованные с тепловычислителем по техническим и метрологическим характеристикам.

Типы преобразователей расхода, температуры и давления, используемые для построения теплосчетчика, приведены в описании типа на теплосчетчик «ВЗЛЕТ TCP-М».

Описание принципа действия и технические характеристики преобразователей расхода, температуры и давления, используемых для построения теплосчетчика «ВЗЛЕТ TCP-М» приведены в соответствующей эксплуатационной документации.

#### 1.6.2. Устанавливаемые сервисные модули

В тепловычислителе предусмотрена установка по заказу сервисных электронных модулей внешних связей:

- одного или двух модулей универсальных выходов;
- одного модуля токового выхода;
- одного модуля интерфейса Ethernet.

Сервисные модули имеют разъемы для подключения кабелей связи с приемниками сигналов, а модули универсальных выходов еще и контактные пары для установки режимов работы оконечных каскадов.

Возможные комбинации установки в ТВ сервисных электронных модулей и нумерация выходов в зависимости от разъема установки (слота расширения) приведены в табл.4.

#### Таблица 4

| Наименование<br>модуля | №<br>слота | №<br>выхода |   | Возможные комбинации<br>установки модулей |   |   |   |   |   |   |   |   |   |
|------------------------|------------|-------------|---|-------------------------------------------|---|---|---|---|---|---|---|---|---|
| Сервисный модуль       | 1          | 14          | × | ×                                         | × | - | - | - | - | - | - | - | _ |
| универсальных выходов  | 2          | 58          | × | Ι                                         |   | × | × | Ι | Ι | - | - |   | — |
| Сервисный модуль       | 1          | 1           | Ι | I                                         | I | × | Ι | × | Ι | × | I | I | — |
| токового выхода        | 2          | 2           | - | ×                                         | I | - | Ι | - | × | - | × | - | — |
| Сервисный модуль       | 1          | I           | - | I                                         | - | - | × | - | × | - | I | × | — |
| Ethernet               | 2          | _           | - | _                                         | × | - | - | × | - | - | - | _ | × |

Размещение слотов для установки сервисных модулей показано в Приложении В ч.II РЭ.

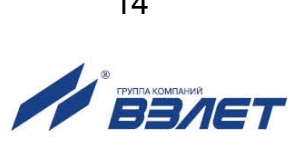

## 1.7. Маркировка и пломбирование

- 1.7.1. Маркировка на лицевой панели ТВ (рис.3) содержит:
  - обозначение и наименование ТВ;
  - товарный знак предприятия-изготовителя;
  - знак утверждения типа средства измерения;
  - обозначение исполнения тепловычислителя;
  - заводской номер.

Пломба эксплуатационная

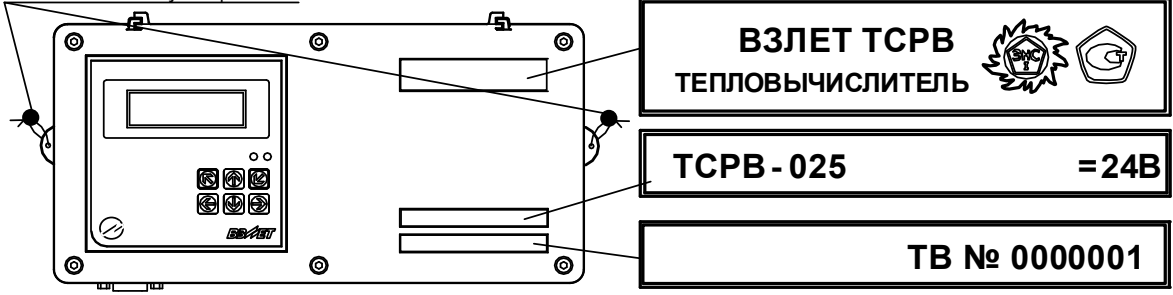

# Рис.3. Вид и размещение маркировки и возможных мест пломбирования корпуса TB.

- 1.7.2. При выпуске из производства после поверки пломбируется колпачок, закрывающий контактную пару J3 разрешения модификации калибровочных параметров, а также один из винтов крепления задней стенки блока клавиатуры ТВ (рис.А.5 ч.II РЭ).
- 1.7.3. На объекте после монтажа и проверки функционирования тепловычислителя должен быть опломбирован колпачок, закрывающий контактную пару J4 разрешения модификации функциональных параметров ТВ (рис.А.5 ч.II РЭ).
- 1.7.4. Для защиты от несанкционированного доступа при транспортировке, хранении и эксплуатации могут пломбироваться две проушины на корпусе ТВ со стороны лицевой панели (рис.3).

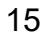

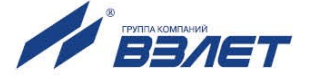

## 2. ЭКСПЛУАТАЦИОННЫЕ ОГРАНИЧЕНИЯ

- 2.1. Эксплуатация тепловычислителя должна производиться в условиях воздействующих факторов, не превышающих допустимых значений, оговоренных в <u>п.1.3.7</u> настоящего руководства по эксплуатации.
- 2.2. Необходимость защитного заземления прибора определяется в соответствии с требованиями главы 1.7 «Правил устройства электроустановок» в зависимости от напряжения питания и условий размещения прибора.
- 2.3. Молниезащита объекта размещения прибора, выполненная в соответствии с «Инструкцией по устройству молниезащиты зданий, сооружений и промышленных коммуникаций» СО153-34.21.122-2003 (утвержденной Приказом Минэнерго России №280 от 30.06.2003 г.), предохраняет прибор от выхода из строя при наличии молниевых разрядов.
- 2.4. Требования к условиям эксплуатации и выбору места монтажа, приведенные в настоящей эксплуатационной документации (ЭД), учитывают наиболее типичные факторы, влияющие на работу тепловычислителя.

На объекте эксплуатации могут существовать или возникнуть в процессе его эксплуатации факторы, не поддающиеся предварительному прогнозу, оценке или проверке, и которые производитель не мог учесть при разработке.

В случае проявления подобных факторов следует найти иное место эксплуатации, где данные факторы отсутствуют или не оказывают влияния на работу изделия.

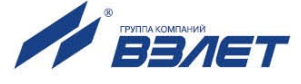

## 3. МЕРЫ БЕЗОПАСНОСТИ

- 3.1. К работе с изделием допускается обслуживающий персонал, ознакомленный с эксплуатационной документацией на изделие.
- 3.2. При эксплуатации тепловычислителя должны соблюдаться «Правила технической эксплуатации электроустановок потребителей» и «Межотраслевые правила по охране труда (Правила безопасности) при эксплуатации электроустановок».
- 3.3. При проведении работ с тепловычислителем (ТВ) опасным фактором является напряжение переменного тока с действующим значением до 264 В частотой 50 Гц.
- 3.4. При обнаружении внешнего повреждения тепловычислителя его следует отключить и обратиться в сервисный центр или региональное представительство для определения возможности дальнейшей эксплуатации ТВ.
- 3.5. В процессе работ по монтажу, пусконаладке или ремонту тепловычислителя запрещается использовать электроприборы и электроинструменты без подключения их корпусов к магистрали защитного заземления, а также использовать перечисленные устройства в неисправном состоянии.

ВНИМАНИЕ! Перед подключением к магистрали защитного заземления убедиться в отсутствии напряжения на ней.

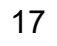

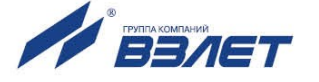

## 4. ПОВЕРКА

Поверка тепловычислителя проводится в соответствии с документом МП 0832-1-2018 «Инструкция. ГСИ. Тепловычислители ВЗЛЕТ ТСРВ. Методика поверки», утвержденным ФГУП «ВНИИР» и ООО «ИЦРМ» 24 сентября 2018 г.

Межповерочный интервал – 4 года.

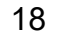

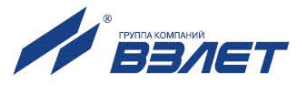

## 5. ПОДГОТОВКА К ИСПОЛЬЗОВАНИЮ

## 5.1. Подготовка к монтажу

- 5.1.1. Не допускается размещение ТВ в условиях, не соответствующих <u>п.1.3.7</u> настоящего руководства по эксплуатации.
- 5.1.2. При выборе места размещения ТВ следует учитывать:
  - длину кабелей связи TB ПР, TB ПТ, TB ПД;
  - необходимость обеспечения свободного доступа к ТВ;
  - недопустимость размещения ТВ вблизи источников тепла, например, горячих трубопроводов;
  - нежелательность наличия капающего на ТВ конденсата либо жидкости с проходящих трубопроводов.

Для считывания параметров с ТВ внешнее освещение не требуется: жидкокристаллический индикатор оснащен подсветкой.

5.1.3. Транспортировка ТВ к месту монтажа должна осуществляться в заводской таре.

После транспортировки ТВ к месту установки при отрицательной температуре и внесения его в помещение с положительной температурой во избежание конденсации влаги необходимо выдержать ТВ в упаковке не менее 3-х часов.

При распаковке ТВ проверить его комплектность в соответствии с паспортом на данный прибор.

### 5.2. Монтаж тепловычислителя

- 5.2.1. Крепление ТВ производится на DIN-рейку.
- 5.2.2. Подключение преобразователей расхода, температуры и давления к ТВ производится в соответствии со схемой подключения (Приложение Б ч.II РЭ) и расположением коммутационных элементов на модуле коммутации (рис.А.2 ч.II РЭ).
- 5.2.3. Разделанные и облуженные концы сигнального кабеля ПР со стороны ТВ подключаются к соответствующей ответной части контактной колодки ТВ. Разделка и подключение экрана не требуется.
- 5.2.4. Концы сигнальных кабелей ПТ и ПД со стороны ТВ подключаются к соответствующей ответной части контактной колодки ТВ.
- 5.2.5. Кабели по возможности крепятся к стене. Для защиты от механических повреждений рекомендуется сигнальные кабели размещать в трубах, рукавах или коробах (металлических, пластмассовых и т.д.). Допускается в одной трубе (рукаве, коробе) размещать несколько сигнальных кабелей.

Сигнальные кабели, если они проложены не в металлической трубе, рукаве или коробе, не рекомендуется прокладывать ближе 30 см от силовых кабелей другого оборудования. Допускается пересекать их под углом 90°.

ВНИМАНИЕ! Не допускается крепить кабели к трубопроводу с теплоносителем.

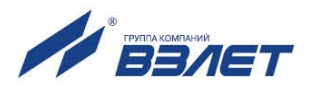

## 5.3. Ввод в эксплуатацию

- 5.3.1. Пусконаладочные работы производятся сотрудниками специализированных организаций, прошедшими обучение на предприятии-изготовителе и получившими сертификат на право проведения данного вида работ, либо представителями предприятия-изготовителя.
- 5.3.2. Перед вводом в эксплуатацию необходимо подключить электропитание к тепловычислителю, подстыковав ответную часть контактной колодки соединительного кабеля, перевести ТВ в режим СЕРВИС и выполнить следующие операции:
  - провести инициализацию ТВ;
  - проверить и откорректировать (при необходимости) текущее время и дату;
  - ввести схему учета тепла;
  - открыть необходимые каналы расхода, температуры и давления, установить значения параметров функционирования, соответствующие подключаемым ПР, ПТ и ПД;
  - выполнить прочие необходимые настройки.

По окончании – перевести ТВ в режим РАБОТА и опломбировать ТВ в соответствии с ЭД.

- 5.3.3. При подготовке изделия к использованию должно быть проверено:
  - правильность установки ПР, ПТ и ПД в соответствии с выбранной схемой учета тепла. Соответствие преобразователя номеру канала измерения данного параметра можно проверить по подключению к соответствующему элементу коммутации на модуле коммутации ТВ;
  - подключение дополнительного оборудования (компьютера, модема и т.д.).
- 5.3.4. Тепловычислитель «ВЗЛЕТ ТСРВ» при первом включении или после длительного перерыва в работе готов к эксплуатации (при отсутствии отказов и нештатных ситуаций в системе) после:
  - полного прекращения динамических гидравлических процессов в трубопроводе, связанных с регулированием потока теплоносителя (работы на трубопроводе со сливом теплоносителя, перекрытие потока теплоносителя и т.п.);
  - 30-минутного прогрева расходомеров.
- 5.3.5. При необходимости отправки ТВ в поверку или ремонт необходимо отключить питание ТВ и отвернуть винты крепления лицевой части корпуса ТВ. Отсоединить блок клавиатуры от блока коммутации и отстыковать ответные части контактных колодок блока коммутации от блока клавиатуры. Блок клавиатуры ТВ упаковать для транспортировки.

20

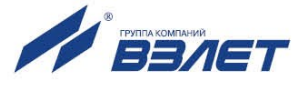

## 6. ПОЛЬЗОВАТЕЛЬСКИЙ ИНТЕРФЕЙС ТВ

### 6.1. Система индикации

#### 6.1.1. Построение системы индикации

- 6.1.1.1. Система индикации тепловычислителя построена в виде многоуровневого меню, состоящего из окон индикации, обеспечивающих отображение числовых и символьных данных, а также управление прибором с клавиатуры.
- 6.1.1.2. Вид, состав и структура меню и окон индикации определяются:
  - установленным режимом управления ТВ (<u>п.7.1</u>);
  - заданными значениями настроечных параметров.
- 6.1.1.3. Дополнительно в тепловычислителе предусмотрена функция Простое меню (п.7.8.1), позволяющая пользователю выборочно назначать пункты меню и параметры, отображаемые в окнах индикации в режиме управления РАБОТА.

#### 6.1.2. Содержание окна индикации

Возможный вид окна индикации показан на рис.4.

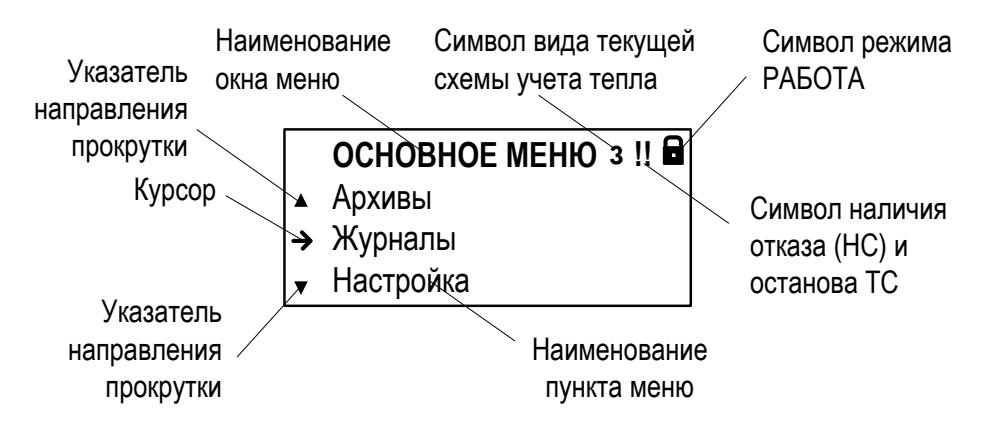

#### Рис.4. Вид окна индикации тепловычислителя.

В окне индикации могут отображаться:

- наименование окна меню (неподвижная верхняя строка);
- наименования пунктов меню, команд, обозначения параметров и их значения, расчетные формулы (строки, располагающиеся после наименования окна меню);
- информационные символы (отображаются в правом верхнем углу окна);
- символы флагов в знакопозиционном коде состояния;
- курсор;
- указатели возможного направления прокрутки многострочных и мно-гооконных меню.

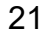

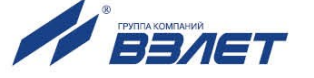

#### 6.1.3. Информационные символы

В верхнем правом углу окна индикации (<u>рис.4</u>) могут отображаться следующие информационные символы:

| 8             | – установлен режим РАБОТА;                                                                                                    |
|---------------|----------------------------------------------------------------------------------------------------|
| -j <b>j</b> - | – установлен режим СЕРВИС (мерцающий символ);                                                                                                    |
| 3             | <ul> <li>– расчеты выполняются по «зимней» схеме теплоучета (индицируется<br/>только при организации теплоучета по двум схемам);</li> </ul>                                                        |
| л             | <ul> <li>– расчеты выполняются по «летней» схеме теплоучета (индицируется<br/>только при организации теплоучета по двум схемам);</li> </ul>                                                        |
| l             | <ul> <li>зафиксирован отказ (HC), работа расчетной TC продолжается;</li> </ul>                                                                                                    |
| !!            | <ul> <li>зафиксирован отказ (HC), работа расчетной TC остановлена;</li> </ul>                                                                                                    |
| x             | <ul> <li>– зафиксирован отказ аппаратной части ТВ (индикация других символов<br/>блокируется), работа расчетной ТС продолжается, однако результаты<br/>работы не являются достоверными.</li> </ul> |

#### 6.1.4. Символы флагов

Возникновение нештатных ситуаций в работе расчетной теплосистемы, отказов датчиков или ТВ отображается в соответствующих знакопозиционных кодах состояния (рис.5). Наступление события сопровождается индикацией символа × (флаг установлен) на соответствующем знакоместе кода состояния, а отсутствие события – символа – (флаг сброшен).

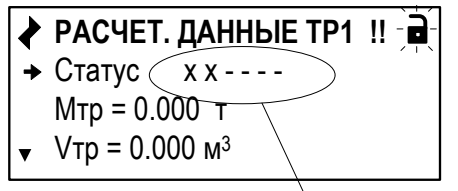

Строка знакопозиционного кода состояния

#### Рис.5. Отображение символов в знакопозиционном коде состояния.

#### 6.1.5. Курсор

- 6.1.5.1. Курсор в окнах индикации указывает:
  - на выбранный пункт меню;
  - на наименование параметра;
  - на выбранный разряд или знак редактируемого числа;
  - на знак математической операции в расчетных формулах.
- 6.1.5.2. Место расположения и символическое изображение курсора (<u>рис.6</u>) зависят от вида информации, отображаемой в окне индикации, и состояния установленного рядом с курсором (над курсором) пункта меню (значения параметра).

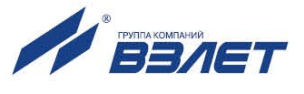

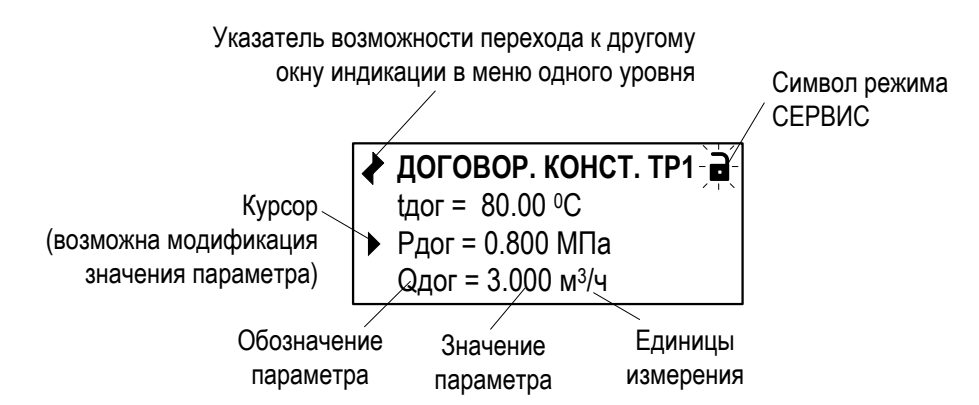

#### Рис.6. Вид одного из окон индикации многооконного меню.

6.1.5.3. Символы, используемые для отображения курсора в окнах индикации:

| $\rightarrow$ | – возможен переход к меню / окну нижнего уровня;                                                                                             |
|---------------|----------------------------------------------------------------------------------------------------|
|               | – возможна модификация параметра, выполнение команды;                                                                                        |
| •             | <ul> <li>невозможны: переход к меню / окну нижнего уровня, либо модифи-<br/>кация параметра, либо выполнение команды;</li> </ul>             |
|               | <ul> <li>возможна модификация значения разряда и знака числового пара-<br/>метра, расположенного над курсором (мерцающий символ);</li> </ul> |
| ↓ ↓           | – возможен выбор значения параметра из списка.                                                                                               |

ПРИМЕЧАНИЕ. При редактировании знака (сложения или вычитания) в расчетных формулах тепла (<u>рис.10</u>) и массы (окна индикации **АЛГОРИТМ ТЕПЛА** и **АЛГОРИТМ МАССЫ**) мерцание курсора — отсутствует.

#### 6.1.6. Указатели направления прокрутки

Символы указателей возможного направления прокрутки в окнах индикации меню имеют вид:

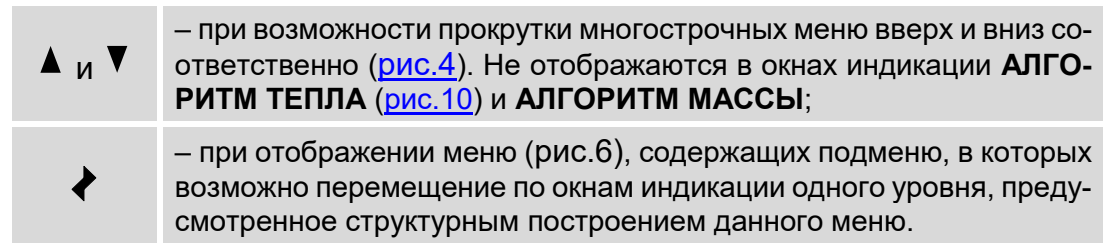

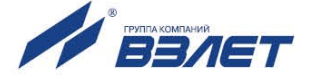

## 6.2. Клавиатура

#### 6.2.1. Назначение

- 6.2.1.1. Клавиатура ТВ обеспечивает возможность оперативного управления окнами индикации с целью просмотра текущих значений измеряемых и установочных параметров, содержимого архивов, журналов, а также ввода установочных данных.
- 6.2.1.2. Клавиатура ТВ состоит из шести кнопок (рис.7), описание назначения которых приведено в Приложении Д ч.II РЭ.

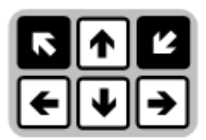

#### Рис.7. Вид клавиатуры тепловычислителя.

Описание порядка использования клавиатуры при управлении окнами индикации тепловычислителя приведено ниже.

#### 6.2.2. Переход к меню нижнего уровня

Для выполнения перехода к окну индикации подменю (меню бо-

лее низкого уровня) в соответствующем меню кнопками 🗖 , 🛡 сле-

дует выбрать нужный пункт подменю, установив курсор 🔶 слева от

наименования этого пункта подменю, и нажать кнопку С. В зависимости от уровня вложенности подменю таких переходов может быть выполнено несколько.

Для возврата к окну индикации исходного меню нажимать кнопку

требуемое количество раз.

#### 6.2.3. Переход между окнами индикации одного уровня

При отображении символа 
в левом верхнем углу окна индикации переход между окнами индикации меню одного уровня возмо-

жен после нажатия кнопки ← или → (если такой переход предусмотрен структурным построением данного меню).

#### 6.2.4. Ввод значения установочного параметра из списка

В соответствующем меню кнопками ♠, ➡ выбрать нужный параметр, установив курсор ► слева от обозначения этого пара-

метра (рис.8.а), и нажать кнопку . При этом часть строки (установленное ранее значение параметра) заключается в угловые

скобки ◀ ▶ (рис.8.б). Кнопками ♠, ▶ выбрать требуемое значение параметра из списка.

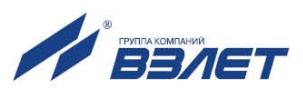

|          | НАСТРОЙКИ СВЯЗИ 🔒  |    |   | НАСТРОЙКИ СВЯЗИ  |  |
|----------|--------------------|----|---|------------------|--|
|          | ▲ Адрес = 1        |    |   | Адрес = 1        |  |
|          | Скорость 19200     |    |   | Скорость ◀19200► |  |
| <u> </u> | ▼ Задержка = 50 мс | 5) | • | Задержка = 50 мс |  |
| al       |                    |    |   |                  |  |

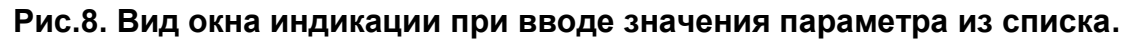

Для отмены выполненных установок следует нажать кнопку

. Для подтверждения выполненных установок – кнопку . При этом индикация угловых скобок • вокруг установленного значения параметра прекращается.

ПРИМЕЧАНИЕ. Далее параметры, вводимые из списка, на рисунках меню данного руководства показаны в угловых скобках < >.

#### 6.2.5. Ввод значения установочного параметра поразрядно

6.2.5.1. В соответствующем меню кнопками ▲, ▲ выбрать нужный параметр, установив курсор ▲ слева от обозначения этого параметра

(рис.9.а), и нажать кнопку

сора 🔚 под старшим разрядом индицируемого числа (рис.9.б).

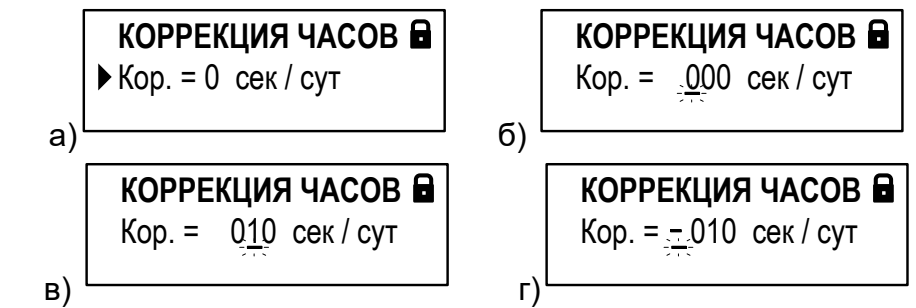

Рис.9. Вид окна индикации при вводе значения параметра поразрядно.

6.2.5.2. Кнопками (♠, ➡) установить курсор (¬¬) под редактируемым значением разряда числа, а кнопками (♠), (▶) установить требуемое значение для выбранного разряда (рис.9.в).

- 6.2.5.4. Для отмены выполненных установок следует нажать кнопку . Для подтверждения выполненных установок кнопку . При этом индикация курсора - прекращается.

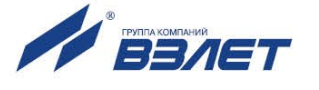

#### 6.2.6. Ввод расчетной формулы, расположенной в отдельной строке от обозначения параметра

6.2.6.1. В соответствующем меню кнопками ▲, ▲ выбрать текущую расчетную формулу, установив курсор ► в начале строки с этой фор-

мулой либо значением **нет** (рис.10.а), и нажать кнопку <sup>Ш</sup>. При этом строка заключается в указатели ▲, ▼, а в начале строки (перед указателем ▲) начинается индикация символа = (рис.10.б).

6.2.6.2. Кнопками <sup>▲</sup>, <sup>▲</sup> выбрать из списка формулу с требуемым набором операндов (рис.10.в).

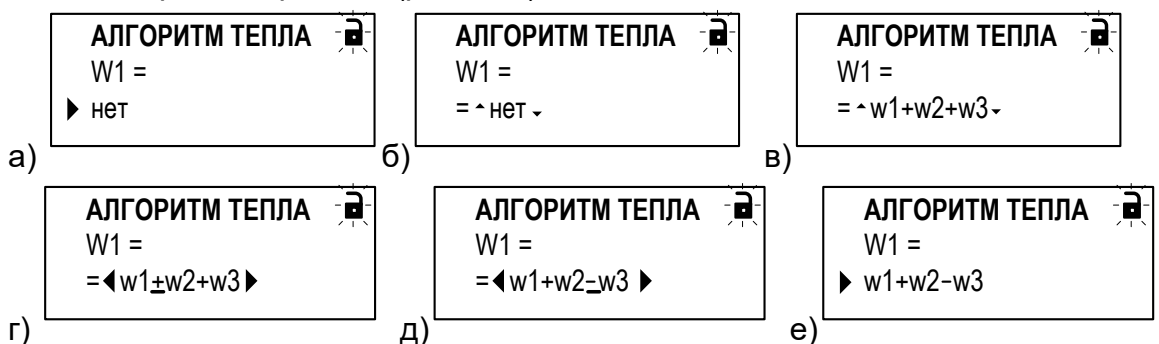

Рис.10. Вид окна индикации при вводе расчетной формулы, расположенной в отдельной строке от обозначения параметра.

- 6.2.6.3. Чтобы установить в формуле знак «минус» вместо знака «плюс», необходимо:
  - при отображении указателей ▲, ▼ нажать кнопку . При этом индикация указателей ▲, ▼ сменится индикацией угловых скобок ↓, а под первым знаком «плюс» в формуле начнется индикация курсора — (рис.10.г);

- кнопками (•), •) установить курсор – под редактируемым знаком «плюс» и нажать кнопку • или •. Знак «плюс» будет заменен на знак «минус» (рис.10.д).

Аналогичные действия выполняются при необходимости замены знака «минус» на знак «плюс».

6.2.6.4. Для отмены выполненных установок следует нажать кнопку 🖸 . Для

подтверждения выполненных установок – кнопку <sup>ш</sup>. При этом прекращается индикация указателей ▲, ▼ (либо угловых скобок ◀ ▶), а в начале строки с формулой (значением нет) начнется индикация курсора ▶.

6.2.7. Ввод расчетной формулы, расположенной в одной строке с 26

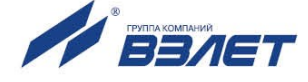

#### обозначением параметра

Перечень и последовательность действий при вводе расчетной формулы, находящейся в одной строке с обозначением параметра (рис.11, нижняя строка), такие же, как при вводе значения установочного параметров из списка (<u>п.6.2.4</u>).

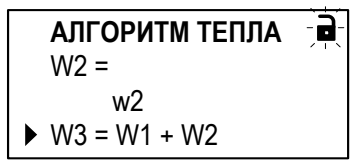

Рис.11. Вид окна индикации расчетной формулы, расположенной в одной строке с обозначением параметра.

#### 6.2.8. Выполнение команды

ВНИМАНИЕ! Выполнение некоторых команд приводит к удалению архивных данных и значений интегральных счетчиков, хранящихся в памяти тепловычислителя, восстановить которые в дальнейшем будет невозможно.

6.2.8.1. В соответствующем меню кнопками ▲, ⊌ выбрать нужную команду, установив курсор ► слева от обозначения этой команды

> (рис.12.а), и нажать кнопку . При этом часть строки (установленное по умолчанию значение команды) заключается в угловые скобки

> (рис.12.б). Кнопками ▲, ▲ выбрать требуемое значение команды из списка (рис.12.в).

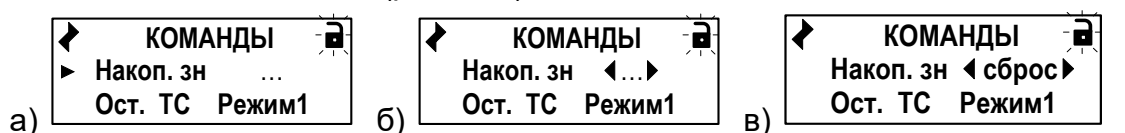

Рис.12. Вид окна индикации команды сброса накопленных значений.

6.2.8.2. Для отмены выполненных установок (отказа от выполнения ко-

манды) следует нажать кнопку

команды (при ее установленном значении) – кнопку . При этом индикация угловых скобок • , а также индикация установленного значения, прекращается. Начинается индикация значения, устанавливаемого по умолчанию.

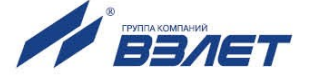

## 7. УПРАВЛЕНИЕ ТЕПЛОВЫЧИСЛИТЕЛЕМ

## 7.1. Уровни доступа

7.1.1. В тепловычислителе предусмотрены три уровня доступа к установочным и калибровочным параметрам.

Уровни доступа отличаются составом индицируемой на дисплее информации, возможностями по изменению установочных, калибровочных параметров уровнемера и обозначаются как режимы РА-БОТА, СЕРВИС и КАЛИБРОВКА.

Назначение режимов:

- РАБОТА эксплуатационный режим (режим пользователя);
- СЕРВИС режим подготовки к эксплуатации;
- КАЛИБРОВКА режим юстировки и поверки.

Режимы отличаются:

- наличием отдельных интегральных счетчиков (в режимах РАБОТА и СЕРВИС) для параметров накопления;
- порядком использования журналов и архивов для хранения результатов работы, измерений и вычислений (в режиме СЕРВИС в архивы записываются нулевые значения параметров накопления);
- уровнем доступа к информации (составом индицируемой на дисплее информации и возможностями по изменению установочных параметров тепловычислителя).
- 7.1.2. Наибольшим приоритетом обладает режим КАЛИБРОВКА. В этом режиме по интерфейсу возможна модификация всех установочных параметров. Наименьшим приоритетом обладает режим РАБОТА.
- 7.1.3. Модификация установочных параметров, доступных в режимах РА-БОТА и СЕРВИС, не влияет на метрологические характеристики ТВ и может производиться при необходимости на объекте. Параметры настройки и калибровки в режимах РАБОТА и СЕРВИС недоступны.

Во всех режимах возможен просмотр и считывание значений накапливаемых и архивируемых параметров.

- 7.1.4. Перевод ТВ из одного режима управления в другой фиксируется в **Журнале режимов** (<u>п.7.9.3.5</u>).
- 7.1.5. Режим управления задается комбинацией наличия / отсутствия замыкания с помощью перемычек двух контактных пар J3 и J4, расположенных на задней панели блока клавиатуры TB (рис.13).

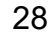

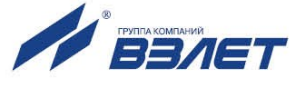

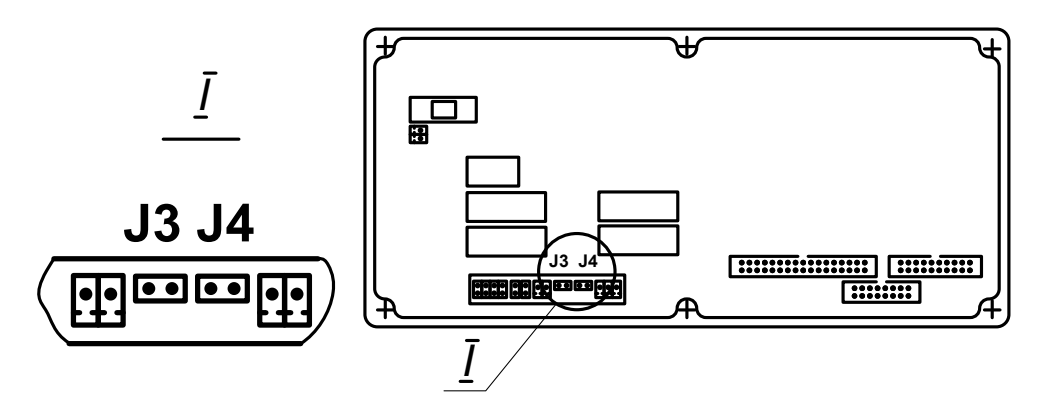

#### Рис.13. Расположение контактных пар ЈЗ и Ј4 на блоке клавиатуры.

Соответствие комбинаций режимам управления приведено в табл.7, где «+» – наличие замыкания контактной пары, а «-» – отсутствие замыкания.

Замыкание контактной пары J3 разрешает модификацию калибровочных параметров, контактной пары J4 – функциональных параметров тепловычислителя.

#### Таблица 7

|                  | Контактная пара |    |                                 |  |  |
|------------------|-----------------|----|---------------------------------|--|--|
| гежим управления | J3              | J4 | пазначение режима               |  |  |
| РАБОТА           | _               | _  | Эксплуатационный режим          |  |  |
| СЕРВИС           | СЕРВИС – +      |    | Режим подготовки к эксплуатации |  |  |
| КАЛИБРОВКА       | +               | —  | Режим настройки и поверки       |  |  |

7.1.6. При установленном режиме РАБОТА или СЕРВИС в окне **ОСНОВ-**НОГО МЕНЮ отображается строка соответствующего содержания

(Режим РАБОТА или Режим СЕРВИС) и символ (В или ) в правом верхнем углу окна (рис.14.а, 14.б).

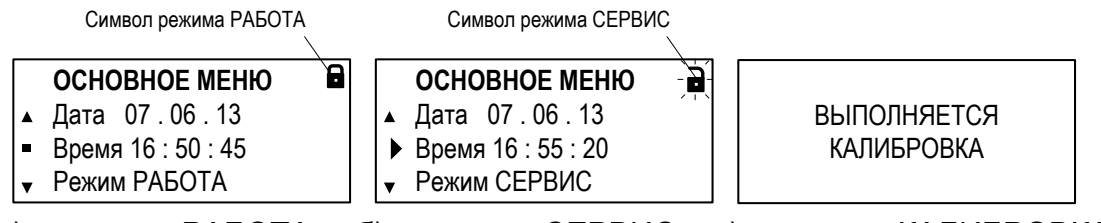

а) в режиме РАБОТА

б) в режиме СЕРВИС в) в режиме КАЛИБРОВКА

#### Рис.14. Вид окон индикации «ОСНОВНОГО МЕНЮ» в различных режимах управления.

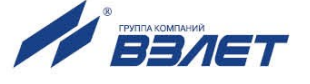

#### Состав ОСНОВНОГО МЕНЮ в режимах РАБОТА и СЕРВИС:

| Дата            | - текущая календарная дата;                                                                     |
|-----------------|-------------------------------------------------------------------------------------------------|
| Время           | - текущее время;                                                                                |
| Режим           | - установленный в ТВ режим управления;                                                          |
| Просмотр базы   | - подменю базы настроечных параметров ТВ;                                                       |
| Теплосистема    | - подменю настроечных параметров расчетной теплосистемы;                                        |
| Преобразователи | - подменю настроечных параметров ПР, ПТ, ПД;                                                    |
| Архивы          | - подменю архивов ТВ;                                                                           |
| Журналы         | - подменю журналов TB;                                                                          |
| Настройка       | - подменю общих и системных настроек ТВ;                                                        |
| О приборе       | <ul> <li>информация о версии программного обеспечения (ПО) и про-<br/>изводителе ТВ.</li> </ul> |

ПРИМЕЧАНИЕ. Состав меню в режиме РАБОТА может отличаться от приведенного выше, в зависимости от выполненных настроек (п.7.8.1).

- 7.1.7. При установленном режиме КАЛИБРОВКА индикация меню на экране жидкокристаллического индикатора (ЖКИ) прекращается (рис.14.в). Управление тепловычислителем возможно только с помощью персонального компьютера по интерфейсам RS-232 (RS-485), Ethernet с использованием программы «Монитор TCPB-025».
- 7.1.8. Данное руководство по эксплуатации содержит описание последовательности действий при управлении тепловычислителем в режимах РАБОТА и СЕРВИС. Параметры, доступные для редактирования в режимах РАБОТА или СЕРВИС, на рисунках руководства по эксплуатации обозначаются символами Р и С соответственно.

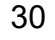

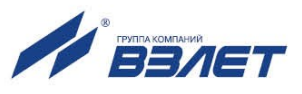

## 7.2. Настройка временных параметров

#### 7.2.1. Меню настройки временных параметров

Настройки временных параметров содержатся в меню Настройка / Системные параметры / Установка часов. Перечень обозначений установочных параметров, диапазон их возможных значений и порядок ввода приведены на рис.15.

| Пункты меню                                                                               | Возможные значения                    | Реж. упр. | Ввод     |
|-------------------------------------------------------------------------------------------|---------------------------------------|-----------|----------|
| <ul> <li>→ Настройка</li> <li>→ Системные параметры</li> <li>→ Установка часов</li> </ul> |                                       |           |          |
| 🛛 🔶 Дата                                                                                  | n. 7.2.2                              | С         | n. 6.2.5 |
| → Время                                                                                   | 00:00:00 23.59.59                     | С         | n. 6.2.5 |
| ─■ День недели                                                                            | [ Пн, Вт, Ср, Чт, Пт, Сб, Вс ] *      | —         | —        |
| → Контрактное время                                                                       |                                       |           |          |
| → Контр. час                                                                              | 0 23 час                              | С         | n. 6.2.5 |
| → Контр. день                                                                             | 1 28                                  | С         | n. 6.2.5 |
| → Коррекция часов                                                                         |                                       |           |          |
| ⊢ Кор.                                                                                    | +/- 60 сек/сут                        | PC        | n. 6.2.5 |
| → Режим                                                                                   | пользоват., стандартный, нет перевода | С         | n. 6.2.4 |
| –∎ Время                                                                                  | [ зимнее, летнее ] *                  | —         | —        |
| → Время перевода                                                                          |                                       |           |          |
| → Зимнее время                                                                            |                                       |           |          |
| → Время перевода                                                                          | n. 7.2.5                              | С         | n. 6.2.5 |
| → Летнее время                                                                            |                                       |           |          |
| → Время перевода                                                                          | n. 7.2.5                              | С         | n. 6.2.5 |

\* – нередактируемое значение

#### Рис.15. Настроечные параметры в меню «Установка часов».

#### 7.2.2. Настройка приборной даты и времени

- 7.2.2.1. Настройка приборной даты и времени, кроме меню **Установка часов**, может быть также выполнена в **ОСНОВНОМ МЕНЮ** (<u>рис.14.6</u>). Порядок использования клавиатуры в соответствии с <u>п.6.2.5</u>.
- 7.2.2.2. Значение параметра **Дата** отображается в сокращенном формате «день».«месяц».«год» (например, **10.09.13**). Диапазоны значений двузначного числа «год»:
  - от 70 до 99 соответствуют периоду с 1970 по 1999 год;
  - от **00** до **69** соответствуют периоду с 2000 по 2069 год.

ВНИМАНИЕ! Приборная дата и время должны настраиваться в первую очередь и не корректироваться в ручном режиме после ввода ТВ в эксплуатацию во избежание потерь значений интегральных счетчиков и архивных данных.

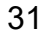

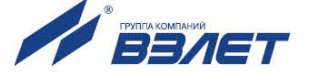

#### 7.2.3. Настройка контрактного времени

- 7.2.3.1. Сохранение архивных данных в суточном архиве происходит в момент времени, соответствующем началу суток (00 ч 00 мин), в месячном архиве – соответствующем началу месяца (1-й день месяца).
- 7.2.3.2. Изменить моменты времени сохранения архивов можно, установив для параметров **Контр. час** (Контрактный час) и **Контр. день** (Контрактный день) требуемые значения (<u>рис.15</u>).

#### 7.2.4. Синхронизация приборных часов с мировым временем

7.2.4.1. В тепловычислителе предусмотрена однократная и периодическая (суточная) коррекция приборных часов в случае их отставания либо при уходе вперед по сравнению с мировым временем.

Однократная коррекция может выполняться в режиме РАБОТА, а периодическая – в режиме СЕРВИС и РАБОТА. Обе коррекции допускается выполнять как непосредственно на объекте, так и удаленно с использованием сервисных программ, обеспечивающих доступ к соответствующим ModBus-регистрам ТВ.

7.2.4.2. Функция однократной коррекции запускается в подменю Установка часов (рис.15). Для параметра Время следует установить значение, равное текущему значению мирового времени (допустимое значение разности времен составляет ±600 секунд). В результате приборное время начнет увеличиваться (уменьшаться) на одну секунду в конце каждого 20-минутного временного интервала до тех пор, пока не будет достигнуто заданное значение. После чего действие функции однократной коррекции будет остановлено.

ПРИМЕЧАНИЕ. После ввода нового значения приборного времени на индикаторе ТВ будет отображаться его прежнее значение.

7.2.4.3. Функция периодической коррекции запускается в подменю Коррекция часов (рис.15). Для параметра Кор. (Коррекция) следует установить значение, на которое требуется ежесуточно увеличивать (уменьшать) значение приборного времени (но не более, чем на ±60 секунд). Коррекция также будет выполняться в конце каждого 20-минутного временного интервала на 1 секунду. Чтобы остановить действие функции периодической коррекции, для параметра Кор. следует установить нулевое значение.

# 7.2.5. Настройка режима автоматического перехода на «зимнее» и «летнее» время

- 7.2.5.1. При выпуске из производства функция автоматического перевода приборных часов на «зимнее» / «летнее» время отключена: для параметра **Режим** установлено значение **нет перевода**, а индикация подменю **Время перевода** и параметра **Время** (сезонное) отсутствует (<u>рис.15</u>).
- 7.2.5.2. Включение функции автоматического перевода приборных часов на «зимнее» / «летнее» время возможно:
  - в «стандартном» режиме после установки для параметра **Режим** значения **стандартный**;
  - в «пользовательском» режиме после установки для параметра **Ре**жим значения пользоват.

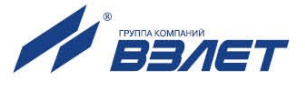

После включения функции автоматического перевода (в любом режиме) начинается индикация подменю **Время перевода** и параметра **Время** (сезонное).

7.2.5.3. В «стандартном» режиме перевода приборных часов параметры Время перевода (подменю Зимнее время) и Время перевода (подменю Летнее время) будут иметь фиксированные значения, соответствующие последнему воскресению октября месяца (время перевода 03:00:00) и последнему воскресению марта месяца (время перевода 02:00:00).

> В «пользовательском» режиме параметры **Время перевода** (подменю **Зимнее время**) и **Время перевода** (подменю **Летнее время**) доступны для редактирования.

> ВНИМАНИЕ! Не рекомендуется выполнять принудительный (с клавиатуры) перевод приборных часов на «зимнее» и «летнее» время.

### 7.3. Настройка параметров связи

#### 7.3.1. Интерфейсы RS-232 и RS-485

7.3.3.1. В тепловычислителе предусмотрены встроенные последовательные интерфейсы RS-232 и RS-485, обеспечивающие возможность доступа к измерительным, расчетным и установочным параметрам, включая архивы. При этом возможна модификация установочных параметров. Интерфейсы поддерживают протокол Modbus (RTU Modbus и ASCII Modbus), принятый в качестве стандартного в приборах фирмы «B3ЛET».

Скорость обмена по интерфейсам RS-232 и RS-485 (от 1200 до 115200 Бод), а также параметры связи устанавливаются программно.

#### ВНИМАНИЕ! Не допускается одновременное использование интерфейсов RS-232 и RS-485.

- 7.3.3.2. Интерфейс RS-232 может использоваться для:
  - а) распечатки архивных и текущих значений измеряемых параметров на принтере через персональный компьютер (ПК);
  - б) считывания архивов с помощью адаптера сигналов «ВЗЛЕТ АС» исполнения АСДВ-020;
  - в) непосредственной связи с ПК:
    - по кабелю при длине линии связи до 15 м;
    - по телефонной линии с помощью модема или радиолинии с помощью радиомодема;
    - по линии цифровой связи стандарта GSM 900/1800 МГц с помощью адаптера сотовой связи «ВЗЛЕТ АС» АССВ-030.

Дальность связи по телефонной линии, радиоканалу или канала сотовой связи определяется их характеристиками.

7.3.3.3. Интерфейс RS-485 обеспечивает связь по кабелю в группе из нескольких абонентов, одним из которых может быть ПК, при длине линии связи до 1200 м.

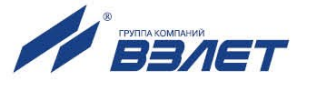

7.3.3.4. Подключение адаптера сотовой связи АССВ-030 к интерфейсу одиночного прибора или к линии связи группы приборов дает возможность передавать информацию по каналу сотовой связи, в том числе и в Интернет.

> Используя канал сотовой связи, на базе программного комплекса «ВЗЛЕТ СП» можно организовывать диспетчерскую сеть для многих одиночных и групп приборов как однотипных, так и разнотипных по назначению.

#### 7.3.2. Интерфейс Ethernet

Интерфейс Ethernet используется для связи приборов в локальной сети, а также может использоваться для обмена данными через Интернет между приборами локальной сети и удаленным компьютером (компьютерами). Обмен осуществляется через шлюз локальной сети, имеющий собственный (глобальный) IP-адрес. При обмене данные упаковываются в стек протоколов Ethernet / IP / UDP / TFTP / ModBus. Поддерживается также протокол ARP (Ethernet / ARP), который используется для определения MAC-адреса узла по IPадресу запроса.

#### 7.3.3. Меню настройки параметров связи

7.3.3.1. Настройки параметров связи с тепловычислителем содержатся в меню Настройка / Системные параметры / Настройки связи. Перечень обозначений установочных параметров, диапазон их возможных значений и порядок ввода приведены на рис.16.

| Пункты меню           | Возможные значения                                  | Реж. упр. | Ввод     |
|-----------------------|-----------------------------------------------------|-----------|----------|
| → Настройка           |                                                     |           |          |
| → Системные параметры |                                                     |           |          |
| → Настройки связи     | 4                                                   |           | 005      |
| → Адрес               | 1,, 24/                                             | PC        | n. 6.2.5 |
| → Скорость            | 1200, 2400, 4800, 9600, 19200, 38400, 57600, 115200 | PC        | n. 6.2.4 |
| → Задержка            | 0, …, 125 мс                                        | PC        | n. 6.2.5 |
| → Пауза               | 1, …, 999 мс                                        | PC        | n. 6.2.5 |
| → Haстройка Ethernet  | n. 7.3.3.2                                          | PC        | n. 6.2.5 |
| → Статистика          | n. 7.3.3.3                                          | PC        | n. 6.2.5 |
| → Настройка модема    |                                                     |           |          |
| → Кол-во звонков      | 1,, 99                                              | С         | n. 6.2.5 |
| └─■ Тайм-аут          | до 60 c *                                           | —         | —        |
| → Дополнительно       |                                                     |           |          |
| → Транзит             | Вкл., Выкл.                                         | С         | n. 6.2.4 |
| → Тип соединения      | прямое, модем                                       | С         | n. 6.2.4 |
| → Тип ModBus          | RTU, ASCII                                          | С         | n. 6.2.4 |
| → Сжатие              | Вкл., Выкл.                                         | С         | n. 6.2.4 |

\* – нередактируемое значение.

Рис.16. Настроечные параметры в меню «Настройки связи».

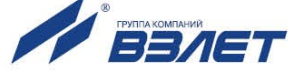

- 7.3.3.2. При настройке интерфейса Ethernet в меню Настройка / Системные параметры / Настройки связи / Настройка Ethernet (рис.16) устанавливаются значения для параметров:
  - \* МАС адрес в сети Ethernet (по умолчанию00-00-00-00-00);
  - IP адрес модуля (по умолчанию 192.168.0.254);
  - IP маска подсети (по умолчанию 255.255.255.0);
  - **\* IP адрес шлюза** (по умолчанию **192.168.0.101**).

Для настройки модуля Ethernet должны быть выделены уникальные (в локальной сети) МАС и IP-адреса. Для получения IPадреса и других данных при программной настройке интерфейса Ethernet необходимо обратиться к системному администратору сети объекта, на котором устанавливается тепловычислитель.

7.3.3.3. В ТВ предусмотрена система диагностики работы в сети, результаты которой отображаются в подменю **Статистика**:

| ✤ Bcero    | – общее количество полученных запросов;                                                                      |
|------------|----------------------------------------------------------------------------------------------------|
| ♦ Своих    | <ul> <li>– количество запросов к ТВ (при совпадении адреса в<br/>приборе ив запросе);</li> </ul>             |
| Ошибка CRC | <ul> <li>– количество ошибочных запросов к ТВ (при неправиль-<br/>ном определении кадра запроса);</li> </ul> |
| ∻ Техн.    | – количество служебных запросов.                                                                             |

7.3.3.4. В подменю Дополнительно настраиваются параметры:

| Транзит             | – возможность обращения к первичному измерителю ТВ;                   |
|---------------------|-----------------------------------------------------------------------|
| ✤ Тип соединения    | – соединение прямое или через модем;                                  |
| <b>∻</b> Тип ModBus | – тип протокола MODBUS;                                               |
| ✤ Сжатие            | – изменение адресного пространства для хранения ти-<br>пов данных ТВ. |

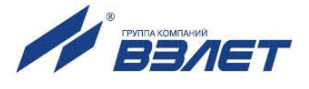

## 7.4. Конфигурирование расчетной теплосистемы

#### 7.4.1. Организация расчетов в тепловычислителе

7.4.1.1. В тепловычислителе контролируемой теплосистеме ставится в соответствие Теплосистема расчетная, под которой понимается система расчета тепла, содержащая в общем случае подающий (подводящий) и обратный (отводящий) трубопроводы. Общее структурное построение расчетной теплосистемы показано на рис.17.

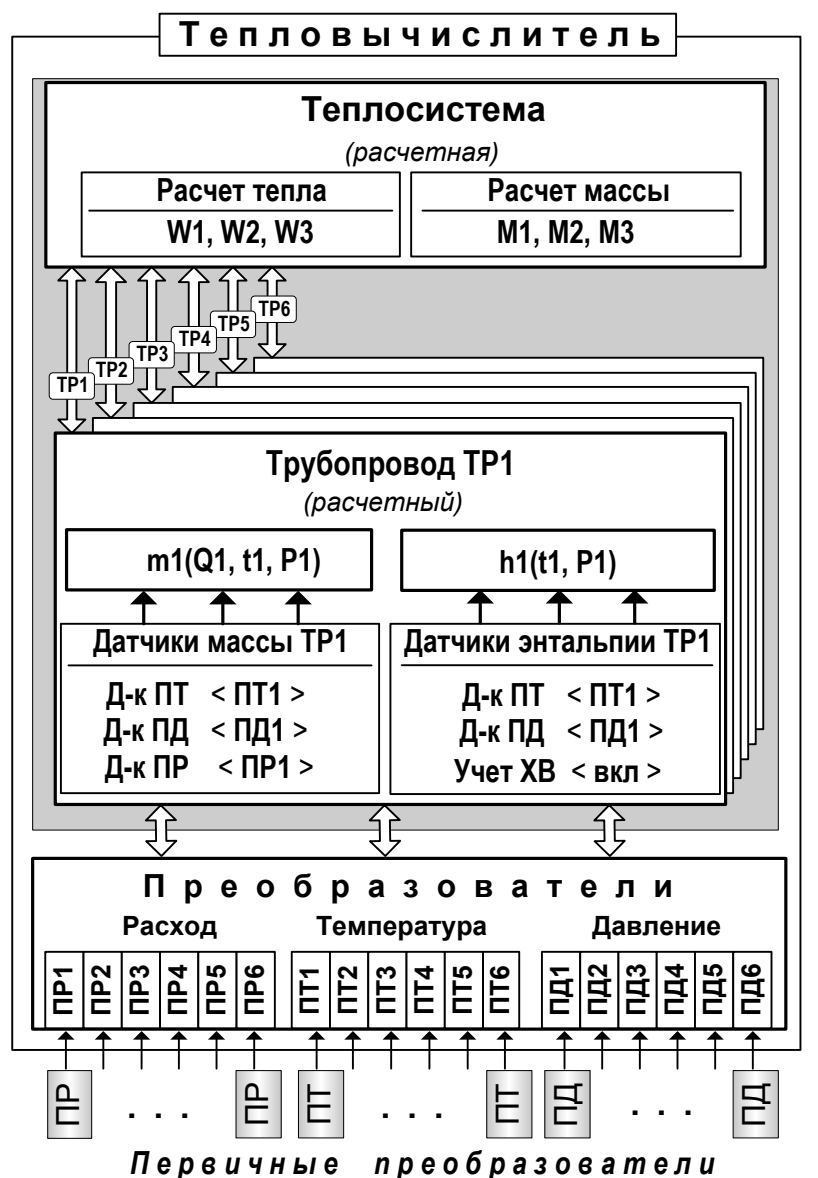

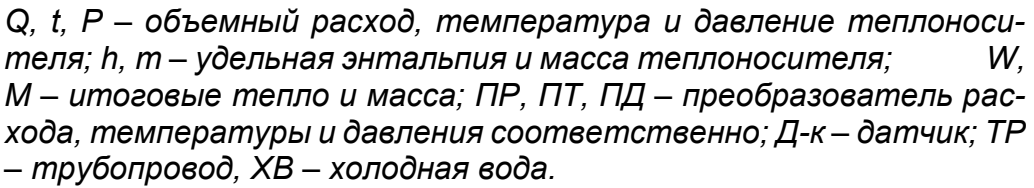

#### Рис.17. Структурное построение расчетной теплосистемы.

Определения понятий, используемых при организации расчетов в ТВ.

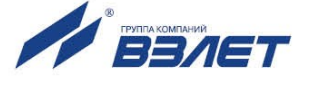
**Преобразователи** – это совокупность данных о первичных параметрах теплоносителя (расход, температура и давление), измеренных с помощью первичных преобразователей в трубопроводах контролируемой теплосистемы.

Датчики массы и Датчики энтальпии – это группы преобразователей первичных параметров (расхода объемного, температуры и давления), используемых в алгоритмах расчета массы и энтальпии теплоносителя в трубопроводах расчетных.

**Трубопроводы** расчетные – это совокупность данных о параметрах теплоносителя в отдельной ветви теплосистемы, рассчитанных на основании параметров, измеренных с помощью первичных преобразователей, или договорных значений этих параметров.

- 7.4.1.2. В общем случае расчетная теплосистема может содержать до 6-ти расчетных трубопроводов: **ТР1**...**ТР6**. Трубопроводы расчетной теплосистемы ставятся в соответствие трубопроводам контролируемой системы.
- 7.4.1.3. В каждом расчетном трубопроводе имеется по два набора датчиков (Датчики массы ТРх и Датчики энтальпии ТРх), состоящих из датчиков расхода Д-к ПР, температуры Д-к ПТ и давления Д-к ПД.

Датчики расчетного трубопровода поставлены в соответствие преобразователям расхода **ПР1...ПР6**, температуры **ПТ1...ПТ6** и давления **ПД1...ПД6** путем привязки цифрового индекса преобразователя (**1...6**) к соответствующему цифровому индексу расчетного трубопровода (**1...6**).

7.4.1.4. При физическом подключении первичных преобразователей расхода (ПР), температуры (ПТ) и давления (ПД) к входам тепловычислителя должно соблюдаться соответствие цифровой индексации «первичный преобразователь – преобразователь – трубопровод», поскольку цифровой индекс первичного преобразователя данного типа (ПР, ПТ или ПД) определяется цифровым индексом входа, к которому этот первичный преобразователь подключен.

#### 7.4.2. Схемы теплоучета

- 7.4.2.1. В тепловычислителе конфигурация расчетной теплосистемы определяется конфигурацией назначенной в ТВ схемой теплоучета:
  - количеством расчетных трубопроводов и используемых датчиков;
  - привязкой первичных преобразователей к датчикам расчетных трубопроводов;
  - набором и значениями установочных параметров и алгоритмов расчета энтальпии, массы и тепла.
- 7.4.2.2. Предусмотрены схемы теплоучета для потребителей тепла и для источников теплоснабжения. При этом схемы теплоучета могут быть:
  - фиксированной конфигурации, когда пользователю для редактирования доступны только некоторые ее настройки;
  - свободной конфигурации («пользовательские» схемы теплоучета), когда допускается выполнение всех ее настроек по усмотрению пользователя.

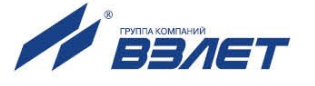

- 7.4.2.3. Фиксированные и «пользовательские» схемы теплоучета могут использоваться как для отопительного сезона («зимы»), когда ведется учет теплопотребления по системе отопления и по системе горячего водоснабжения (ГВС), так и для межотопительного сезона («лета»), когда при отсутствии отопления учет ведется только по системе ГВС.
- 7.4.2.4. Схемы теплоучета различной конфигурации имеют буквенно-цифровое обозначение и выбираются из списка, хранящегося в памяти ТВ. В список входят:
  - 13 фиксированных «зимних» схем теплоучета А1...А13. При этом для «зимних» схем А4 и А12 не предусмотрено совместное использование с любыми «летними» схемами;
  - 4 фиксированные «летние» схемы теплоучета В1...В4;
  - 4 фиксированные схемы теплоучета на источнике теплоснабжения **И1**...**И4** (не предусмотрено совместное использование с любыми «летними» схемами);
  - 1 «пользовательская» «зимняя» схема теплоучета А0;
  - 1 «пользовательская» «летняя» схема теплоучета ВО.
  - Перечень схем теплоучета и их описание приведены в Приложении Ж ч.II РЭ.

#### 7.4.3. Назначение фиксированных «зимней» и «летней» схем теплоучета

- 7.4.3.1. Первой назначается «зимняя» схема теплоучета. Назначение «летней» схемы возможно только после того, как назначена «зимняя» схема. Автоматическое переключение (автореверс) с «зимней» схемы на «летнюю» и обратно происходит по сигналу на логическом входе DIR1 (например, от расходомера). Настройки параметров автореверса приведены в <u>п.7.4.6</u>.
- 7.4.3.2. Чтобы назначить «зимнюю» схему теплоучета фиксированной конфигурации необходимо в режиме СЕРВИС в меню Теплосистема (рис.18.а) для параметра Схема выбрать из списка и установить обозначение требуемой схемы теплоучета. При этом произойдет инициализация ТВ (на дисплее некоторое время будет отображаться надпись Идет настройка конфигурации), в результате которой будет установлена расчетная теплосистема соответствующей конфигурации. Преобразователи расхода, температуры и давления в порядке возрастания их индексов будут автоматически распределены по расчетным трубопроводам расчетной теплосистемы и программно подключены к ним.

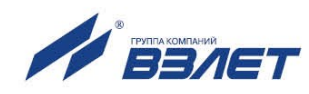

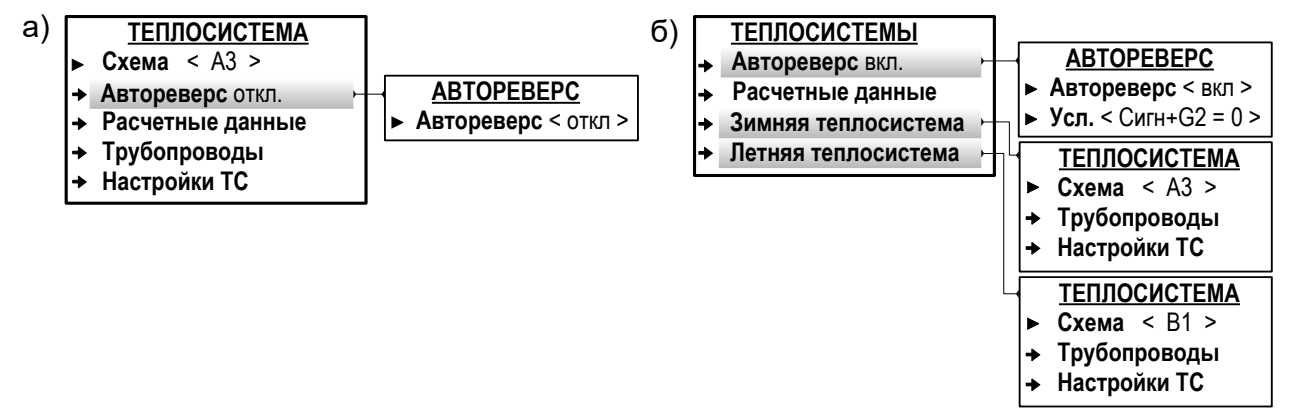

## Рис.18. Вид меню при назначении одной (а) и двух (б) схем теплоучета (режим СЕРВИС).

Для расчета массы и тепла в расчетных трубопроводах и расчетной теплосистеме будут установлены соответствующие алгоритмы. Также будут автоматически настроены критерии и реакции для обработки отказов и нештатных ситуаций, возникающих в расчетных трубопроводах и расчетной теплосистеме.

Дополнительной индикации, свидетельствующей об установке только «зимней» расчетной схемы, в тепловычислителе не предусмотрено.

- 7.4.3.3. Чтобы назначить «летнюю» схему теплоучета необходимо:
  - а) в подменю Теплосистема / Автореверс для параметра Автореверс установить значение вкл. После чего появится индикация подменю Зимняя теплосистема и Летняя теплосистема (рис.18.б);
  - б) в подменю **Летняя теплосистема** для параметра **Схема** выбрать из списка и установить обозначение требуемой схемы теплоучета.

При этом произойдет инициализация ТВ (на дисплее некоторое время будет отображаться надпись **Идет настройка конфигура-**ции), в результате которой будет установлена «летняя» расчетная теплосистема соответствующей конфигурации.

ВНИМАНИЕ! Не рекомендуется после назначения «летней» расчетной схемы переназначать «зимнюю» схему во избежание потери всех выполненных раннее настроек.

#### 7.4.4. Алгоритмы расчета тепла и массы

7.4.4.1. В фиксированных схемах теплоучета алгоритмы расчета тепла w, массы m и удельной энтальпии h (<u>рис.19</u>) отображаются только для трубопроводов TP1,..., TP4 и в общем случае имеют вид:

w1 = m1(h1 – hхв); m1(Q1, t1, P1); h1(t1, P1);

w4 = m4(h4 - hxB); m4(Q4, t4, P4); h4(t4, P4).

Пользователь в меню **Теплосистема** / **Трубопроводы** / **Настройки ТР** может назначить использование договорного значения давления **Рдог** вместо измеренного для расчета массы **m** и удельной энтальпии **h** (на рис.19 – вместо < **ПД1** >).

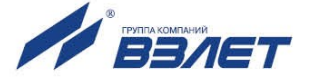

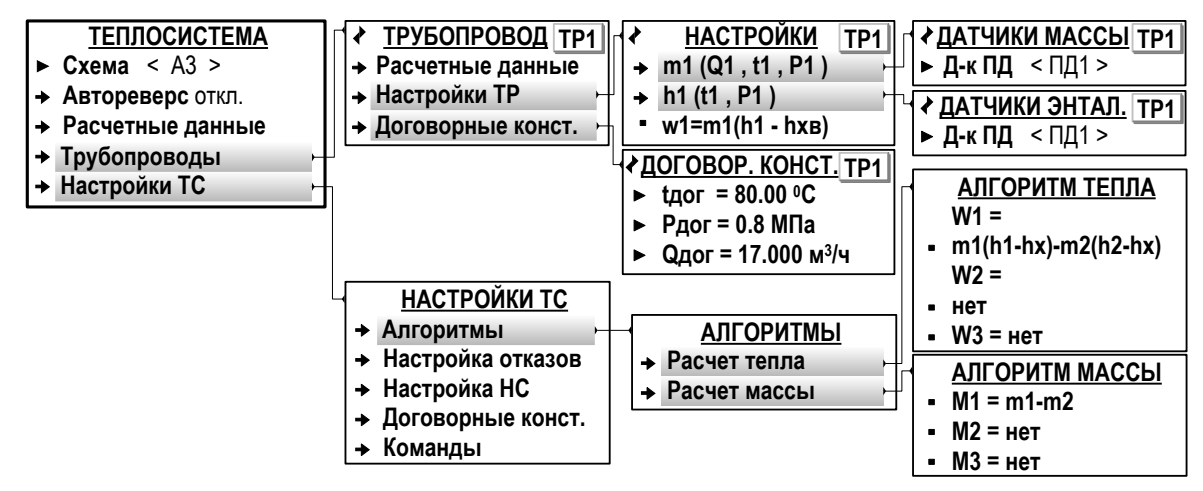

#### Рис.19. Вид меню настройки алгоритмов расчета тепла и массы в трубопроводах и теплосистеме (режим СЕРВИС).

- 7.4.4.2. Для теплосистемы алгоритмы расчета итогового тепла W1, W2, W3 и итоговой массы M1, M2, M3 частично настраиваются в подменю Теплосистема / Настройки ТС / Алгоритмы / Расчет тепла и Теплосистема / Настройки ТС / Алгоритмы / Расчет массы (рис.19).
- 7.4.4.3. Конкретный вид алгоритмов расчета тепла и массы теплоносителя в трубопроводах и в теплосистеме приведен в Приложении Ж ч.II РЭ. При этом для схем теплоучета, содержащих контур ГВС, предусмотрено следующее соответствие индексов итогового тепла W1, W2, W3 и итоговой массы M1, M2, M3:

| - 1 | – система отопления;              |
|-----|-----------------------------------|
| - 2 | – система ГВС;                    |
| - 3 | – расчетная теплосистема в целом. |

#### 7.4.5. Ввод договорных значений параметров

7.4.5.1. Для расчетных трубопроводов в подменю **Теплосистема / Трубопроводы / Договорные конст.** (рис.19) вводятся значения параметров:

| 🛠 tдог | – договорная температура;     |
|--------|-------------------------------|
| 🛠 Рдог | – договорное давление         |
| 🛠 Qдог | – договорной объемный расход. |

7.4.5.2. Для расчетной теплосистемы в подменю **Теплосистема** / **Настройки TC** / **Договорные конст.** вводятся значения параметров:

| 🛠 Е1дог, Е2дог, Е3дог | – договорная тепловая мощность; |
|-----------------------|---------------------------------|
| 🛠 G1дог, G2дог, G3дог | – договорной массовый расход.   |

При вводе данных рекомендуется придерживаться индексного соответствия для итоговых параметров (<u>п.7.4.4.3</u>).

ВНИМАНИЕ! Для корректной работы тепловычислителя договорной тепловой мощности Е1дог, Е2дог, Е3дог и договорному массовому расходу G1дог, G2дог, G3дог должны

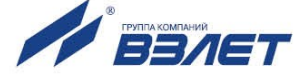

#### быть установлены нулевые значения, если в алгоритмах расчета итогового тепла и итоговой массы для параметра с соответствующим индексом установлено значение «нет».

Например, если расчет тепла и массы выполняется в соответствии с алгоритмами **W2=нет**, **W3=нет** и **M2=нет**, **M3=нет**, то в расчетной теплосистеме для договорной тепловой мощности и договорного массового расхода должны быть установлены значения: **E2дог=0**, **E3 дог=0** и **G2дог=0**.

#### 7.4.6. Настройки автореверса

7.4.6.1. Включение функции автореверса происходит после установки значения вкл для параметра Автореверс в подменю Теплосистема / Автореверс (рис.18.б). При этом начинается индикация параметра Усл. – условие, в соответствии с которым в ТВ выполняется автоматическое переключение с «зимней» схемы теплоучета на «летнюю» и обратно. Для параметра Усл. может быть установлено одно из значений:

| ≻ Сигнал            | – при наличии сигнала на входе DIR1;                                                                                                    |
|---------------------|----------------------------------------------------------------------------------------------------|
| ≻ Нет сигн          | – при отсутствии сигнала на входе DIR1;                                                                                                    |
| ≽ Сигн + G2 = 0     | <ul> <li>– при наличии сигнала на входе DIR1 или отсутствии сигнала от преобразователя расхода ПР2 (устанавливается по умолчанию);</li> </ul> |
| ≻ Нет сигн + G2 = 0 | <ul> <li>при отсутствии сигнала на входе DIR1 или отсутствии<br/>сигнала от преобразователя расхода ПР2.</li> </ul>                           |

7.4.6.2. Если сигнал реверса формируется логической единицей, то для автоматического перехода от «зимней» схемы к «летней» необходимо установить значение Нет сигн (Нет сигнала). То есть отопительный сезон для ТВ будет определяться наличием на входе DIR1 логического нуля. При подаче на вход DIR1 логической единицы произойдет переключение на «летнюю» схему.

Если сигнал реверса формируется логическим нулем, то для автоматического перехода от «зимней» схемы к «летней» необходимо установить значение **Сигнал**.

7.4.6.3. Значения Сигн + G2 = 0 и Нет сигн + G2 = 0 устанавливаются для исключения ложных срабатываний. Кроме сигнала реверса обрабатывается и сигнал отсутствия расхода в расходомере, установленном в обратном трубопроводе. Переключение с «зимней» схемы на «летнюю» произойдет либо при наличии на входе DIR1 сигнала реверса, либо при отсутствии сигнала расхода в реверсивном расходомере.

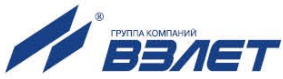

7.4.6.4. Дополнительно возможен просмотр настроек сигнала автореверса в меню Преобразователи / Сигнализация. В окне индикации СИГ-НАЛИЗАЦИЯ 1 должны отображаться установленные значения для следующих настроечных параметров:

| Сигнализ. (Сигнализация)       | - вкл;                             |
|--------------------------------|------------------------------------|
| * Тип                          | - Напр. пот. (Направление потока); |
| Пассив. ур (Пассивный уровень) | - высокий;                         |
| 🛠 Текущ. сигнал                | - нет (либо есть)                  |

Пассивный уровень сигнала высокий в тепловычислителе устанавливается автоматически после включения функции автореверса. При необходимости может быть установлен пассивный уровень сигнала низкий.

По индицируемому значению параметра Текущ. сигнал (есть или нет) можно проверить корректность выполненных настроек.

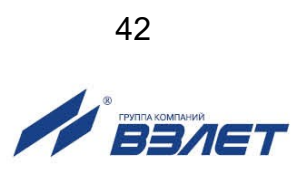

### 7.5. Настройка входов тепловычислителя

#### 7.5.1. Отображение окон настроечных параметров

- 7.5.1.1. После назначения схемы теплоучета фиксированной конфигурации, в которой предусмотрено использование преобразователей расхода ПР1...ПР4, температуры ПТ1...ПТ4 и давления ПД1...ПД4, пользователь в соответствующих меню получает доступ к окнам индикации настроечных параметров этих преобразователей.
- 7.5.1.2. Отображение окон настроечных параметров также начинается после назначения:
  - преобразователя ПР1 или ПР2 для «контрольного» измерения объемного расхода (п.7.5.2.4) в соответствующих фиксированных схемах теплоучета. По умолчанию окно настроечных параметров «контрольного» расходомера ПР1 (ПР2) не отображается;
  - преобразователя **ПР6** для измерения объемного расхода **QxB** на источнике холодной воды (<u>п.7.5.5.5</u>);
  - преобразователя **ПТ5** для измерения температуры наружного воздуха **tнв** (<u>п.7.5.3.3</u>);
  - преобразователя **ПТ6** для измерения температуры **txв** на источнике холодной воды (<u>п.7.5.5.2</u>);
  - преобразователя **ПД6** для измерения давления **Рхв** на источнике холодной воды (<u>п.7.5.5.4</u>).

#### 7.5.2. Настройка входов подключения датчиков расхода

7.5.2.1. Частотно-импульсные входы каналов измерения расхода предназначены для подключения преобразователей расхода различных типов с импульсным выходом. Обозначение коммутационных элементов для подключения ПР показано на рис.20.

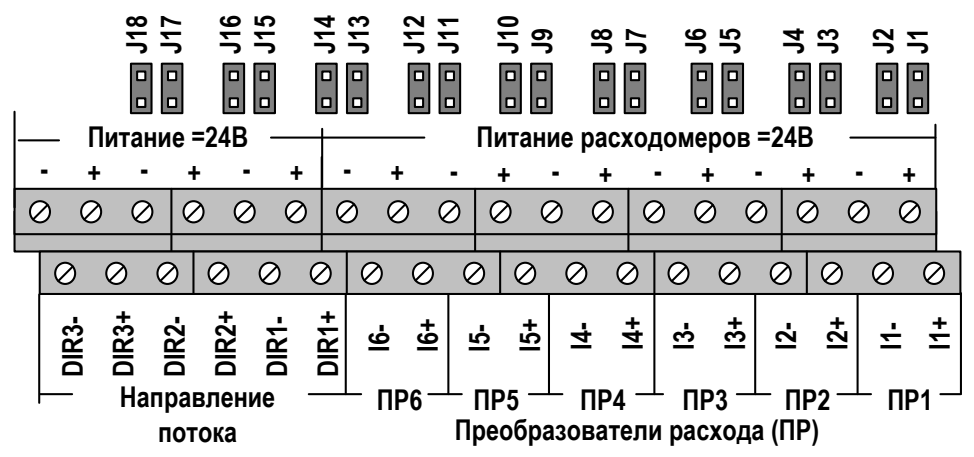

#### Рис.20. Обозначение коммутационных элементов подключения ПР.

Входные каскады частотно-импульсных входов могут работать в активном и пассивном режиме, задаваемом с помощью контактных пар на плате коммутации.

В активном режиме работы перемычки установлены на контактные пары J1-J12 (<u>рис.20</u>). Входные каскады частотно-импульсных входов питаются от внутреннего гальванически развязанного источника напряжением +5 В. На входы должны подаваться либо импульсы

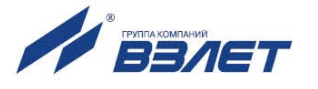

напряжения с параметрами: логический ноль – 0...1,0 В, логическая единица – 2,0...5,0 В, либо замыкание / размыкание механических контактов. Сопротивление внешней цепи при замкнутом состоянии контактов не должно превышать 100 Ом.

В пассивном режиме работы перемычки сняты с контактных пар J1-J12. На входы должны подаваться импульсы тока с параметрами: логический ноль – 0...0,2 мА, логическая единица – 0,5...20 мА. Замыкания механических контактов без питания подсчитываться не будут.

При подключении к частотно-импульсным входам должна соблюдаться полярность в соответствии с маркировкой на плате коммутации.

# ВНИМАНИЕ! Напряжение на входах не должно превышать 5,5 В, а частота следования импульсов – 1500 Гц!

Длина линии связи для частотно-импульсных входов – до 300 метров.

Схема оконечного каскада частотно-импульсных входов приведена на рис.Б.7 ч.II РЭ.

7.5.2.2. Настройка параметров входов для подключения преобразователей расхода выполняется в меню **Преобразователи / Расход / Уста-**новки (рис.21).

| Пункты меню       | Возможные значения                       | Реж. упр. | Ввод     |
|-------------------|------------------------------------------|-----------|----------|
| → Преобразователи |                                          |           |          |
| → Расход          |                                          |           |          |
| → Установки       |                                          |           |          |
| —▶ Реж            | 100Гц Q; 100Гц 0,5Q; 500Гц Q; 500Гц 0,5Q | С         | n. 6.2.4 |
| → Тип             | n.7.5.2.3                                | С         | n. 6.2.4 |
| → Кр              | 0.001 … 10000.000 имп/л                  | С         | n. 6.2.5 |
| → Qотс            | 0.000 … 10000.000 м³/ч                   | С         | n. 6.2.5 |
| → Qнн             | 0.000 … 10000.000 м³/ч                   | С         | n. 6.2.5 |
| → Qвн             | 0.000 … 10000.000 м³/ч                   | С         | n. 6.2.5 |
| → Специальные     |                                          |           |          |
| → Пассив. ур      | высокий; низкий                          | С         | n. 6.2.4 |
| → Конт. пит       | вкл; откл                                | С         | n. 6.2.4 |
| —■ Прав *         | ПО ИМП **                                |           |          |
|                   | 5 … 1000 c                               | С         | n. 6.2.5 |

\* – отображается при установленном значении Контр. пит вкл;
 \*\* – нередактируемое значение.

#### Рис.21. Настроечные параметры ПР в меню «Установки».

- 7.5.2.3. Пользователю в режиме СЕРВИС доступны для редактирования значения следующих установочных параметров.
  - ◆ Реж режим работы входов для ПР по частоте и наибольшему расходу (Q либо 0.5Q).

Возможные значения параметра **100Гц Q**, **100Гц 0.5Q**, **500Гц Q** и **500Гц 0.5Q** соответствуют максимальной частоте следования импульсов от подключаемых ПР не более 100 Гц и не более 500 Гц.

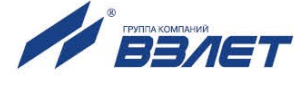

◆ Тип – тип (модель) ПР.

Выбирается из списка обозначений расходомера-счетчика электромагнитного «ВЗЛЕТ ЭР» исполнения ЭРСВ-440Л (**ЭР440 M**) либо ЭРСВ-470Л (**ЭР470 M**) с диаметром условного прохода Dy из ряда: 10, 15, 20, 25, 32, 40, 50, 65, 80, 100, 150, 200 и 300 мм (указывается в обозначении ПР после наклонной черты, например, **ЭР440/15 M**). После установки обозначения типа расходомера также автоматически устанавливаются числовые значения параметров **Кр**, **Qотс**, **Qнн**, **Qвн**. Если к ТВ подключен ПР, не входящий в список обозначений, то для параметра **Тип** рекомендуется установить значение **выбрать**.

| ∻ Кр          | <ul> <li>константа преобразования частотно-импульсного<br/>входа ТВ;</li> </ul> |  |
|---------------|---------------------------------------------------------------------------------|--|
| <b>* Qотс</b> | – отсечка по объемному расходу;                                                 |  |
| ∻ Qнн         | – нижняя уставка по объемному расходу;                                          |  |
| ♦ Qвн         | – верхняя уставка по объемному расходу;                                         |  |
| 🛠 Пассив. ур  | – пассивный уровень сигнала на входе для ПР.                                    |  |

При установленном пассивном режиме работы импульсно-частотных входов ТВ (перемычки сняты с контактных пар J1-J12) должен назначаться **Пассив. ур высокий**.

#### • Конт. пит – контроль питания расходомера.

При установленном значении **вкл** начинается дополнительная индикация параметра **Прав ПО ИМП** (Правило по импульсам), информирующего о контроле питания по уровню сигнала и наличию импульсов от ПР в течение времени **туср**.

#### 

Отсутствие сигнала соответствующего уровня от ПР в течение туср определятся как Отказ ИК (Отказ измерительного канала – меню Преобразователи / Расход параметр Статус).

Контроль питания расходомера также может быть назначен в меню **Преобразователи / Сигнализация** (<u>п.7.5.6</u>). В этом случае в меню **Преобразователи / Расход / Установки / Специальные** будет индицироваться строка **Прав. СИГН.1**(2,3).

#### ВНИМАНИЕ! Не рекомендуется назначать контроль питания одного и того же ПР в разных меню: «Специальные» и «Сигнализация».

7.5.2.4. Назначение «контрольного» расходомера (только для соответствующих схем теплоучета) выполняется в меню Преобразователи / Контр. расходомер (рис.22): для параметра Датчик из списка выбирается и устанавливается значение ПР1 (либо ПР2).

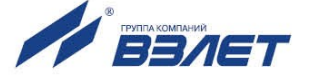

| ПРЕОБРАЗОВАТЕЛИ       |                           |
|-----------------------|---------------------------|
| → Расход              |                           |
| → Температура         |                           |
| → Давление            |                           |
| 🔸 Контр. расходомер 🕞 | КОНТР. РАСХОДОМЕР         |
| → Датчики XB          | → Датчик < ПР1 >          |
| → Сигнализация        | → Архив. в < TP1 >        |
| → Наружная температ.  | • <b>Qкр =</b> 1.234 м³/ч |

#### Рис.22. Вид меню настройки контрольного ПР (режим СЕРВИС).

После чего в окне КОНТР. РАСХОДОМЕР начинается индикация параметров:

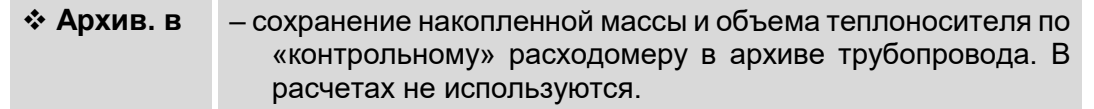

Обозначение трубопровода **ТР1** или **ТР2** выбирается из списка. Для отказа от сохранения следует установить значение **нет**.

• Qкр – текущий объемный расход, измеренный «контрольным» ПР.

7.5.2.5. В пользовательских схемах теплоучета (A0, B0) могут также использоваться измеренные значения расхода от ПР с токовым выходом, подключаемых к входам ТВ для датчиков давления. При этом выходной токовый сигнал ПР пропорционален объемному или массовому расходу в трубопроводе.

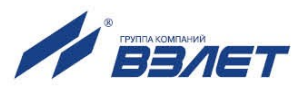

#### 7.5.3. Настройка входов подключения датчиков температуры

- 7.5.3.1. Входы предназначены для подключения преобразователей температуры с номинальным значением сопротивления от 100 до 1000 Ом и номинальным значением тока от 5,0 до 0,1 мА.
- 7.5.3.2. Настройка параметров входов для подключения преобразователей температуры выполняется в меню **Преобразователи / Темпера-тура / Установки** (рис.23).

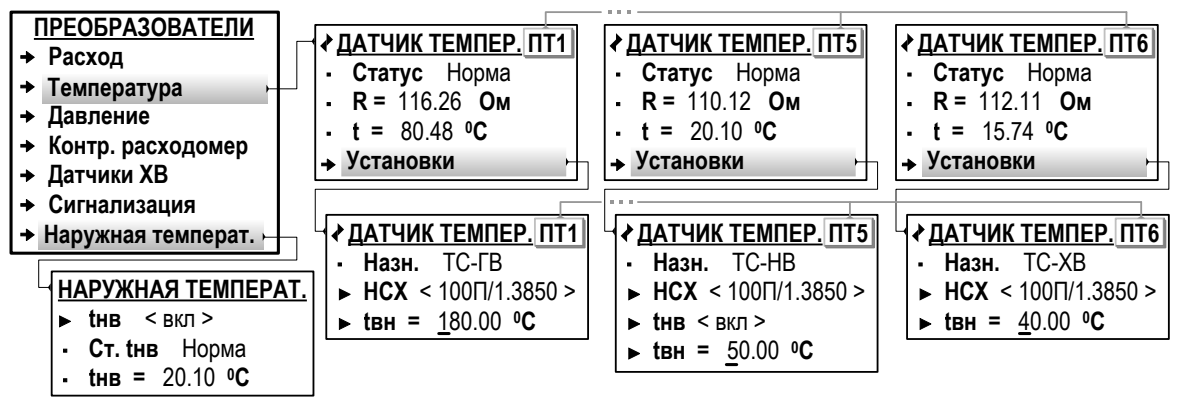

#### Рис.23. Вид меню настройки ПТ (режим СЕРВИС).

Пользователю в окне **ДАТЧИК ТЕМПЕР. ПТ1**(2...4) доступны для редактирования значения следующих настроечных параметров.

 НСХ – номинальная статическая характеристика преобразования ПТ (см. табл.3).

Значение параметра НСХ выбирается из списка:

| ➢ Pt100/1.3850  | > Pt100/1.3910  | ≻ 100П/1.3850  | ≻ 100∏/1.3910  |
|-----------------|-----------------|----------------|----------------|
| ≻ Pt500/1.3850  | ≻ Pt500/1.3910  | > 500Π/1.3850  | > 500∏/1.3910  |
| > Pt1000/1.3850 | > Pt1000/1.3910 | ≻ 1000∏/1.3850 | ≻ 1000Π/1.3910 |

◆ tвн – верхняя уставка по температуре. Возможный диапазон значений: от 25 до 600 ⁰С.

Индикация параметра **Назн. ТС-ГВ** свидетельствует об использовании преобразователя **ПТ1**(2...4) в канале измерения температуры теплоносителя (горячей воды) в расчетной теплосистеме.

7.5.3.3. Включение функции измерения температуры наружного воздуха выполняется в меню Преобразователи / Наружная температ. (рис.23): для параметра tнв устанавливается значение вкл. После чего обеспечивается доступ к настроечным параметрам преобразователя ПТ5 в окне ДАТЧИК ТЕМПЕР. ПТ5 (меню Преобразователи / Расход / Установки).

> Индикация параметра **Назн. ТС-НВ** свидетельствует об использовании преобразователя **ПТ5** в канале измерения температуры наружного воздуха.

> Параметр **tнв** в окне **ДАТЧИК ТЕМПЕР. ПТ5** является аналогом одноименного параметра в окне индикации **НАРУЖНАЯ ТЕМПЕ-РАТ.** и обеспечивает отключение функции измерения температуры наружного воздуха.

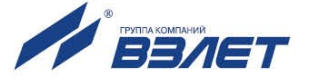

7.5.3.4. Отображение окна настроечных параметров **ДАТЧИК ТЕМПЕР. ПТ6** начинается после выполнения соответствующих настроек в меню **Преобразователи / Датчики ХВ / Установки txв** (<u>рис.26</u>).

Индикация параметра **Назн. ТС-ХВ** свидетельствует об использовании преобразователя **ПТ6** в канале измерения температуры на источнике холодной воды.

#### 7.5.4. Настройка входов подключения датчиков давления

- 7.5.4.1. Входы предназначены для подключения преобразователей давления, имеющих унифицированный токовый сигнал в диапазоне 0–5, 0–20 или 4–20 мА.
- 7.5.4.2. Настройка параметров входов для подключения преобразователей давления выполняется в меню **Преобразователи / Давление / Установки** (рис.24).

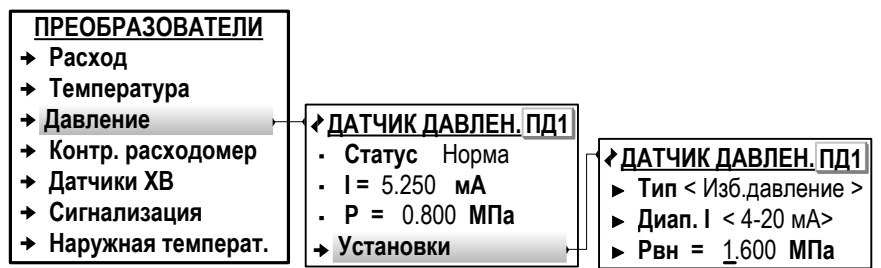

#### Рис.24. Вид меню настройки ПД (режим СЕРВИС).

В окне **ДАТЧИК ДАВЛЕН. ПД1**(2...4) доступны для редактирования значения следующих настроечных параметров:

| ∻ Тип     | <ul> <li>тип датчика: для измерения избыточного (Изб. давление)</li> <li>либо абсолютного давления (Абс. давление);</li> </ul> |
|-----------|----------------------------------------------------------------------------------------------------|
| ✤ Диап. І | – диапазон токового сигнала: 0-20мА, 0-5мА, 4-20мА;                                                                            |
| ∻ Рвн     | – верхняя уставка по давлению. Возможный диапазон значений: от <b>0</b> до <b>30 МПа</b> .                                     |

При установленном значении **Тип Изб. давление** следует в меню **Настройка / Общие настройки** проверить и откорректировать при необходимости значение параметра **Ратм** (атмосферное давление в мм.рт.ст).

7.5.4.3. Отображение окна настроечных параметров **ДАТЧИК ДАВЛЕН. ПД6** начинается после выполнения соответствующих настроек в меню **Преобразователи / Датчики ХВ / Установки Рхв** (<u>п.7.5.5.4</u>).

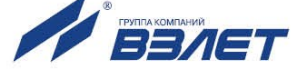

#### 7.5.5. Настройка входов для датчиков холодной воды

7.5.5.1. Настройка параметров входов для подключения датчиков холодной воды выполняется в меню **Преобразователи / Датчики XB** (рис.25).

| Пункты меню         | Возможные значения      | Реж. упр. | Ввод     |
|---------------------|-------------------------|-----------|----------|
| → Преобразователи   |                         |           |          |
| → Датчики ХВ        |                         |           |          |
| → Установки txв     |                         |           |          |
| → Знач. tхв         | Удаленное, Договор, ПТ6 | С         | n. 6.2.4 |
| → tхв дог.          | 0.00 … 40.00 °C         | С         | n. 6.2.5 |
| → txв дог. з        | 0.00 … 40.00 °C         | C         | n. 6.2.5 |
| → tхв дог. л        | 0.00 40.00 °C           | С         | n. 6.2.5 |
| → Установки Рхв     |                         |           |          |
| → Знач. Рхв         | Удаленное, Договор, ПД6 | C         | n. 6.2.4 |
| → Рхвд              | 0.00 … 1.00 МПа         | С         | n. 6.2.5 |
| → Установки Qхв     |                         |           |          |
| → Знач. Qхв         | нет, ПР6                | С         | n. 6.2.4 |
| Сброс Vхв           | , да                    | С         | n. 6.2.4 |
| → Переход зима/лето |                         |           |          |
| → Пер. зима/лето    | вкл; откл               | С         | n. 6.2.4 |
| → Зима              | 01 31: 01 12            | С         | n. 6.2.4 |
| → Лето              | 01 31: 01 12            | С         | n. 6.2.4 |

Рис.25. Настроечные параметры датчиков холодной воды.

7.5.5.2. Для параметра **Знач. txв** (Значение температуры холодной воды) в меню **Преобразователи / Датчики XB** / **Установки txв** могут быть установлены следующие значения:

| Удаленное | - значение температуры на источнике холодной воды |
|-----------|---------------------------------------------------|
|           | передается в ТВ по интерфейсу RS-232 (RS-485).    |

При этом не отображается меню **Переход зима/лето**, а в меню **Установки txв** отображается только параметр **Знач. txв** (<u>рис.26</u>);

≻ Договор – значение температуры на источнике холодной воды соответствует значению параметра **txв дог**.

Отображение **txв дог.** начинается после установки значения **Договор**. Также начинается отображение строки меню **Переход зима/лето**;

| редается в ТВ от преобразователя температуры, подкли ченного к входу ПТ6. | – значение температуры на источнике холодной воды пе-<br>редается в ТВ от преобразователя температуры, подклю-<br>ченного к входу ПТ6. |
|---------------------------------------------------------------------------|----------------------------------------------------------------------------------------------------|
|---------------------------------------------------------------------------|----------------------------------------------------------------------------------------------------|

В случае отказа преобразователя температуры расчеты будут выполняться по договорным значениям: **txв дог з**, **txв дог л** либо только **txв дог**.

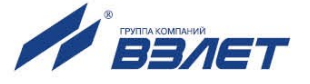

| → Установки txв    |               |             |          |          |          |
|--------------------|---------------|-------------|----------|----------|----------|
| → Знач. tхв        | < Удаленное > | < Договор > | < NT6 >  | Договор  | ПТ6      |
| → txв дог          | $\times$      |             |          | $\times$ | $\times$ |
| → txв дог з        | $\times$      | $\times$    | ×        |          |          |
| 🕩 tхв дог л        | $\times$      | $\times$    | $\times$ |          |          |
| →Переход зима/лето | $\times$      |             |          |          |          |
| → Пер. зима/лето   | $\times$      | откл        | откл     | < вкл >  | < вкл >  |
| → Зима             | $\times$      | $\times$    | ×        |          |          |
| → Лето             | $\times$      | $\times$    | $\times$ |          |          |

< Договор > – устанавливаемое значение параметра;

🗵 – параметр не индицируется; 🗹 – параметр индицируется.

## Рис.26. Взаимозависимость индикации настроечных параметров температуры на источнике холодной воды (режим СЕРВИС).

7.5.5.3. Включение функции автоматического перехода с «зимней» договорной температуры холодной воды (**txв дог. з**) на «летнюю» договорную (**txв дог. л**) и обратно выполняется в меню Преобразователи / Датчики XB / Переход зима/лето: для параметра Пер. зима/лето устанавливается значение вкл.

При этом начинается индикация параметров:

| * Зима | – дата перехода на <b>txв дог. з</b> ; |
|--------|----------------------------------------|
| ∻ Лето | – дата перехода на <b>txв дог. л</b> ; |

(в меню Преобразователи / Датчики ХВ / Переход зима/лето);

| <b>∻ txв дог.</b> з | <ul> <li>договорная температура на источнике холодной воды<br/>для «зимнего» периода;</li> </ul> |
|---------------------|--------------------------------------------------------------------------------------------------|
| ♦ txв дог. л        | <ul> <li>договорная температура на источнике холодной воды<br/>для «летнего» периода;</li> </ul> |

#### (в меню Преобразователи / Датчики XB / Установки txв).

По умолчанию параметрам **Зима** и **Лето** присвоены одинаковые значения: **01.01**. В этом случае переключения с **txв дог з** на **txв дог л** не происходит, а в расчетах используется значение **txв дог з**.

7.5.5.4. Для параметра **Знач. Рхв** (Значение давления на источнике холодной воды) в меню **Преобразователи / Датчики ХВ** / **Установки Рхв** могут быть установлены следующие значения:

> Удаленное – значение давления на источнике холодной воды передается в ТВ по интерфейсу RS-232 (RS-485).

> При этом не отображается параметр **Рхвд** (договорное давление на источнике холодной воды);

Договор – значение давления на источнике холодной воды соответствует значению параметра Рхвд.

Отображение параметра **Рхвд** начинается после установки значения **Договор** для параметра **Знач. Рхв**;

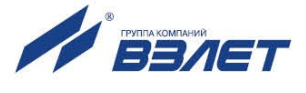

ПД6 – значение давления на источнике холодной воды передается в ТВ от преобразователя давления, подключенного к входу ПД6.

В случае отказа преобразователя давления расчеты будут выполняться по договорному значению **Рхвд**.

- 7.5.5.5. Настройки параметра Знач. Qxв выполняются в меню Преобразователи / Датчики XB / Установки Qxв. Возможные значения:
  - ПР6 значение объемного расхода на источнике холодной воды, измеренного с помощью преобразователя расхода, подключенного к входу ПР6.

Измеренное значение объемного расхода на источнике холодной воды индицируется на экране ТВ, но в дальнейших расчетах не используется;

нет – отказ от измерения объемного расхода на источнике холодной воды.

Также рассчитывается накопленный суммарный объем холодной воды **Vxв**. При необходимости сброса значения **Vxв** для параметра **Сброс Vxв** следует установить значение **да**.

#### 7.5.6. Настройка входов логических сигналов

► Сигнализ. < вкл >

► Пассив. ур < низкий >

• Текущ. сигнал нет

< Охрана >

►Тип

7.5.6.1. Вход тепловычислителя DIR1 (<u>рис.20</u>) предназначен для приема сигнала автореверса от преобразователя расхода.

Кроме того, свободный (незадействованный) вход DIR1 и входы DIR2, DIR3 могут быть настроены на прием сигнала от датчиков охраны, пожарной сигнализации либо сигнала контроля питания преобразователя расхода.

**∢** СИГНАЛИЗАЦИЯ 2

► Тип < Кон. пит. ПР2 >

► Пассив. ур < низкий >

• Текущ. сигнал нет

► Сигнализ. < вкл >

**∢** СИГНАЛИЗАЦИЯ 3

► Сигнализ. < откл >

7.5.6.2. Настройка параметров входов DIR1 – DIR3 для приема логических сигналов выполняется в меню **Преобразователи / Сигнализация** (рис.27).

#### <u>ПРЕОБРАЗОВАТЕЛИ</u>

- → Расход
- → Температура
- → Давление
- → Контр. расходомер
- → Датчики ХВ
   → Сигнализация
- Наружная температ.

Рис.27. Вид меню настройки входов логических сигналов (режим СЕР-ВИС).

При установленном значении **вкл** для параметра **Сигнализ.** пользователю доступны настройки следующих параметров:

Тип – тип источника сигнала: Охрана, Пож. сигн. (Пожарная сигнализация), Контр. пит. ПРх (Контроль питания ПР) либо нет.

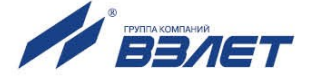

Возможные значения параметра Тип:

| ≽ Охрана          | - датчик охранной сигнализации;       |
|-------------------|---------------------------------------|
| ▶ Пож. сигн.      | - датчик пожарной сигнализации;       |
| ▶ Контр. пит. ПРх | - контроль наличия электропитания ПР; |
| ≽ Напр. пот.      | - сигнал о смене направления потока.  |

Значение Напр. пот. доступно только после включения функции автореверса (п.7.4.6).

• Пассив. ур – пассивный уровень поступающего сигнала: Высокий или Низкий.

Параметр **Текущ. сигнал** (Текущий сигнал) является информационным и не редактируется.

При установленном значении откл для параметра Сигнализ. настроечные параметры в окне СИГНАЛИЗАЦИЯ не отображаются.

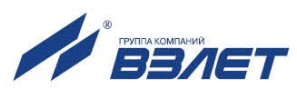

### 7.6. Настройка выходов тепловычислителя

#### 7.6.1. Настройка универсальных выходов

- 7.6.1.1. Тепловычислитель, в зависимости от количества установленных сервисных модулей (п.1.6.5), может иметь от 4 до 8 гальванически развязанных универсальных выходов, работающих в частотном или логическом режимах.
  - ★ В частотном режиме работы на открытый выход выдается импульсная последовательность типа «меандр» со скважностью 2, частота следования которой пропорциональна текущему значению назначенного параметра. Возможно масштабирование работы частотного выхода путем расчета коэффициента преобразования КР после программной установки значений максимальной выходной частоты **Fмакс**, а также нижнего НП и верхнего ВП пороговых значений назначенного параметра, соответствующих частоте 0 Гц и **Fмакс** на выходе. Максимально возможное значение **Fмакс** – 3000 Гц.
  - В логическом режиме на выходе наличию назначенного события соответствует один уровень электрического сигнала, а отсутствию назначенного события – другой уровень сигнала.
- 7.6.1.2. Питание оконечного каскада универсальных выходов может осуществляться как от внутреннего источника питания – активный режим работы, так и от внешнего источника – пассивный режим. Подключение оконечного каскада к внутреннему источнику + 5 В осуществляется с помощью перемычек, замыкающих соответствующие контактные пары на модуле универсальных выходов.

Состояние электронного ключа (замкнуто / разомкнуто) определяется установленным (в соответствующем меню, рис.28) уровнем активного сигнала:

- для активного сигнала высокого уровня наличию импульса на выходе в частотном режиме и наличию события в логическом режиме соответствует разомкнутое состояние электронного ключа. При отсутствии импульса и отсутствии события электронный ключ замкнут;
- для активного сигнала низкого уровня состояния электронного ключа обратные.
- В активном режиме работы оконечного каскада и разомкнутом электронном ключе напряжение на выходе будет в пределах (2,4 – 5,0)
   В, при замкнутом ключе – не более 0,4 В. Допустимое сопротивление нагрузки – не менее 1 кОм.
- В пассивном режиме питание должно осуществляться напряжением постоянного тока от 5 до 10 В от внешнего источника. Допускается питание напряжением до 24 В, при этом амплитуда выходных импульсов будет ограничена уровнем в 15 В. Допустимое значение коммутируемого тока нагрузки – не более 10 мА.

Длина линии связи для универсальных выходов – до 300 м.

Схема оконечного каскада выходов приведена на рис.Б.6 ч.II РЭ.

7.6.1.3. Настройка универсальных выходов выполняется в меню **Настройка** / **Настр. периферии** (рис.28).

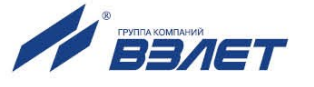

Состав подменю и настроечных параметров, индицируемых в окне **РАЗЪЕМ №1** и / или **РАЗЪЕМ №2**, зависит от номера слота (табл.4), в который установлен модуль универсальных выходов. При этом тип установленного модуля определяется программно и параметру **Тип** автоматически присваивается значение **Универс. вых**. Также начинается индикация строки подменю **Универсальный вы-ход**.

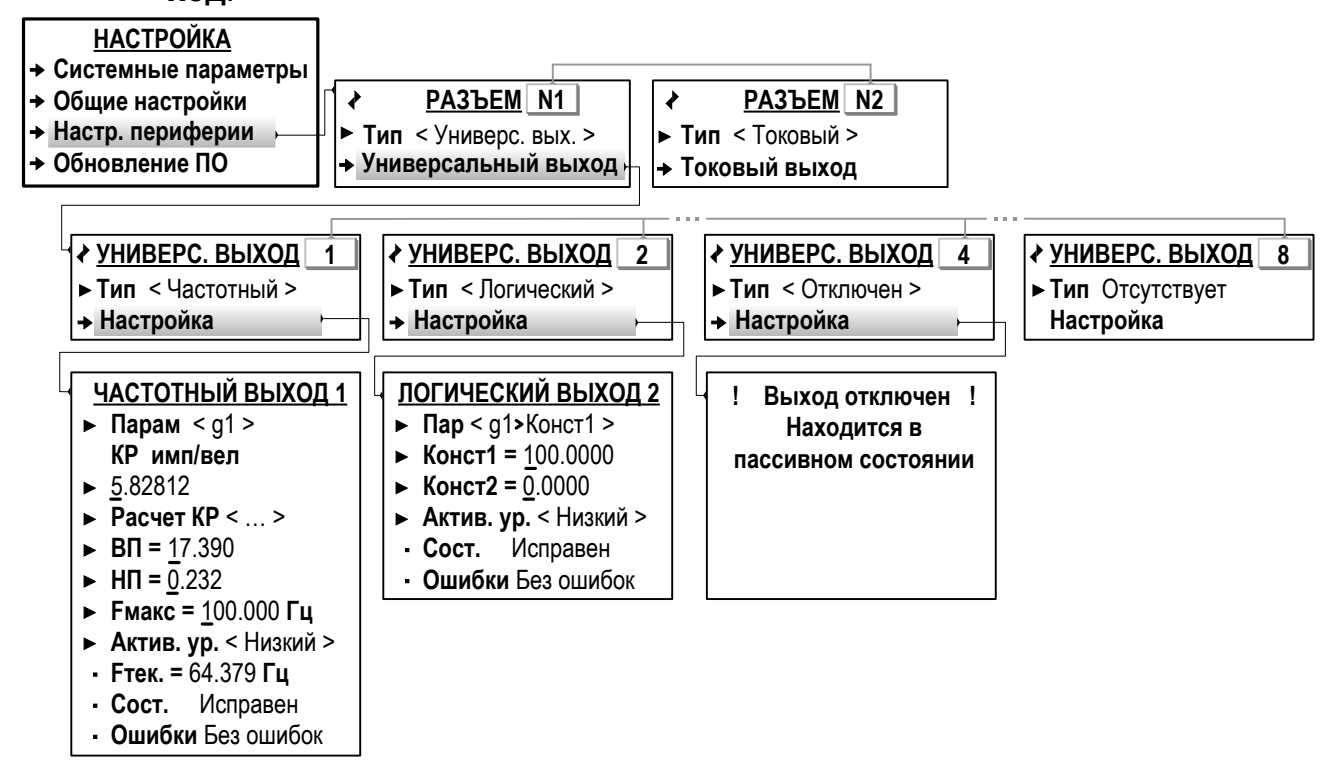

Рис.28. Вид меню настройки универсальных выходов (режим СЕРВИС).

#### 7.6.2. Настройка выходов в частотном режиме

- 7.6.2.1. Для назначения частотного режима работы универсальных выходов необходимо:
  - в меню Настройка / Настр. периферии выбрать окно индикации с требуемым номером разъема;
  - в подменю **Универсальный выход** выбрать окно индикации с требуемым номером выхода и для параметра **Тип** установить значение **Частотный**.
- 7.6.2.2. В окне индикации **Частотный выход 1**(**2**...**8**) выбрать и установить значения для параметров:

| Парам – (Параме) | тр) обозначение параметра. |
|------------------|----------------------------|
|------------------|----------------------------|

Значение Парам выбирается из списка:

| ≻ Нет                    | – параметр не назначен;                                     |
|--------------------------|-------------------------------------------------------------|
| ≻ G1, G2, G3             | – итоговый массовый расход;                                 |
| ➢ E1, E2, E3             | – итоговая тепловая мощность;                               |
| ➢ g1, g2, g3, g4, g5, g6 | <ul> <li>массовый расход теплоносителя в TP1TP6;</li> </ul> |

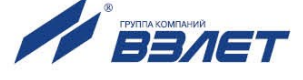

| > g1(3, 5) – g2(4, 6)    | <ul> <li>– разность массовых расходов теплоносителя в<br/>TP1(3, 5) и TP2 (4, 6);</li> </ul> |
|--------------------------|----------------------------------------------------------------------------------------------|
| ≻ t1, t2, t3, t4, t5, t6 | <ul> <li>температура теплоносителя в ТР1ТР6;</li> </ul>                                      |
| > t1(3, 5) – t2(4, 6)    | <ul> <li>– разность температур теплоносителя в TP1(3, 5) и TP2 (4, 6);</li> </ul>            |
| ➢ P1, P2, P3, P4, P5, P6 | – давление теплоносителя в ТР1ТР6.                                                           |

Остальные параметры:

| • Nr – козффициент преобразования выхода в частотном режиме. | ∻ КР | – коэффициент преобразования выхода в частотном режиме. |
|--------------------------------------------------------------|------|---------------------------------------------------------|
|--------------------------------------------------------------|------|---------------------------------------------------------|

Значение коэффициента преобразования программно рассчитывается в соответствии с формулой:

$$KP = Fмакс / (B\Pi - H\Pi).$$

Кроме того, числовое значение **КР** также может быть отредактировано по усмотрению пользователя;

**♦ Расчет КР** – процедура расчета значения **КР**.

Запускается после выбора и назначения Расчет КР Старт;

| * ВП         | – верхнее пороговое значение Парам;                                                                                    |
|--------------|----------------------------------------------------------------------------------------------------|
| ♦ НП         | – нижнее пороговое значение Парам;                                                                                     |
| Fмакс        | – максимальная частота сигнала на выходе;                                                                              |
| ♦ Актив. ур. | – активный уровень выходного сигнала ( <b>Низкий</b> либо <b>Высо-</b><br>кий);                                        |
| ♦ Fтек       | – текущая частота сигнала на выходе (нередактируемый па-<br>раметр);                                                   |
| * Сост.      | – (Состояние) текущее состояние выходного каскада (нере-<br>дактируемый параметр);                                     |
| ♦ Ошибки     | <ul> <li>параметр, отображающий наличие ошибок в работе выход-<br/>ного каскада (нередактируемый параметр).</li> </ul> |

#### 7.6.3. Настройка выходов в логическом режиме

- 7.6.3.1. Для назначения логического режима работы универсальных выходов необходимо:
  - в меню Настройка / Настр. периферии выбрать окно индикации с требуемым номером разъема;
  - в подменю **Универсальный выход** выбрать окно индикации с требуемым номером выхода и для параметра **Тип** установить значение **Логический**.
- 7.6.3.2. В окне индикации **ЛОГИЧЕСКИЙ ВЫХОД 1**(2...8) выбрать и установить значения для параметров:

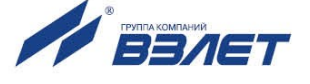

Выбирается из списка значений:

| ≻ Нет                          | – параметр не назначен;                                                                                                   |
|--------------------------------|----------------------------------------------------------------------------------------------------|
| ▷ g1(3, 5) > g2(4, 6)          | <ul> <li>– массовый расход в <b>ТР1(3</b>, <b>5</b>) больше массового рас-<br/>хода в <b>ТР2(4</b>, <b>6</b>);</li> </ul> |
| ➢ g1(3, 5) < g2(4, 6)          | <ul> <li>– массовый расход в <b>ТР1(3</b>, <b>5</b>) меньше массового рас-<br/>хода в <b>ТР2(4</b>, <b>6</b>);</li> </ul> |
| ≻ g1(2…6) > Конст1             | – массовый расход в <b>ТР1(2…6</b> ) больше константы 1;                                                                  |
| ≽ g1(2…6) < Конст2             | – массовый расход в <b>ТР1(2…6</b> ) меньше константы 2;                                                                  |
| > g1(3, 5) – g2(4, 6) > Конст1 | – разность массового расхода в <b>ТР1(3, 5</b> ) и в <b>ТР2(4, 6</b> )<br>больше константы 1;                             |
| > g1(3, 5) – g2(4, 6) < Конст2 | – разность массового расхода в <b>TP1(3</b> , <b>5</b> ) и в <b>TP2(4</b> , <b>6</b> ) меньше константы 2;                |
| ≻ t1(3, 5) > t2(4, 6)          | <ul> <li>температура в <b>ТР1(3</b>, <b>5</b>) больше температуры в<br/><b>ТР2(4</b>, <b>6</b>);</li> </ul>               |
| ≻ t1(3, 5) < t2(4, 6)          | <ul> <li>температура в <b>ТР1(3</b>, <b>5</b>) меньше температуры в<br/><b>ТР2(4</b>, <b>6</b>);</li> </ul>               |
| ≻ t1(2…6) > Конст1             | – температура в <b>ТР1(26</b> ) больше константы 1;                                                                       |
| ≻ t1(2…6) < Конст2             | – температура в <b>ТР1(2…6</b> ) меньше константы 2;                                                                      |
| ≻ t1(3, 5) – t2(4, 6) > Конст1 | – разность температур в <b>ТР1(3</b> , <b>5</b> ) и в <b>ТР2(4</b> , <b>6</b> ) больше константы 1;                       |
| ≻ t1(3, 5) – t2(4, 6) < Конст2 | – разность температур в <b>ТР1(3</b> , <b>5</b> ) и в <b>ТР2(4</b> , <b>6</b> ) меньше константы 2;                       |
| ➢ P1(3, 5) > P2(4, 6)          | <ul> <li>– давление в TP1(3, 5) больше давления в TP2(4, 6);</li> </ul>                                                   |
| ➢ P1(3, 5) < P2(4, 6)          | – давление в TP1(3, 5) меньше давления в TP2(4, 6).                                                                       |
|                                |                                                                                                    |

Остальные параметры:

| * Конст1, Конст2 | <ul> <li>постоянные (константы), назначаемые пользовате-<br/>лем;</li> </ul>                          |
|------------------|----------------------------------------------------------------------------------------------------|
| ♦ Актив. ур      | – активный уровень выходного сигнала ( <b>Низкий</b> либо<br><b>Высокий</b> );                        |
| ✤ Сост.          | <ul> <li>– (Состояние) текущее состояние выходного каскада<br/>(нередактируемый параметр).</li> </ul> |

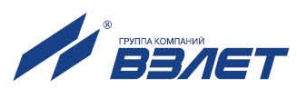

#### 7.6.4. Настройка токового выхода

7.6.4.1. В тепловычислителе токовый выход может быть реализован с помощью сервисного модуля токового выхода, устанавливаемого в слот 1 или слот 2 (<u>табл.4</u>). Назначение и параметры работы токового выхода устанавливаются программно.

Гальванически развязанный токовый выход может работать в одном из трех диапазонов: (0-5) мА, (0-20) мА или (4-20) мА.

Номинальная статическая характеристика токового выхода:

$$\Pi_{\rm v} = \Pi_{\rm hn} + (\Pi_{\rm bn} - \Pi_{\rm hn}) \cdot \frac{I_{\rm bix} - I_{\rm muh}}{I_{\rm makc} - I_{\rm muh}},$$

где Пv – измеренное значение назначенного параметра, ед. изм;

Пвп – верхнее пороговое значение назначенного параметра, соответствующее Імакс, ед. изм;

Пнп – нижнее пороговое значение назначенного параметра, соответствующее Імин, ед. изм;

Івых – значение выходного токового сигнала, соответствующее измеренному значению назначенного параметра, мА;

Імин – минимальное значение диапазона работы токового выхода (0 или 4), мА;

Імакс – максимальное значение диапазона работы токового выхода (5 или 20), мА.

Токовый выход в диапазонах (0-20) мА или (4-20) мА рассчитан на нагрузку сопротивлением до 1 кОм, в диапазоне (0-5) мА – до 2,5 кОм.

Допустимая длина кабеля связи по токовому выходу определяется сопротивлением линии связи и входным сопротивлением приемника токового сигнала. Сумма сопротивлений не должна превышать указанного выше сопротивления нагрузки.

|          | Настройка | /Настр пери | ферии (ри | ис 29) | <u>BBIII0</u> | 0 | mormo |
|----------|-----------|-------------|-----------|--------|---------------|---|-------|
| 7.6.4.2. | Настройка | параметров  | токового  | выхола | выполняется   | в | меню  |

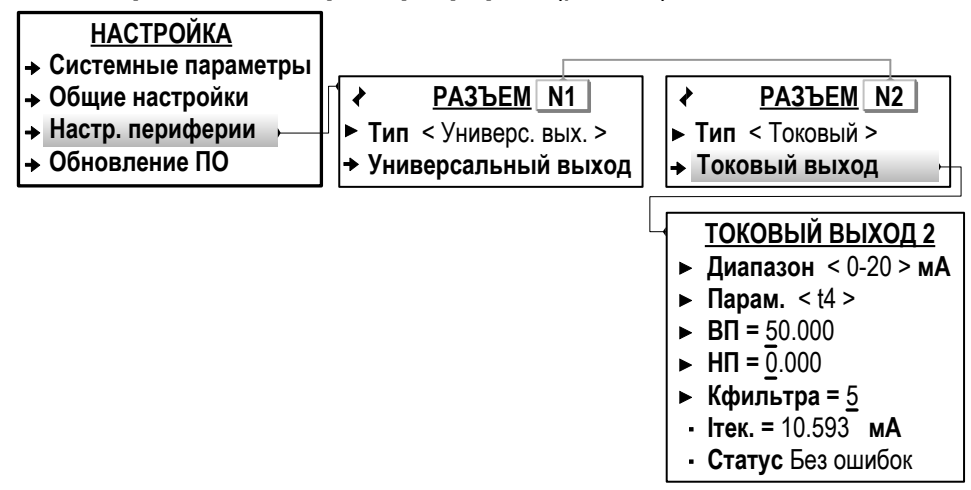

#### Рис.29. Вид меню настройки токового выхода (режим СЕРВИС).

Состав подменю и настроечных параметров, индицируемых в окне **РАЗЪЕМ №1** или **РАЗЪЕМ №2**, зависит от номера слота, в

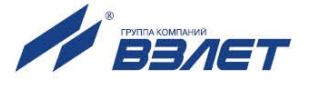

который установлен модуль токового выхода. При этом тип установленного модуля программно не определяется и параметру **Тип** автоматически присваивается значение **Пустой**.

Для программного подключения модуля токового выхода необходимо в меню Настройка / Настр. периферии для параметра Тип установить значение Токовый. После чего начинается индикация строки подменю Токовый выход.

7.6.4.3. В окне индикации **ТОКОВЫЙ ВЫХОД 1**(2) доступны для редактирования значения следующих параметров:

| <ul> <li>⋆ Диапазон</li> </ul> | <ul> <li>– диапазон работы токового выхода 0-5 мА, 0-20 мА<br/>или 4-20 мА;</li> </ul> |
|--------------------------------|----------------------------------------------------------------------------------------|
| ✤ Парам.                       | – (Параметр) обозначение параметра.                                                    |

Выбирается из списка значений:

| ≻ Нет                 | – параметр не назначен;                                                                                         |
|-----------------------|----------------------------------------------------------------------------------------------------|
| ≻ G1, G2, G3          | – итоговый массовый расход;                                                                                     |
| ➢ E1, E2, E3          | – итоговая тепловая мощность;                                                                                   |
| ≻ g1…g6               | <ul> <li>массовый расход теплоносителя в ТР1ТР6;</li> </ul>                                                     |
| > g1(3, 5) - g2(4, 6) | <ul> <li>– разность массовых расходов теплоносителя в</li> <li><b>ТР1(3, 5)</b> и <b>ТР2 (4, 6)</b>;</li> </ul> |
| ≻ t1…t6               | <ul> <li>температура теплоносителя в TP1TP6;</li> </ul>                                                         |
| > t1(3, 5) − t2(4, 6) | <ul> <li>– разность температур теплоносителя в TP1(3, 5) и TP2 (4, 6);</li> </ul>                               |
| ➢ P1…P6               | – давление теплоносителя в <b>ТР1…ТР6</b> .                                                                     |

#### Остальные параметры:

| ♦ ВП     | <ul> <li>верхнее пороговое значение Парам;</li> </ul>                                     |
|----------|-------------------------------------------------------------------------------------------|
| ♦ НП     | – нижнее пороговое значение Парам;                                                        |
| ∻ Ітек   | – текущий ток на выходе (нередактируемый пара-<br>метр);                                  |
| ✤ Статус | <ul> <li>текущее состояние выходного каскада (нередакти-<br/>руемый параметр).</li> </ul> |

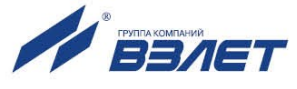

## 7.7. Настройка обработки отказов и НС

#### 7.7.1. Фиксация отказов и нештатных ситуаций

7.7.1.1. Определения используемых понятий.

**Отказ** – событие, заключающееся в нарушении работоспособности аппаратной части ТВ, выходе за метрологический диапазон результатов измерений преобразователей расхода, температуры или давления, а также в отсутствии внешнего электропитания ТВ либо ПР.

Нештатная ситуация – событие, при котором обнаруживается выход результатов измерений преобразователей расхода, температуры или давления за установленные в тепловычислителе граничные значения.

7.7.1.2. В ТВ предусмотрена возможность фиксации до 37 видов отказов и до 33 видов нештатных ситуаций. Подключение набора процедур обработки отказов и НС происходит автоматически при инициализации одной из схем теплоучета, хранящихся в памяти ТВ. Описание фиксируемых отказов и НС для различных схем теплоучета приведено в Приложениях Е и Ж ч.II РЭ.

> ВНИМАНИЕ! Изменять вручную настройки отказов и HC, устанавливаемых в ТВ автоматически при инициализации фиксированной схемы теплоучета, рекомендуется только опытным пользователям и в случае крайней необходимости.

- 7.7.1.3. Факт возникновения отказа или НС сопровождается индикацией соответствующих символов (<u>п.6.1.3</u>, <u>п.6.1.4</u>) и сообщений на экране ЖКИ. Также информация об отказах и НС сохраняется в соответствующих журналах и архивах ТВ. Кроме того, факт наличия системных сбоев ТВ фиксируется в контрольной сумме базы КСБк (<u>рис.47</u>).
- 7.7.1.4. Обработка отказов может выполняться в двух режимах:
  - в **Режиме1**, когда в схеме теплоучета нет раздельного контроля контуров отопления и ГВС;
  - в **Режиме2**, когда в схеме теплоучета ведется раздельный контроль контуров отопления и ГВС.

Возможность выбора одного из режимов обработки отказов определяется установленной в ТВ схемой теплоучета соответствующего обозначения. Для схем **A5**, **A6**, **A7** и **A8** предусмотрены оба режима обработки, для остальных схем теплоучета – только **Ре**жим1, который автоматически устанавливается после инициализации ТВ. При этом дополнительная информация (кроме меню) об установленном режиме обработки отказов на дисплей ТВ не выводится.

#### 7.7.2. Настройка обработки отказов

7.7.2.1. Настройка обработки отказов (при необходимости) выполняется в меню **Теплосистема / Настройки ТС / Настройка отказов** (рис.30).

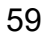

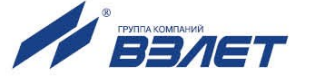

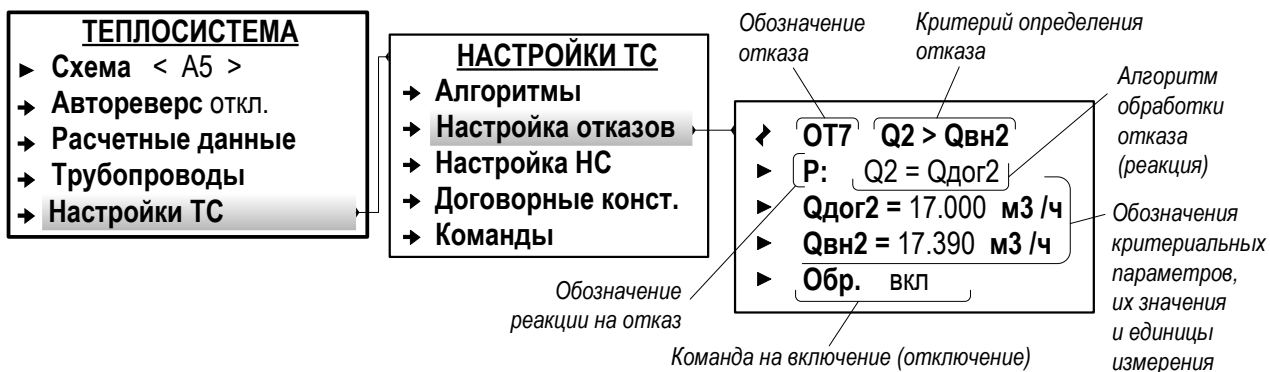

Команда на включение (отключение) обработки отказа

Рис.30. Вид меню для настройки обработки отказов (режим СЕРВИС).

При этом пользователю доступны:

- выбор из списка и назначение реакции на отказ посредством установки соответствующего значения для параметра **Р:** (Реакция);
- отключение/включение обработки отказа (за исключением ОТ0) установкой значения откл или вкл для параметра Обр (Обработка).
   Кроме того, возможно отредактировать числовые значения параметров, входящие в критерии отказов.
- 7.7.2.2. В зависимости от конфигурации расчетной теплосистемы и степени возможного влияния возникшего отказа на корректность вычислений в качестве реакции могут назначаться:

| ≻ Рег. ОТ      | – регистрация отказа;                                                                                                   |
|----------------|----------------------------------------------------------------------------------------------------|
| ≻ Ост. ТС      | - останов вычислений в расчетной теплосистеме;                                                                          |
| ≻ Ост. ГВС     | <ul> <li>останов вычислений в контуре ГВС (при наличии в схеме теплоучета);</li> </ul>                                  |
| ≻ Расч. ТСдог  | <ul> <li>выполнение вычислений в расчетной теплосистеме по договорным значениям;</li> </ul>                             |
| ≻ Расч. ГВСдог | <ul> <li>– выполнение вычислений в системе ГВС (при наличии<br/>в схеме теплоучета) по договорным значениям;</li> </ul> |

Также в качестве реакции на отказ может быть назначено присвоение расчетному параметру другого значения: нулевого, договорного (рис.30) или граничного.

7.7.2.3. Режим обработки отказов назначается в меню **Теплосистема** / Настройки TC / Команды (рис.31). Для параметра Ост. TC (Останов теплосистемы) устанавливается значение **Режим1** либо **Режим2**.

| ТЕПЈ  | 10 | СИС | TE | MA |
|-------|----|-----|----|----|
| Cyana | /  | ٨٢  | 1  |    |

- ► Cxema < A5 >
- → Автореверс откл.
  → Расчетные данные
- Трубопроводы
- → Настройки TC
- НАСТРОЙКИ ТС
   → Алгоритмы
   → Настройка отказов
  - Настройка НС
- → Договорные конст.
- → Команды
- <u>КОМАНДЫ</u> Накоп. зн < … >
- ► Ост. TC < Режим1 >
- Рис.31. Вид меню настройки режима обработки отказов (режим СЕРВИС).

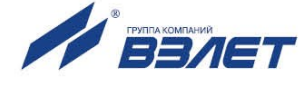

В зависимости от назначенных реакций, обработка отказа будет выполняться по одному из алгоритмов, показанных на (<u>рис.32</u>).

- 7.7.2.4. При установленном значении **Ост. ТС Режим1** и отказе любого датчика (ПР, ПТ или ПД) с реакцией:
  - Р: Ост. ТС тепловой мощности Е1, Е2, Е3 и массовому расходу теплоносителя G1, G2, G3 присваиваются нулевые значения. Значения потребленного тепла и массы W1, M1, W2, M2 и W3, M3 – не накапливаются;
  - Р: Расч. ТСдог тепловой мощности E1, E2, E3 и массовому расходу теплоносителя G1, G2, G3 присваиваются договорные значения. Продолжается накопление W1, M1, W2, M2 и W3, M3.

В обоих случаях наращивается значение **Тот** (время действия отказа датчиков) и не наращивается **Тнар** (время наработки TC) и **ТнарГВС** (время наработки системы ГВС).

- 7.7.2.5. При установленном значении Ост. ТС Режим2 полная остановка теплосистемы произойдёт только в случае отказа любого датчика ПР или ПТ с реакцией Р: Ост. ТС на трубопроводах системы отопления (ТР1, ТР2, ТР5, ТР6) и при отказе любого датчика ПР или ПТ с реакцией Р: Ост. ГВС на трубопроводах ГВС (ТР3, ТР4). При этом тепловой мощности Е1, Е2, Е3 и массовому расходу теплоносителя G1, G2, G3 присваиваются нулевые значения. Также прекращается накопление W1, M1, W2, M2 и W3, M3.
- 7.7.2.6. В Режиме2 при отказе любого датчика ПР или ПТ с реакцией Р: Ост. TC только на трубопроводах системы отопления (TP1, TP2, TP5, TP6) параметры W2 и M2 (контур ГВС) накапливаются по измеренным значениям, а накопление параметров W1, W3 и M1, M3 прекращается. При этом продолжает наращиваться время Tнар ГВС и начинает наращиваться время отказа датчиков Tot.
- 7.7.2.7. В Режиме2 при отказе любого датчика ПР или ПТ с реакцией Р: Ост. ГВС только на трубопроводах системы ГВС (ТРЗ и ТР4) параметры W1 и M1 (контур отопления) продолжают накапливаться по измеренным значениям, а накопление параметров W2, W3 и M2, M3 прекращается. При этом наращивается время наработки Тнар и не наращивается время отказа датчиков Тот.

В **Режиме2** пользователю недоступны настройки реакций на отказ **Р: Расчёт ТСдог** и **Р: Расчёт ГВСдог**.

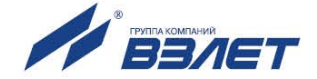

|       | Ост. ТС             | Режим1          |                         | Ост. ТС Р         | ежим2              |                    |
|-------|---------------------|-----------------|-------------------------|-------------------|--------------------|--------------------|
|       | Р: Ост. ТС          | Р: Расч. ТСдог  | Р: Ост. ТС              | Р: Ост. ГВС       | Р: Ост. ТС         | Р: Ост. ГВС        |
| 90    | ПР1 - от            | ПР1 - от        | ПР1 - от                |                   | ПР1 - ОТ           |                    |
| чик   | ПР2 - от            | ПР2 - от        | ПР2 - ОТ                |                   | ПР2 - от           |                    |
| Jam   | ПР3 - от            | ПРЗ - от        |                         | ПР3 - от          |                    | ПР3 - от           |
| ов ĉ  | ПР4 - от            | ПР4 - от        |                         | , <b>ПР4</b> - от | u)iu -             | ПР4 - от           |
| Ka3(  | ПТ1 - от            | ПТ1 - от        | ПТ1 - от                | /                 | ПТ1 - от           |                    |
| шo    | ПТ2 - от            | ПТ2 - от        | ПТ2 - от                | u)iu -            | ПТ2 - от           | <i>u)iu</i>        |
| ые    | ПТ3 - от            | ПТЗ - от        |                         | ПТ3 - от          |                    | ПТ3 - от           |
| /em   | ПТ4 - от            | ПТ4 - от        |                         | ПТ4 - от          |                    | ПТ4 - от           |
| (dn;  | <b>ПД1</b> - от     | ПД1 - от        |                         |                   |                    |                    |
| пко   | ПД2 - от            | <b>ПД2</b> - от |                         |                   |                    |                    |
| θ     | ПДЗ - от            | <b>ПДЗ</b> - от |                         |                   |                    |                    |
|       | <b>ПД4</b> - от     | <b>ПД4</b> - от |                         |                   |                    |                    |
|       | <b>E1</b> = 0       | Е1 = Е1дог      | E1                      | = 0               | <b>E1</b> = 0      | <b>Е1</b> = измер. |
|       | <b>E2</b> = 0       | Е2 = Е2дог      | E2                      | = 0               | <b>Е2</b> = измер. | <b>E2</b> = 0      |
|       | <b>E3</b> = 0       | Е3 = Е3дог      | E3                      | = 0               | <b>E3</b> = 0      | <b>E3</b> = 0      |
| 306   | ⊠> W1               | Σ <b>W1</b>     | $\square$               | W1                | ⊠> W1              | Σ ₩1               |
| nka   | ⊠> W2               | Σ <b>W2</b>     | $\mathbf{X}$            | W2                | Σ <b>W2</b>        | ⊠> W2              |
| n or  | ⊠> W3               | Σ <b>W3</b>     | $\mathbf{X}$            | W3                | ⊠> W3              | 🗵 W3               |
| шкі   | <b>G1</b> = 0       | G1 = G1дог      | G1                      | = 0               | <b>G1</b> = 0      | <b>G1</b> = измер. |
| aбo   | <b>G2</b> = 0       | G2 = G2дог      | G2                      | = 0               | <b>G2</b> = измер. | <b>G2</b> = 0      |
| ogb   | <b>G3</b> = 0       | G3 = G3дог      | G3                      | = 0               | <b>G3</b> = 0      | <b>G3</b> = 0      |
| I I I | ⊠> M1               | Σ <b>Μ1</b>     | $\overline{\mathbf{X}}$ | M1                | ⊠> M1              | Σ Μ1               |
| nmn   | ⊠> M2               | Σ Μ2            | $\overline{\mathbf{X}}$ | M2                | Σ Μ2               | ⊠>M2               |
| Idoa  | ĭ> M3               | Σ Μ3            | X                       | M3                | ⊠> M3              | ⊠>M3               |
| Aл    | ⊠≻Тнар              | 🗵 Тнар          | 🗵 Тна                   | р                 | ⊠>Тнар             | Σ Тнар             |
|       | Σ Τοτ               | Σ Τοτ           | Σ Τοτ                   |                   | Σ Тот              | ⊠>Тот              |
|       | <b>⊠&gt;ТнарГВС</b> | ⋉ ТнарГВС       | 🗵 Тна                   | рГВС              | Σ ТнарГВС          | ́⊠>ТнарГВС         |

ОТ – обозначение отказавшего датчика; Σ – накопление продолжается; ⊠ - накопление прекращается; измер. – параметру присваивается измеренное значение.

#### Рис.32. Алгоритмы обработки отказов в Режиме1 и Режиме2.

Обработка отказов датчиков **ПР5**, **ПР6**, **ПТ5**, **ПТ6**, **ПД5** и **ПД6** выполняется так же, как датчиков **ПР1**, **ПР2**, **ПТ1**, **ПТ2**, **ПД1** и **ПД2**.

7.7.2.8. В тепловычислителе предусмотрена возможность настройки времени запаздывания фиксации отказа **ОТ0** (рис.33).

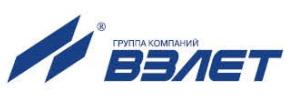

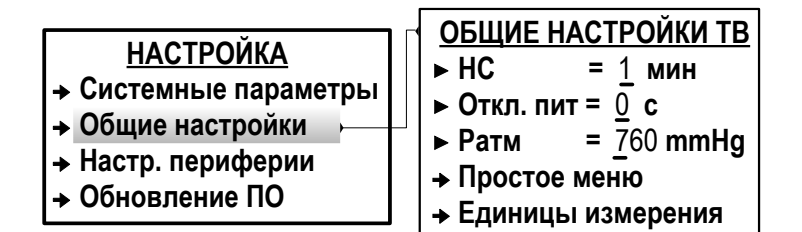

#### Рис.33. Вид меню для настройки ОТ0 (режим СЕРВИС).

В меню **Настройка** / **Общие настройки** параметру **Откл**. **пит** (Отключение питания) может быть установлено значение в диапазоне от 0 до 600 секунд.

#### 7.7.3. Настройка обработки НС

7.7.3.1. Настройка обработки НС выполняется в меню **Теплосистема** / **Настройки ТС / Настройка НС** (рис.34).

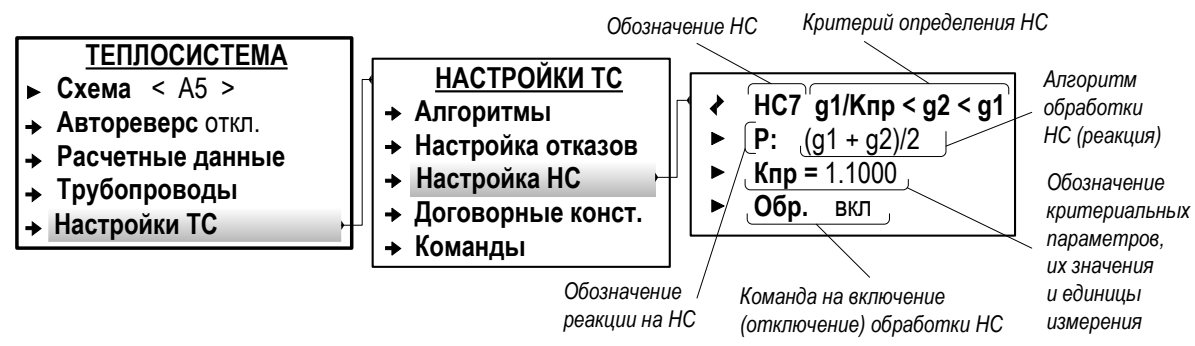

#### Рис.34. Вид меню настройки обработки НС (режим СЕРВИС).

Пользователю доступны:

- назначение реакции на HC посредством установки соответствующего значения для параметра **Р:** (Реакция);
- отключение / включение обработки HC установкой значения **откл** или **вкл** для параметра **Обр** (Обработка).

Кроме того, возможно отредактировать числовые значения параметров, входящие в критерии НС.

7.7.3.2. В тепловычислителе предусмотрены 9 нештатных ситуаций (HC1...HC9) с редактируемыми реакциями и 24 нештатные ситуации (HC10...HC33) с нередактируемыми реакциями.

В зависимости от конфигурации расчетной теплосистемы и степени возможного влияния возникшей НС на корректность вычислений в качестве реакции могут назначаться:

| ≽ Рег. НС     | – регистрация НС;                                                                                 |
|---------------|---------------------------------------------------------------------------------------------------|
| ≻ Ост. ТС     | – останов вычислений в расчетной теплосистеме;                                                    |
| ≻ Расч. ТСдог | <ul> <li>выполнение вычислений в расчетной теплоси-<br/>стеме по договорным значениям.</li> </ul> |

Также в качестве реакции на HC может быть назначено присвоение расчетному параметру другого значения: граничного или вычисленного по формуле.

**ВНИМАНИЕ!** Для обеспечения корректного выполнения расчетов в схемах теплоучета **А5**, **А6**, **А7**, **А8** при установленном значении **Ост. ТС Режим2** в меню настроек НС контура ГВС (трубопроводы

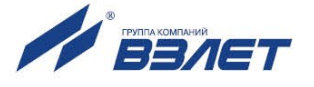

**TP3**, **TP4**) следует назначать реакцию **Per. HC** либо отключать обработку этих HC. Возникновение любой HC при установленной реакции **Ост. TC** вызывает останов только контура отопления. На работу контура ГВС нештатные ситуации с реакцией **Ост. TC** влияния не оказывают. Кроме того, при установленном значении **Ост. TC Режим2** пользователю недоступна настройка реакции **Расч. TCдог**.

7.7.3.3. Возможна настройка времени запаздывания фиксации **HC**. В меню **Настройка** / **Общие настройки** (<u>рис.33</u>) параметру **HC** может быть установлено значение в интервале от 1 до 60 мин.

### 7.7.4. Отображение информации об отказах и НС

- 7.7.4.1. При возникновении отказа (HC) в правом верхнем углу экрана ЖКИ начинается индикация одного из символов:
  - ! если зафиксирован отказ (HC) и продолжаются вычисления потребленных массы и тепла в расчетной теплосистеме;
  - !! если зафиксирован отказ (HC) и вычисления потребленного тепла в расчетной теплосистеме остановлены. Либо вычисления продолжаются с использованием договорных значений параметров (в соответствии с реакцией **Расч. ТСдог**);
  - х если зафиксирован отказ аппаратной части ТВ. Отображение других символов в данной области экрана блокируется. Результаты вычислений потребленных массы и тепла будут недостоверными с момента фиксации отказа. ПРИМЕЧАНИЯ:
  - 1. В случае появления индикации символа «х» в правом верхнем углу экрана ЖКИ прибор следует отправить в ремонт.
  - При возникновении описанной в п.1 ситуации на этапе ввода ТВ в эксплуатацию рекомендуется произвести его инициализацию. Если после инициализации ТВ по-прежнему наблюдается индикация символа «х», то прибор следует отправить в ремонт.
- 7.7.4.2. В режиме РАБОТА просмотр возникших отказов и HC в TC возможен в следующих меню (рис.35):
  - Теплосистема / Расчетные данные / Отказы датчиков;
  - Теплосистема / Расчетные данные / Нештатн. ситуации.

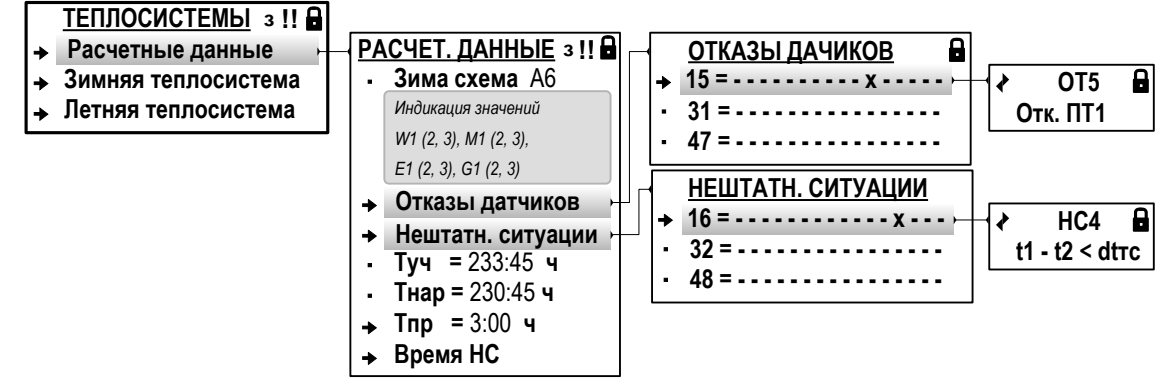

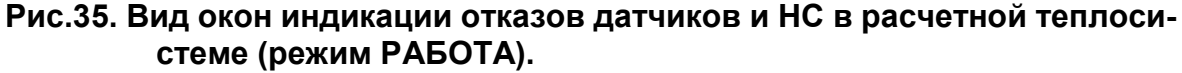

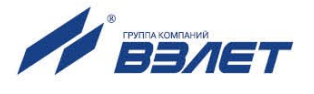

ПРИМЕЧАНИЯ:

- 1. Приведен вид окон индикации при организации расчетов по «зимней» и «летней» схемам.
- 2. Меню Отказы датчиков и Нештатн. ситуации в режиме СЕРВИС не индицируются.
- 3. В знакопозиционном коде состояния отсчет порядкового номера позиции знака «–» или «**x**» ведется справа налево.
- 7.7.4.3. Также в режиме РАБОТА просмотр информации об отказах и НС возможен в меню Теплосистема / Зимняя теплосистема / Трубопроводы / Расчетные данные / Статус (рис.36).

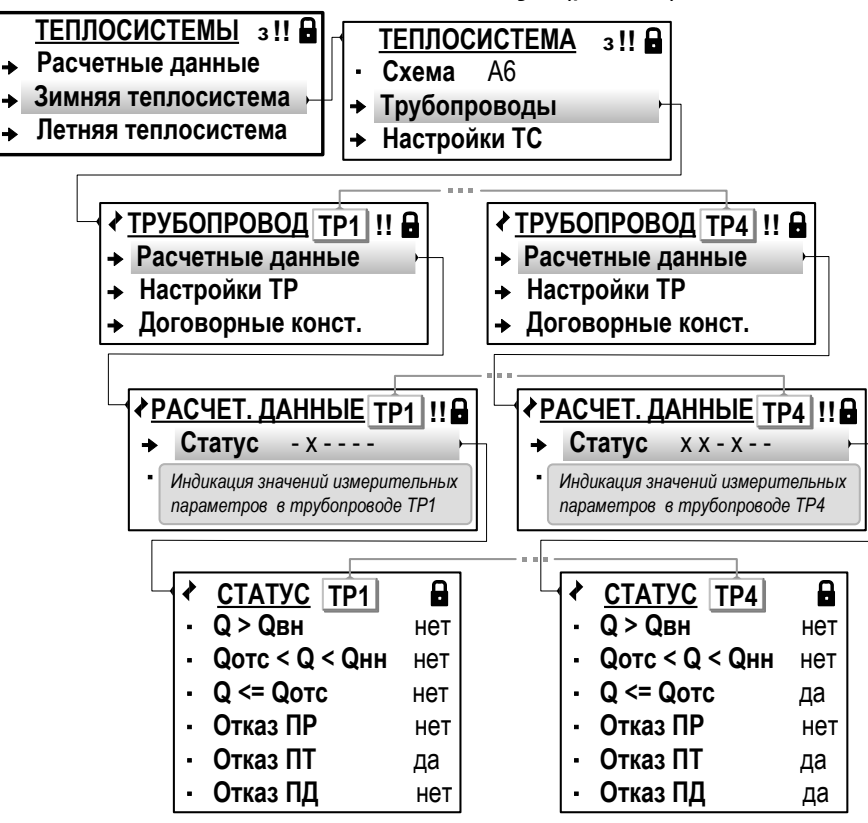

Рис.36. Вид окон индикации отказов датчиков и НС в расчетных трубопроводах (режим РАБОТА).

ПРИМЕЧАНИЯ:

- 1. Приведен вид окон индикации при организации расчетов по «зимней» и «летней» схемам. Текущая расчетная схема – «зимняя».
- 2. Просмотр информации об отказах и НС при текущей «летней» расчетной схеме возможен в меню: Теплосистема / Летняя теплосистема / Трубопроводы / Расчетные данные / Статус.
- 7.7.4.4. Текущая информация о состоянии преобразователей расхода, температуры и давления отображается в соответствующих подменю, входящих в меню **Преобразователи** (<u>рис.37</u>).

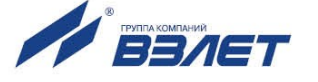

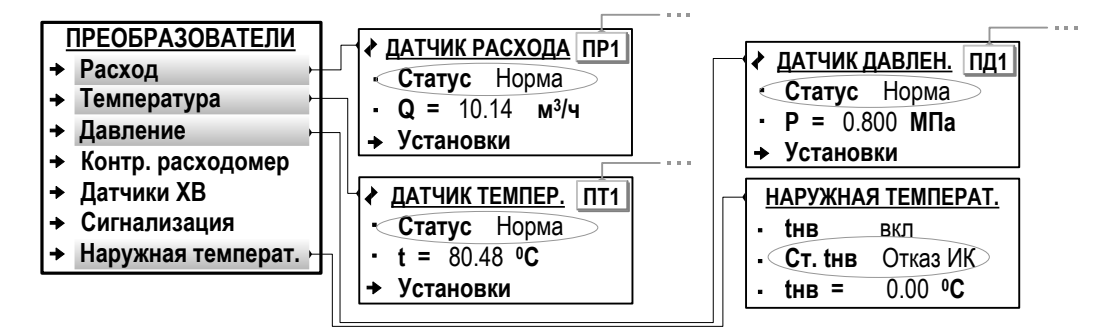

# Рис.37. Отображение информации о состоянии ПР, ПТ и ПД (режим РА-БОТА).

7.7.4.5. Длительность возникших в ТВ отказов и НС отображается в меню Теплосистема / Расчетные данные и Теплосистема / Расчетные данные / Время НС. На рис.38 приведен вид окон индикации в режиме РАБОТА при организации расчетов по «зимней» и «летней» схемам. Текущая расчетная схема – «зимняя».

> Все времена фиксируемых отказов и НС отображаются в формате «час»:«мин».

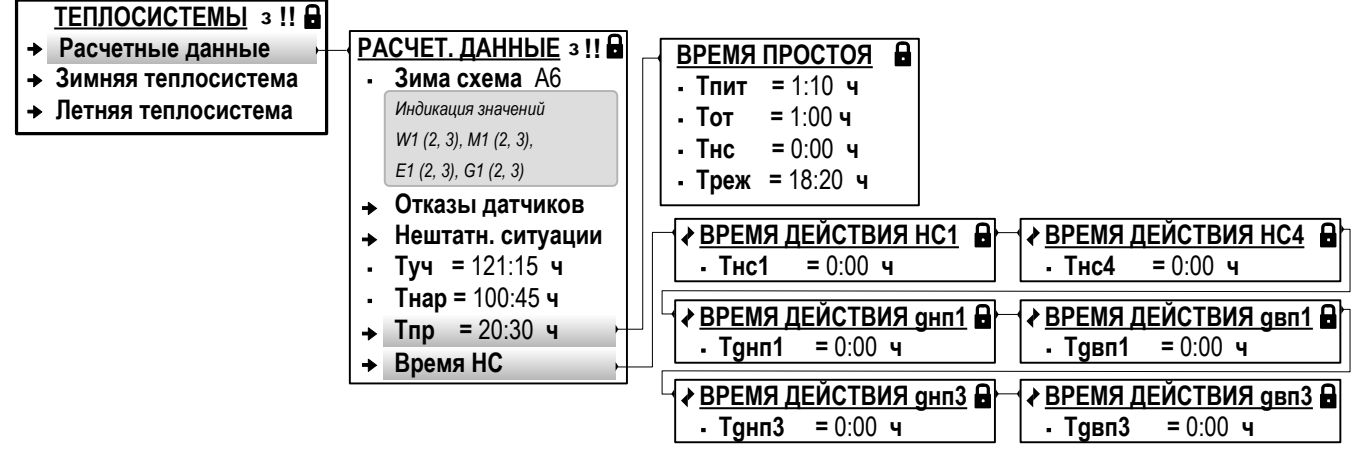

## Рис.38. Вид окон индикации временных параметров отказов и HC (режим РАБОТА).

Обозначение временных параметров:

| ∻ Туч  | – время учетное (общее);                                                                                           |
|--------|----------------------------------------------------------------------------------------------------|
| ♦ Тпит | – время отсутствия электропитания ТВ;                                                                              |
| ∻ Треж | – время нахождения ТВ в режиме СЕРВИС;                                                                             |
| ∻ Тот  | – время действия отказов, для которых установлена реак-<br>ция <b>Ост. ТС</b> либо <b>Расч. ТСдог</b> ;            |
| ∻ Тнс  | – время действия нештатных ситуаций, для которых уста-<br>новлена реакция <b>Ост. ТС</b> либо <b>Расч. ТСдог</b> ; |
| ∻ Тнар | – время наработки;                                                                                                 |
| ∻ Тпр  | – время простоя.                                                                                                   |

В тепловычислителе учетное время **Туч** рассчитывается как сумма времен (в порядке убывания приоритета наращивания)

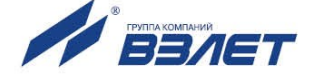

Туч = Тпит + Треж + Тот + Тнс + Тнар = Тпр + Тнар Время простоя Тпр равно сумме времен Тпит, Тот, Тнс и Треж. Наибольшим приоритетом обладает счетчик Тпит, наименьшим – счетчик Тнар. При наращивании счетчика с большим приоритетом не происходит наращивание счетчиков с меньшим приоритетом.

7.7.4.6. В меню Время НС (рис.38) также отображаются:

| ♦ THC1, THC4           | <ul> <li>времена действия нештатных ситуаций HC1 и</li> <li>HC4. Наращиваются при установленной реакции</li> <li>Per. HC;</li> </ul>                                                                                                    |
|------------------------|----------------------------------------------------------------------------------------------------|
| <b>∻ Т</b> днп1, Тдвп1 | <ul> <li>времена действия нештатной ситуации HC28.</li> <li>Наращиваются при установленной реакции Per. HC</li> <li>после наступления одного из событий: g1<gнn1< li=""> <li>(массовый расход в TP1 меньше установленного<br/>нижнего порогового значения) либо g1&gt;gвn1 (массовый расход в TP1 больше установленного верхнего порогового значения) соответственно;</li> </gнn1<></li></ul>                                                                         |
| <b>∻ Тднп3</b> , Тдвп3 | - времена действия нештатной ситуации HC30.<br>Наращиваются при установленной реакции Per. HC<br>после наступления одного из событий: g3 <gнn3<br>(массовый расход в TP3 меньше установленного<br/>нижнего порогового значения) либо g3&gt;gвn3 (мас-<br/>совый расход в TP3 больше установленного верх-<br/>него порогового значения) соответственно. Фикси-<br/>руются только в режиме обработки отказов Oct. TC<br/>Режим 2 для контура ГВС (п.7.7.2.5).</gнn3<br> |

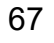

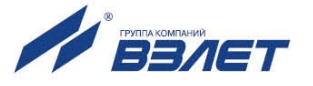

### 7.8. Общие настройки

#### 7.8.1. Настройка вида меню для режима РАБОТА

7.8.1.1. В тепловычислителе предусмотрена функция Простое меню, позволяющая изменить состав и структуру меню, отображаемого в режиме РАБОТА. Для настройки состава ПРОСТОГО МЕНЮ необходимо в режиме СЕРВИС в меню Настройка / Общие настройки / Простое меню для параметра Простое меню установить значение да. После чего в открывшемся списке установить значение нет для параметра (меню), индикацию которого в ПРОСТОМ МЕНЮ следует отключить (рис.39).

|                                     | · · · · · · · · · · · · · · · · · · · |                                   |              |
|-------------------------------------|---------------------------------------|-----------------------------------|--------------|
|                                     | НАСТРОЙКА П                           | ПРОСТОЕ МЕ                        | НЮ           |
| ► <b>Дата =</b> 18.10.13            | → Системные параметры                 | <ul> <li>Простое меню</li> </ul>  | ∢ да ►       |
| ► Время = 16:02:20                  | → Общие настройки                     | <ul> <li>Схема расчета</li> </ul> | <b>∢</b> да▶ |
| • Режим СЕРВИС                      | → Настр. периферии                    | Время                             | ∢ да ►       |
| ◆Просмотр базы                      | ОБШИЕ НАСТРОЙКИ ТВ                    | ▶ Дата                            | ∢ да ►       |
| → Геплосистема                      | ▶ НС = 1 мин                          | ▶ Туч                             | ∢ да ►       |
| <ul> <li>Преобразователи</li> </ul> | ▶ Откл. пит = 0 с                     | ▶ Тнар                            | ∢ да ►       |
| → Архивы                            | ▶ Ратм = 760 mmHg                     | ▶ Тпр                             | ∢ да ►       |
| → журналы                           | → Простое меню                        | ► W1                              | ∢ да ►       |
| → Настроика                         | → Единицы измерения                   | ► W2                              | ∢ да ⊾       |
| ◆ О приооре                         |                                       | ► W3                              | ∢ да  ▶      |
|                                     |                                       | ► M1                              | ∢ да ►       |
|                                     |                                       | ► M2                              | ∢ да ►       |
|                                     |                                       | ► M3                              | ∢ да  ▶      |
|                                     |                                       | ► OT                              | ∢ да ⊾       |
|                                     |                                       | ► HC                              | ∢ да ▶       |
|                                     |                                       | ▶ E1                              | ∢ да ►       |
|                                     |                                       | ► E2                              | ∢ да ▶       |
|                                     |                                       | ► E3                              | ∢ да ►       |
|                                     |                                       | ▶ G1                              | ∢да⊾         |

#### Рис.39. Вид меню для настройки ПРОСТОГО МЕНЮ (режим СЕРВИС).

7.8.1.2. Перечень параметров и меню, индикация которых может быть отключена в **ПРОСТОМ МЕНЮ**:

| Схема расчета    | – схема теплоучета;                   |
|------------------|---------------------------------------|
| Время            | – текущее время;                      |
| ∻ Дата           | – текущая дата;                       |
| 🛠 Туч, Тнар, Тпр | – время учетное, наработки и простоя; |
| ✤ W1, W2, W3     | – итоговое количество тепла;          |
| ✤ M1, M2, M3     | – итоговая масса теплоносителя;       |
| * OT             | – меню <b>Отказы датчиков</b> ;       |
| ♦ HC             | – меню <b>Нештатн. ситуации</b> ;     |

► G2

► G3

► Расч. дан. ТР

▶ База прибора 🛛 ∢ да 🕨

Архивы

▶ Журналы

∢да▶

**∢**да▶

**∢**да▶

**∢**да▶

∢ да ►

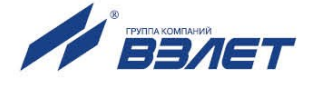

| <b>∻</b> E1, E2, E3 | – итоговая тепловая мощность;          |
|---------------------|----------------------------------------|
| <b>∻</b> G1, G2, G3 | – итоговый массовый расход;            |
| Расч. дан. ТР       | – меню Расчетные данные трубопроводов; |
| Архивы              | – меню <b>Архивы</b> ;                 |
| 🛠 Журналы           | – меню <b>Журналы</b> ;                |
| 🛠 База прибора      | – меню <b>База прибора</b> .           |

- 7.8.1.3. Чтобы возобновить индикацию требуемого параметра (меню) в ПРО-СТОМ МЕНЮ, следует в режиме СЕРВИС в меню Настройка / Общие настройки / Простое меню установить значение да для этого параметра (меню).
- 7.8.1.4. Отображение **ПРОСТОГО МЕНЮ** (рис.40) в режиме РАБОТА начинается после установки значения **да** для параметра **Простое меню** (в меню **Настройка / Общие настройки / Простое меню**).

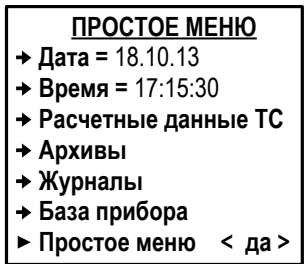

#### Рис.40. Возможный вид ПРОСТОГО МЕНЮ (режим РАБОТА).

Для возврата к отображению **ОСНОВНОГО МЕНЮ** в режиме РАБОТА необходимо параметру **Простое меню** (рис.40) установить значение **нет**.

#### 7.8.2. Настройка отображения единиц измерения

Для удобства ввода и считывания с ЖКИ числовых значений в тепловычислителе предусмотрена возможность назначения (по усмотрению пользователя) индицируемых единиц измерения. Настройки могут выполняться как в режиме СЕРВИС, так и в режиме РАБОТА, в меню **Настройка / Общие настройки / Единицы изме**рения (<u>рис.39</u>) для следующих параметров:

| ✤ Теплота W | – Гкал, ГДж, МВтч;            |
|-------------|-------------------------------|
| ✤ Macca M   | — т, кг;                      |
| ∻ Объем V   | — м <sup>3</sup> , л;         |
| * Расход G  | — т/ч, кг/ч;                  |
| ✤ Расход Q  | — м <sup>3</sup> /ч, л/мин;   |
| ∻ Кр        | — имп/м <sup>3</sup> , имп/л; |
| Давление Р  | – МПа, кгс/см², бар, кПа.     |

69

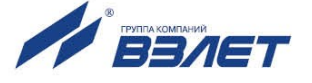

### 7.9. Регистрация результатов работы

#### 7.9.1. Интегральные счетчики

- 7.9.1.1. В интегральных счетчиках тепловычислителя накапливаются расчетные значения параметров как отдельно для каждого трубопровода, так и в целом для теплосистемы. В дальнейшем накопленные данные могут быть выведены на дисплей ТВ, а также переданы по последовательному интерфейсу на внешнее устройство.
- 7.9.1.2. В интегральных счетчиках расчетных трубопроводов (меню Теплосистема / Трубопроводы / Расчетные данные или Теплосистемы / Зимняя теплосистема (Летняя теплосистема) / Трубопроводы / Расчетные данные рис.41) накапливаются значения параметров:

| ∻ Мтр | <ul> <li>масса теплоносителя, прошедшего через трубопровод<br/>ТР1 (ТР2, ТР3, ТР4), нарастающим итогом;</li> </ul>   |
|-------|----------------------------------------------------------------------------------------------------|
| ∻ ∨тр | <ul> <li>– объем теплоносителя, прошедшего через трубопровод<br/>ТР1 (ТР2, ТР3, ТР4), нарастающим итогом.</li> </ul> |

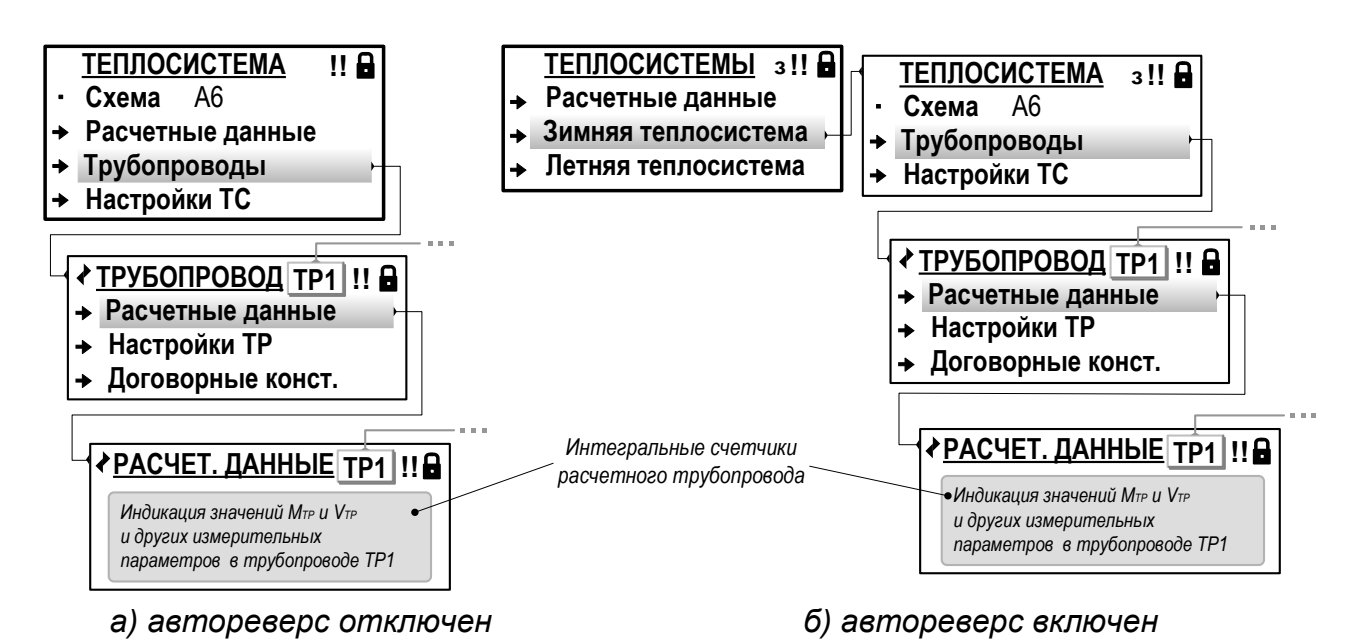

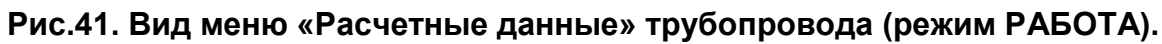

7.9.1.3. В интегральных счетчиках расчетной теплосистемы (меню **Теплоси**стема (**Теплосистемы**) / **Расчетные данные**, <u>рис.42</u>) накапливаются значения параметров:

| ✤ W1, W2, W3 | – количество тепла в контурах расчетной TC (нараста-<br>ющим итогом);                 |
|--------------|---------------------------------------------------------------------------------------|
| ✤ M1, M2, M3 | <ul> <li>масса теплоносителя в контурах расчетной TC (нарастающим итогом);</li> </ul> |
| * E1, E2, E3 | – тепловая мощность в контурах расчетной ТС;                                          |
| ✤ G1, G2, G3 | <ul> <li>массовый расход теплоносителя в контурах расчет-<br/>ной TC;</li> </ul>      |

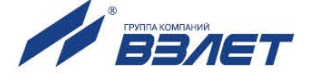

| ∻ Туч   | – учетное (общее) время работы TC (нарастающим итогом);       |
|---------|---------------------------------------------------------------|
| 🔅 Тнар  | – время наработки ТС (нарастающим итогом);                    |
| ♦ Тпр   | – время простоя ТС (нарастающим итогом);                      |
| ✤ THC1  | <ul> <li>время действия HC1 (нарастающим итогом);</li> </ul>  |
| ✤ THC4  | <ul> <li>время действия HC4 (нарастающим итогом);</li> </ul>  |
| ♦ Тднп1 | <ul> <li>время действия HC28 (нарастающим итогом);</li> </ul> |
| ♦ Тдвп1 | <ul> <li>время действия HC28 (нарастающим итогом);</li> </ul> |
| ♦ Тднп3 | <ul> <li>время действия HC30 (нарастающим итогом);</li> </ul> |
| ♦ Тдвп3 | <ul> <li>время действия HC30 (нарастающим итогом).</li> </ul> |

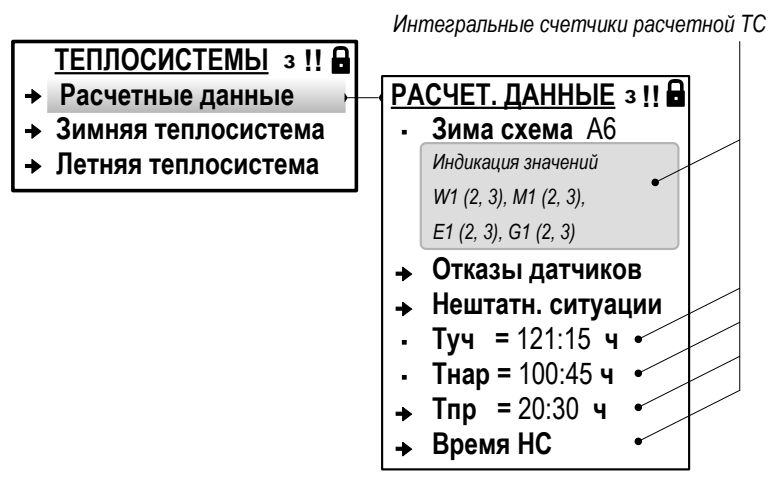

#### Рис.42. Вид меню «Расчетные данные» теплосистемы (режим РАБОТА).

- 7.9.1.4. Кроме интегральных значений в соответствующих меню также содержатся:
  - а) текущие значения объемного расхода, температуры и давления, измеренные подключенными к ТВ первичными преобразователями:

| * | Q   | – объемный расход (меню <b>Преобразователи / Расход</b> );                                       |
|---|-----|--------------------------------------------------------------------------------------------------|
| * | t   | – температура (меню <b>Преобразователи / Температура</b> );                                      |
| * | Ρ   | – давление (меню <b>Преобразователи / Давление</b> );                                            |
| * | tнв | <ul> <li>– температура наружного воздуха (меню Преобразователи / Наружная температ.);</li> </ul> |

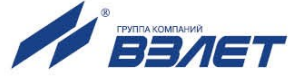

б) значения параметров на источнике холодной воды (меню **Преобра**зователи / Датчики ХВ / Расч. данные):

| ♦ һхв | – удельная энтальпия на источнике холодной воды; |
|-------|--------------------------------------------------|
| ✤ txв | – температура на источнике холодной воды;        |
| ♦ Рхв | – давление на источнике холодной воды;           |
| ✤ Qxb | – объемный расход на источнике холодной воды;    |
| ♦ Ухв | – объем холодной воды (нарастающим итогом).      |

в) текущие значения параметров в расчетных трубопроводах TP1, ..., TP4 (меню Теплосистема / Трубопроводы / Расчетные данные или Теплосистемы / Зимняя теплосистема (Летняя теплосистема) / Трубопроводы / Расчетные данные <u>рис.41</u>):

| * g         |    | <ul> <li>текущий массовый расход теплоносителя через трубопро-<br/>вод;</li> </ul>                                               |
|-------------|----|----------------------------------------------------------------------------------------------------|
| * q         |    | <ul> <li>текущий объемный расход теплоносителя через трубопро-<br/>вод;</li> </ul>                                               |
| ÷ tп        | 1  | <ul> <li>текущая температура, используемая в расчетах плотности<br/>теплоносителя (индицируется в TC с контуром ГВС);</li> </ul> |
| ∻ tэ        |    | – текущая температура, используемая в расчетах энтальпии теплоносителя (индицируется в TC с контуром ГВС);                       |
| * t         |    | – текущая температура теплоносителя (индицируется в TC без контура ГВС);                                                         |
| ✤ Pi        | п  | – текущее давление, используемое в расчетах плотности теплоносителя (индицируется в TC с контуром ГВС);                          |
| * P:        | Э  | <ul> <li>текущее давление, используемое в расчетах энтальпии<br/>теплоносителя (индицируется в TC с контуром ГВС);</li> </ul>    |
| * P         |    | <ul> <li>текущее давление теплоносителя (индицируется в TC без контура ГВС);</li> </ul>                                          |
| ♦ ht        | тр | <ul> <li>– удельная энтальпия теплоносителя в расчетном трубопро-<br/>воде;</li> </ul>                                           |
| <b>*</b> ρτ | гр | – плотность теплоносителя в расчетном трубопроводе.                                                                              |

### 7.9.2. Архивы

- 7.9.2.1. Результаты измерений и вычислений за определенный период времени работы расчетной теплосистемы сохраняются в архивах. В тепловычислителе предусмотрены следующие виды архивов:
  - Часовой архив до 1488 записей (часов);
  - Суточный архив до 366 записей (суток);
  - Месячный архив до 96 записей (месяцев).
- 7.9.2.2. Сохранение архивных данных выполняется только в режиме РА-БОТА по окончании интервала архивирования. После исчерпания глубины архива сохранение новой архивной записи происходит поверх первой (по времени сохранения) архивной записи.

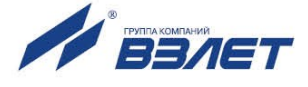
Интервал архивирования – это отрезок времени определенной длительности, равный часу, суткам или месяцу.

При нахождении ТВ в течение интервала архивирования в режиме СЕРВИС в соответствующих архивах будут сохранены нулевые значения архивируемых параметров.

При отсутствии напряжения питания ТВ в течение интервала архивирования в архиве создается пустая запись. А в окне индикации архивных данных отображается сообщение: **Записи нет**.

- 7.9.2.3. По умолчанию моменты времени, соответствующие началу интервалов архивирования для суточного и месячного архивов, совпадают с началом суток (00 ч 00 мин) и началом месяца (1-й день месяца). Кроме того, начало интервала архивирования может назначаться пользователем (п.7.2.3) с помощью параметров Контр. час (Контрактный час) и Контр. день (Контрактный день).
- 7.9.2.4. Обозначение начала интервала архивирования используется в качестве метки времени или «времени записи» при отображении в окнах индикации сохраненных архивных данных.

Форматы «времени записи»:

- «число», «месяц», «год», «час» в часовом архиве;
- «число», «месяц», «год» в суточном архиве;
- «месяц», «год» в месячном архиве.
- 7.9.2.5. Просмотр значений архивируемых параметров возможен в режимах РАБОТА и СЕРВИС в меню Архивы / Часовой архив, Архивы / Суточный архив, Архивы / Месячный архив (рис.43).

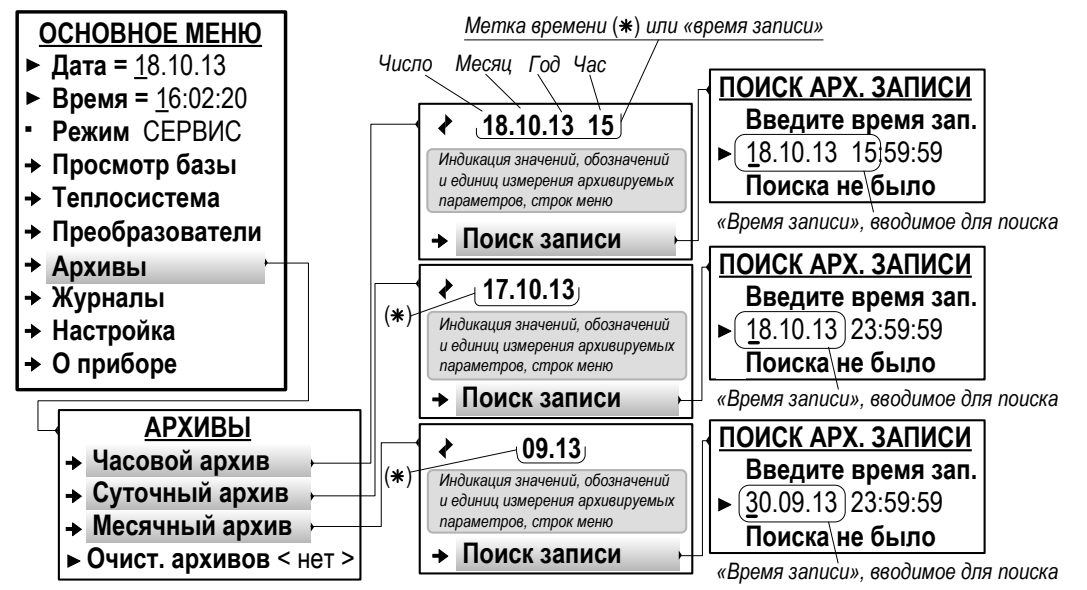

## Рис.43. Вид меню «Архивы» (режим СЕРВИС).

Содержание окна индикации архивной записи **Часового архива** показано на рис.44.

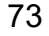

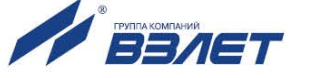

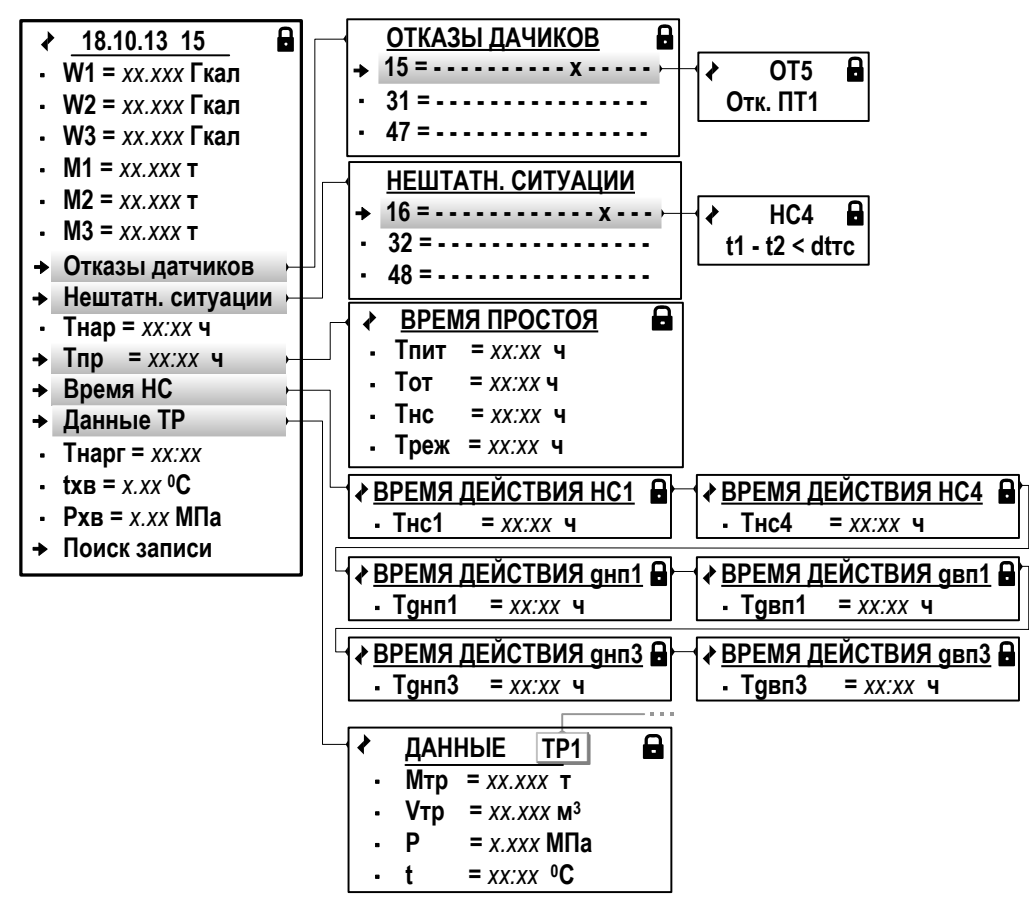

#### Рис.44. Содержание окна индикации «Часового архива» (режим РАБОТА).

7.9.2.6. В архивах ТВ сохраняются значения следующих параметров:

| ✤ W1, W2, W3 | <ul> <li>– количество тепла в контурах расчетной TC (нарастающим итогом);</li> </ul>                                                                       |
|--------------|----------------------------------------------------------------------------------------------------|
| ✤ M1, M2, M3 | <ul> <li>масса теплоносителя в контурах расчетной TC (нарастаю-<br/>щим итогом);</li> </ul>                                                                |
| ✤ Тнар       | <ul> <li>время наработки расчетной TC (нарастающим итогом);</li> </ul>                                                                                     |
| ♦ Тпр        | <ul> <li>время простоя расчетной TC (нарастающим итогом, не отображается в Месячном архиве);</li> </ul>                                                    |
| ✤ Тнарг      | <ul> <li>время наработки контура ГВС (нарастающим итогом,<br/>только в схемах теплоучета с контуром ГВС);</li> </ul>                                       |
| ✤ txв        | <ul> <li>– средняя (за интервал архивирования) температура на ис-<br/>точнике холодной воды;</li> </ul>                                                    |
| ∻ Рхв        | <ul> <li>среднее (за интервал архивирования) давление на источнике холодной воды;</li> </ul>                                                               |
| ✤ Ухв        | <ul> <li>объем холодной воды (нарастающим итогом, только при<br/>назначении измерения расхода на источнике холодной воды<br/><u>п.7.5.5.5</u>);</li> </ul> |
| ∻ tнв        | <ul> <li>– средняя (за интервал архивирования) температура наружного воздуха (только при назначении измерения <b>tнв</b> <u>п.7.5.3.3</u>).</li> </ul>     |

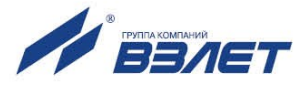

Кроме того, во всех архивах для расчетных трубопроводов сохраняются значения следующих параметров:

| * | Мтр | <ul> <li>масса теплоносителя в расчетном трубопроводе (за интервал архивирования);</li> </ul>                     |
|---|-----|----------------------------------------------------------------------------------------------------|
| * | Vтр | <ul> <li>– объем теплоносителя в расчетном трубопроводе (за<br/>интервал архивирования);</li> </ul>               |
| * | Ρ   | <ul> <li>– среднее (за интервал архивирования) давление теп-<br/>лоносителя в расчетном трубопроводе;</li> </ul>  |
| * | t   | <ul> <li>– средняя (за интервал архивирования) температура<br/>теплоносителя в расчетном трубопроводе.</li> </ul> |

Также во всех архивах ТВ сохраняются (но не отображаются в **Месячном архиве**) значения параметров, содержащиеся в окнах индикации меню **Отказы датчиков**, **Нештатн. ситуации** и **Время НС**.

- 7.9.2.7. Для удобства работы с архивами в ТВ предусмотрена функция Поиск записи (рис.43). «Время записи», необходимое для начала поиска, вводятся в окне индикации ПОИСК АРХ. ЗАПИСИ. В зависимости от вида просматриваемого архива параметру Введите время зап. (Введите время записи) необходимо назначить:
  - «число», «месяц», «год», «час» в часовом архиве;
  - «число», «месяц», «год» в суточном архиве;
  - «число», «месяц», «год» в месячном архиве. При этом значение параметра «число» в данном архиве всегда должно соответствовать последнему календарному дню назначенного «месяца».

Ввод установленного «времени записи» (метки времени) и за-

пуск процедуры поиска происходит после нажатия кнопки

Если запись с введенной меткой времени существует, то в окне индикации начинают отображаться данные соответствующей архивной записи.

Если архивная запись с введенной меткой времени отсутствует, то строка **Поиска не было** сменяется строкой **Запись не найдена**.

7.9.2.8. При необходимости в режиме СЕРВИС можно произвести очистку всех архивов. Для этого в меню **Архивы** параметру **Очист. архивов** (Очистка архивов) необходимо установить значение **да**.

Также очистка архивов выполняется при инициализации тепловычислителя (меню Настройка / Системные параметры / Инициализация).

## 7.9.3. Журналы

- 7.9.3.1. В тепловычислителе, кроме архивов, для регистрации отказов и HC, а также регистрации установленных режимов управления ТВ и значения контрольной суммы базы параметров (КСБ) используются следующие журналы:
  - Журнал отказов датчиков до 2048 записей;
  - Журнал НС ТС до 2048 записей;
  - Журнал отказов ТВ до 2048 записей;

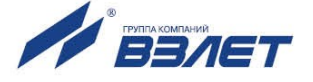

- Журнал режимов до 512 записей;
- Журнал КСБ до 512 записей.

После исчерпания глубины журналов сохранение новой записи происходит поверх первой (по времени сохранения) записи.

- 7.9.3.2. Просмотр содержимого журналов возможен в режимах РАБОТА и СЕРВИС в соответствующих меню:
  - Журналы / Журн. отказ. датчиков;
  - Журналы / Журнал НС ТС;
  - Журналы / Журнал отказов ТВ;
  - Журналы / Журнал режимов;
  - Журналы / Журнал КСБ.
- 7.9.3.3. **Журнал отказов датчиков** и **Журнал НС ТС** (рис.45) имеют одинаковую структуру. В журналах сохраняется:
  - индексный номер записи (1);
  - дата и время возникновения или снятия отказа, HC (2);
  - обозначение отказа, HC (3);
  - статус отказа или HC (4).

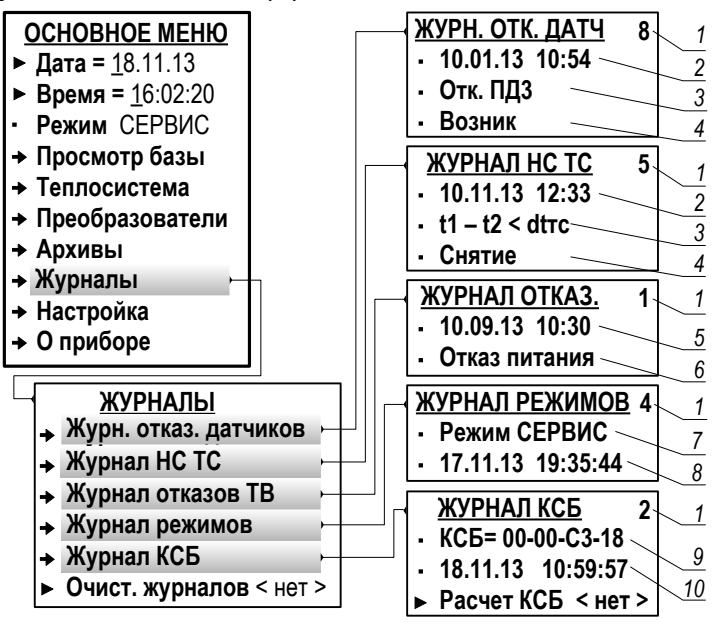

#### Рис.45. Вид меню «Журналы» (режим СЕРВИС).

- 7.9.3.4. Отказы, возникающие в процессе работы тепловычислителя, фиксируются в **Журнале отказов ТВ** (<u>рис.45</u>). В журнале отказов сохраняется:
  - индексный номер записи (1);
  - дата и время возникновения отказа (5) (при возникновении отказа по электропитанию ТВ – дата и время устранения отказа);
  - обозначение отказа (6).
- 7.9.3.5. Изменение режима управления ТВ фиксируется в **Журнале режимов** (<u>рис.45</u>).

В журнале сохраняется:

- индексный номер записи (1);

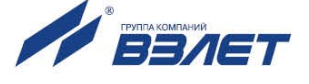

- наименование текущего режима (7);
- дата и время установления режима (8).
- 7.9.3.6. В Журнале КСБ (рис.45) сохраняется:
  - индексный номер записи (1);
  - обозначение контрольной суммы базы установочных параметров (9);
  - дата и время расчета сохраненной КСБ (10).

Расчет КСБ выполняется автоматически при смене режима управления тепловычислителя СЕРВИС – РАБОТА.

Кроме того, в окне индикации **ЖУРНАЛ КСБ** содержится команда для расчета КСБ в режиме СЕРВИС. Расчет КСБ вручную выполняется после того, как параметру **Расчет КСБ** будет установлено

значение да и нажата кнопка

## 7.9.4. База параметров

7.9.4.1. Значения параметров, вводимых в ТВ при настройке (либо устанавливаемых автоматически), фиксируются в базе, одно из окон индикации которой показано на рис.46.

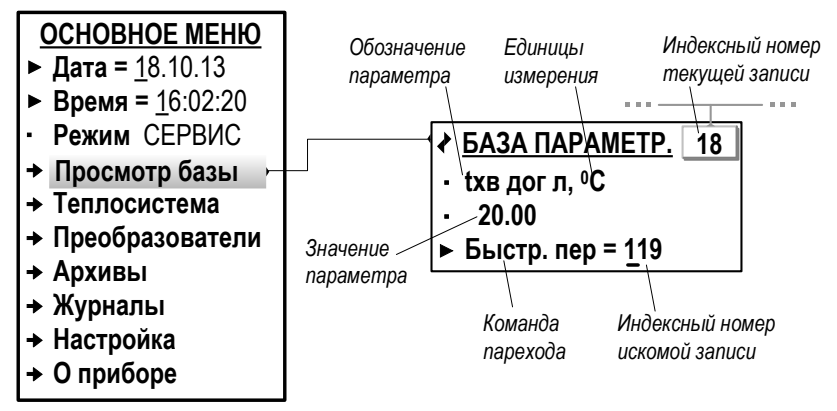

#### Рис.46. Вид окна индикации базы параметров (режим СЕРВИС).

В окне индикации отображаются:

- индексный номер записи;
- обозначение установочного параметра;
- единицы измерения параметра (при наличии таковых);
- значение установочного параметра;
- команда перехода к параметру с выбранным индексом.

Состав базы формируется автоматически, в зависимости от выполненных в ТВ назначений. Просмотр базы возможен только в режиме СЕРВИС.

Полный перечень параметров базы приведен в части II настоящего руководства.

7.9.4.2. Для быстрого перехода к окну индикации требуемого установочного параметра необходимо в строке **Быстр. пер** (Быстрый переход)

установить требуемый индексный номер записи и нажать кнопку

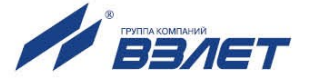

Если запись с введенным индексным номером в базе существует, то в окне индикации начинают отображаться данные соответствующего установочного параметра.

Если запись с введенным индексным номером в базе отсутствует, то ТВ выдает короткий сигнал и в строке **Быстр. пер** снова начинается индикация последней просмотренной записи Кроме того, контрольная сумма отображается на экране ЖКИ в режиме РА-БОТА в меню **Просмотр базы** (рис.47).

КСБ рассчитывается автоматически в соответствии с составом и значениями входящих в нее параметров при смене режима СЕР-ВИС – РАБОТА. Изменение состава либо значения любого настроечного параметра приводит к изменению контрольной суммы базы КСБ.

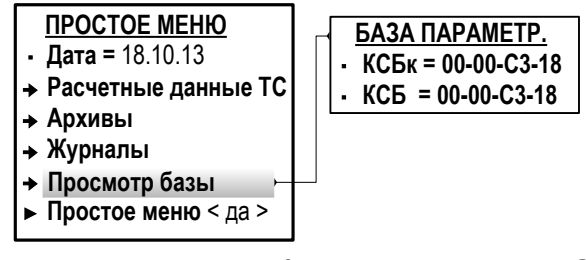

#### Рис.47. Вид меню «Просмотр базы» (режим РАБОТА).

Также дополнительно ежечасно автоматически рассчитывается контрольная сумма **КСБ**к, в которой учитывается аппаратная исправность тепловычислителя. Несовпадение значений **КСБ** и **КСБ**к может свидетельствовать о системном сбое в работе TB.

7.9.4.4. При помощи сервисной программы база параметров может быть сохранена в виде отдельного файла, а затем загружена в тепловычислитель.

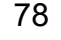

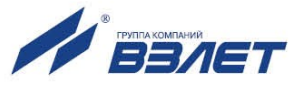

# 7.10. Отображение дополнительной информации

7.10.1. Дополнительная информация об установленном в ТВ программном обеспечении, о дате выпуска ТВ и предприятии изготовителе содержится в меню **О приборе** (рис.48). Меню **О приборе** не отображается в режиме **Простое меню**.

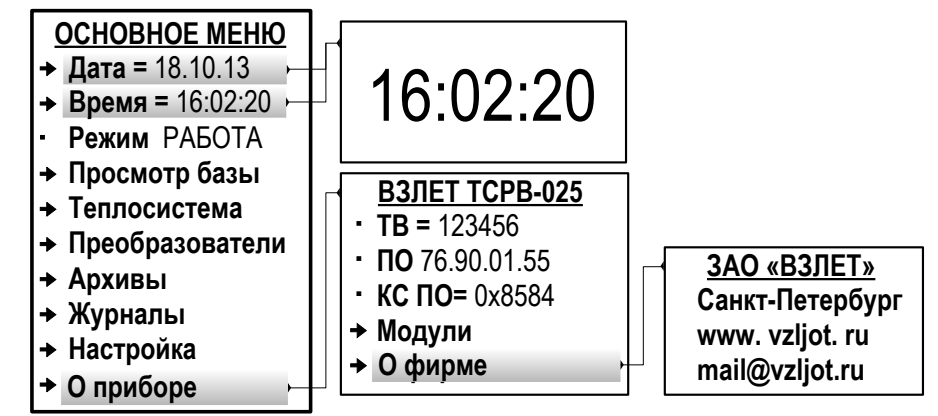

#### Рис.48. Вид меню «О приборе» (режим РАБОТА).

В окне индикации ВЗЛЕТ ТСРВ-025 отображаются параметры:

| ♦ TB    | – заводской номер тепловычислителя;               |
|---------|---------------------------------------------------|
| ♦ ПО    | – версия установленного программного обеспечения; |
| ♦ КС ПО | – контрольная сумма для установленного ПО;        |

7.10.2. Также в тепловычислителе предусмотрена укрупненная индикация текущего времени в режиме РАБОТА. Отображение окна укрупненной индикации текущего времени (рис.48) начинается после установки курсора в одной строке с параметром Дата или Время и нажа-

тия кнопки . Возврат в Основное меню из окна укрупненной ин-

дикации текущего времени происходит после нажатия кнопки 📧 .

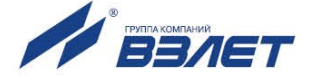

# 8. ТЕХНИЧЕСКОЕ ОБСЛУЖИВАНИЕ

- 8.1. Введенный в эксплуатацию тепловычислитель рекомендуется подвергать периодическому осмотру с целью контроля:
  - работоспособности ТВ;
  - наличия напряжения питания;
  - соблюдения условий эксплуатации ТВ;
  - отсутствия внешних повреждений ТВ.

Периодичность осмотра зависит от условий эксплуатации, но не должна быть реже одного раза в две недели.

8.2. Несоблюдение условий эксплуатации ТВ в соответствии с <u>п.1.3.7</u> может привести к отказу прибора или превышению допустимого уровня погрешности измерений.

Внешние повреждения также могут привести к превышению допустимого уровня погрешности измерений. При появлении внешних повреждений изделия или кабелей питания, связи необходимо обратиться в сервисный центр или региональное представительство для определения возможности его дальнейшей эксплуатации.

- 8.3. Работоспособность прибора определяется по содержанию индикации на дисплее ТВ. Вид индикации неисправностей описан в п.7.7.4. Перечень фиксируемых неисправностей и отказов перечислен в табл.Е.2 и Е.3 ч.II РЭ.
- 8.4. При возникновении сбоя либо отказа в работе ТВ необходимо для проверки произвести перезапуск прибора путем кратковременного отключения питания.
- 8.5. При отказе одного из датчиков согласованной пары ПТ должна производиться замена обоих преобразователей согласованной пары.
- 8.6. При отсутствии свечения индикатора на ТВ необходимо проверить наличие напряжения питания, либо заменить предохранитель номиналом 1,0 А на задней стенке блока клавиатуры.
- 8.7. Если действия, предпринятые в соответствии с указанными выше рекомендациями, не привели к восстановлению нормальной работы изделия, следует обратиться в сервисный центр (региональное представительство) или к изготовителю изделия.
- 8.8. При несовпадении значений параметров КСБк и КСБ (рис.47) (при условии, что значение параметра КСБ соответствует установленному после ввода ТВ в эксплуатацию), тепловычислитель следует отправить в ремонт.
- 8.9. Отправка прибора для проведения поверки, либо ремонта должна производиться с паспортом прибора. В сопроводительных документах необходимо указывать почтовые реквизиты, телефон и факс отправителя, а также способ и адрес обратной доставки.

80

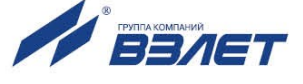

# 9. УПАКОВКА, ХРАНЕНИЕ И ТРАНСПОРТИРОВА-НИЕ

- 9.1. Тепловычислитель упаковывается в индивидуальную тару категории КУ-2 по ГОСТ 23170 (ящик из гофрированного картона).
- 9.2. ТВ должен храниться в упаковке изготовителя в сухом отапливаемом помещении в соответствии с условиями хранения 1 согласно ГОСТ 15150. В помещении для хранения не должно быть токопроводящей пыли, паров кислот, щелочей, а также газов, вызывающих коррозию и разрушающих изоляцию.
- 9.3. Тепловычислители могут транспортироваться автомобильным, речным, железнодорожным и авиационным транспортом при соблюдении следующих условий:
  - транспортировка осуществляется в заводской таре;
  - отсутствует прямое воздействие влаги;
  - температура не выходит за пределы от минус 30 до 50 °C;
  - влажность не превышает 98 % при температуре до 35 °C;
  - вибрация находится в диапазоне от 10 до 500 Гц с амплитудой до 0,35 мм или ускорением до 49 м/с<sup>2</sup>;
  - удары со значением пикового ускорения до 98 м/с<sup>2</sup>;
  - уложенные в транспорте изделия закреплены во избежание падения и соударений.

B84.00-00.00-25

re1\_tsrv.025\_doc2.6

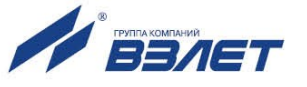